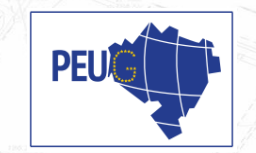

## www.peug.pl

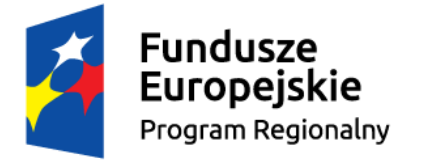

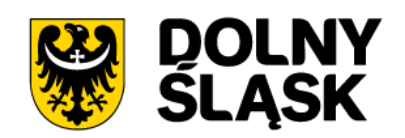

**Unia Europejska** Europejski Fundusz Rozwoju Regionalnego

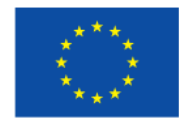

Projekt dofinansowany z Unii Europejskiej w ramach środków Europejskiego Funduszu Rozwoju Regionalnego w ramach Regionalnego Programu Operacyjnego Województwa Dolnośląskiego na lata 2014-2020

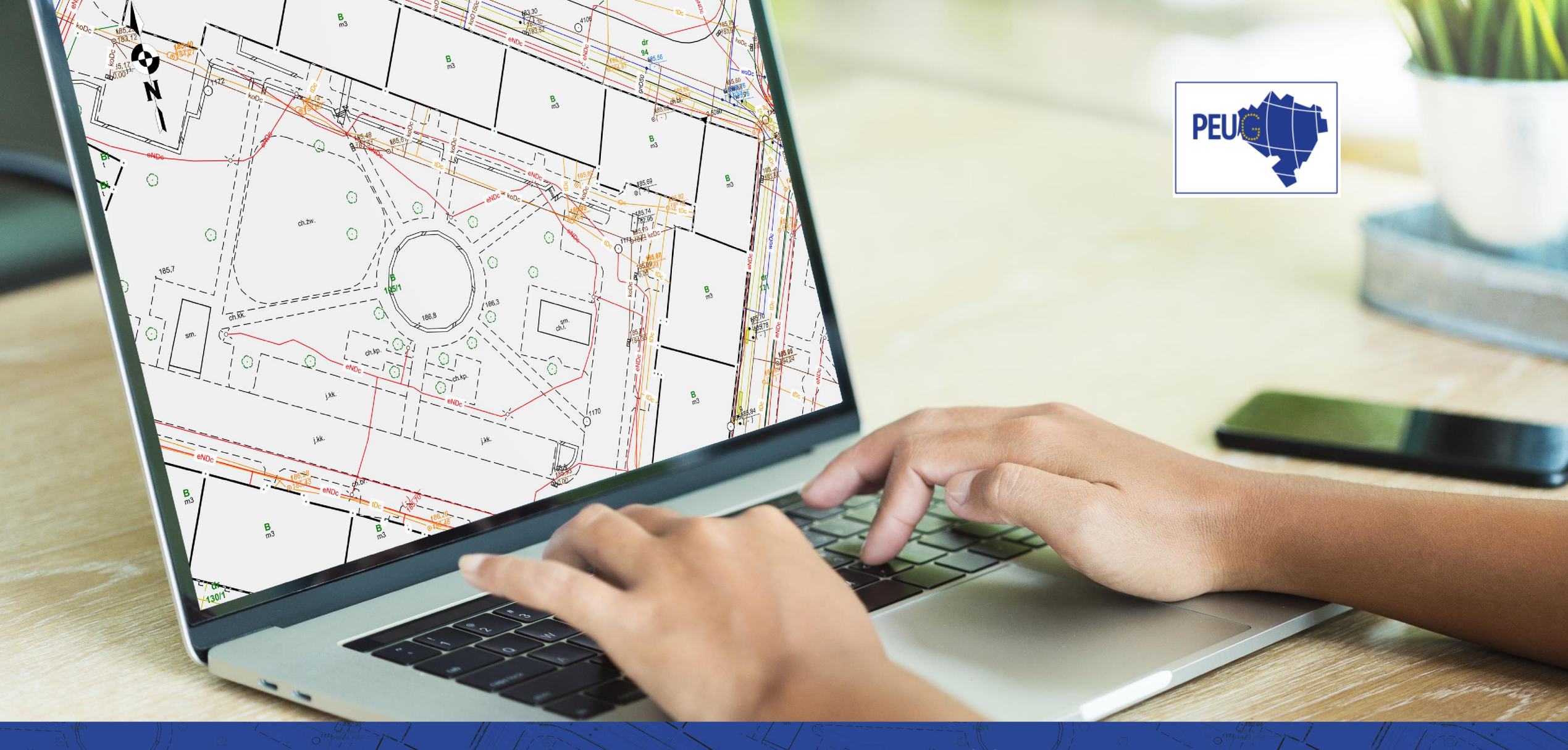

## ZAPROJEKTUJ PRZYSZŁOŚĆ Z MAPAMI NA KLIKNIĘCIE!

JUŻ NIE MUSISZ IŚĆ DO URZĘDU I STAĆ W DŁUGICH KOLEJKACH!

## WSZYSTKIE SPRAWY GEODEZYJNO-KARTOGRAFICZNE ZAŁATWISZ ŁATWO I SZYBKO,

## NIE WYCHODZĄC Z DOMU

## PEUG – WYGODA INOWOCZESNOŚĆ

W NAJWYŻSZYM STANDARDZIĘ E-USŁUGI NA 3 I 4 POZIOMIE

WPROWADZONE E-USŁUGI NA 3 I 4 POZIOMIE DOJRZAŁOŚCI POZWOLĄ NA ZAŁATWIENIE SPRAWY ZA POŚREDNICTWEM INTERNETU, BEZ KONIECZNOŚCI OSOBISTEJ WIZYTY W URZĘDZIE, PONIEWAŻ ZAPEWNIĄ DWUSTRONNĄ INTERAKCJĘ ZAKOŃCZONĄ TRANSAKCJĄ.

## AŻ 23 POWIATY

### 23 powiaty województwa dolnośląskiego

(bolesławiecki, dzierżoniowski, głogowski, jaworski, kłodzki, kamiennogórski, legnicki, lubański, lubiński, lwówecki, oleśnicki, oławski, polkowicki, strzeliński, średzki, świdnicki, trzebnicki, wałbrzyski, wołowski, wrocławski, ząbkowicki, zgorzelecki, złotoryjski)

podjęły się wspólnej realizacji projektu pn.

### Platforma Elektronicznych Usług Geodezyjnych – PEUG,

w ramach którego zastosowano rozwiązania zapewniające mieszkańcom, przedsiębiorcom oraz innym zainteresowanym osobom szybszy dostęp do map, wypisów i wyrysów oraz innych dokumentów geodezyjnych przez internet.

## DLA KOGO PRZEZNACZONA JEST PLATFORMA PEUG?

## DLA PROFESJONALISTÓW

### I WSZYSTKICH SZANUJĄCYCH SWÓJ CZAS

#### PRACOWNICY JEDNOSTEK ADMINISTRACJI PUBLICZNEJ

- Pracownicy gminnych i wojewódzkich jednostek samorządu terytorialnego
- Pracownicy Wojewódzkiej Inspekcji Geodezyjnej i Kartograficznej
- Pracownicy Głównego Urzędu Geodezji i Kartografii
- Pracownicy powiatowych i wojewódzkich inspektoratów nadzoru budowlanego

#### PRACOWNICY INSTYTUCJI BRANŻOWYCH ZARZĄDZAJĄCYCH SIECIAMI

#### PODMIOTY ZWIĄZANE ZAWODOWO Z INFORMACJĄ PRZESTRZENNĄ

- Geodeci
- Urbaniści
- Planiści
- Projektanci

#### **OSOBY FIZYCZNE**

- Prowadzące inwestycje budowlane
- Zainteresowane dostępem do rejestrów publicznych

#### UŻYTKOWNICY WEWNĘTRZNI

pracownicy Starostw Powiatowych PODGIK

#### **KOMORNICY SĄDOWI**

RZECZOZNAWCY MAJĄTKOWI

PRZEDSIĘBIORCY ZAINTERESOWANI INFORMACJĄ PRZESTRZENNĄ

## JAKIE UDOGODNIENIA OFERUJE PLATFORMA PEUG?

UDOSTĘPNIENIE W POSTACI ELEKTRONICZNEJ ZBIORÓW DANYCH ZGODNIE Z ART.40A UST.2 PKT 4 AI B – PGIK UJAWNIENIE LUB WYKREŚLENIE W EGIB UMÓW DZIERŻAWY

KOORDYNACJA USYTUOWANIA PROJEKTOWANYCH SIECI UZBROJENIA TERENU ZGŁOSZENIE LUB UZUPEŁNIENIE PRACY GEODEZYJNEJ / KARTOGRAFICZNEJ

PRZYJĘCIE WNIOSKU ZGŁOSZENIA ZMIAN DANYCH W EWIDENCJI GRUNTÓW I BUDYNKÓW ZGODNIE Z ART.22 UST.2 – PGIK

ZAWIADOMIENIE O WYKONANIU ZGŁOSZONYCH PRAC GEODEZYJNYCH/KARTOGRAFICZNYCH

AKTUALIZACJA INFORMACJI ZAWARTYCH W EWIDENCJI GRUNTÓW I BUDYNKÓW ZGODNIE Z ART.24 UST.2B PKT.1, PPKT.H – PGIK

PRZEPROWADZENIE AKTUALIZACJI KLASYFIKACJI GRUNTÓW

## CO JESZCZE UMOŻLIWIA PEUG?

#### UDOSTĘPNIENIE ZBIORÓW DANYCH BAZY EGIB

#### UDOSTĘPNIENIE ZBIORÓW DANYCH BAZY BDOT500

#### UDOSTĘPNIENIE ZBIORÓW DANYCH BAZY GESUT

UDOSTĘPNIENIE ZBIORÓW DANYCH BAZY BDSOG

UDOSTĘPNIENIE ZBIORÓW DANYCH BAZY RCIWN

UDOSTĘPNIENIE MAPY EWIDENCJI GRUNTÓW I BUDYNKÓW

UDOSTĘPNIENIE REJESTRÓW, KARTOTEK, SKOROWIDZÓW, WYKAZÓW, ZESTAWIEŃ TWORZONYCH Z BAZ DANYCH EGIB

> UWIERZYTELNIENIE DOKUMENTÓW OPRACOWANYCH PRZEZ WYKONAWCĘ PRAC GEODEZYJNYCH/KARTOGRAFICZNYCH

PRZYJĘCIE WNIOSKU O UDOSTĘPNIENIE MAPY ZASADNICZEJ

WYDANIE WYPISU LUB WYPISU I WYRYSU LUB WYRYSU Z EWIDENCJI GRUNTÓW I BUDYNKÓW JAK KORZYSTAĆ Z ZASOBÓW PUEG? TO PROSTE!

WYSTARCZY ZALOGOWAĆ SIĘ NA STRONIE <u>WWW.PEUG.PL</u>

2

OKREŚLIĆ ZAGADNIENIE/USŁUGĘ

PORTAL AUTOMATYCZNIE PRZEKIERUJE CIĘ DO 1 Z 4 PORTALI WSPÓŁTWORZĄCYCH SYSTEM

3

COMARCH ERGO GEOBID

WEBEWID

**GEOINFO 7** 

## CO OFERUJĄ POSZCZEGÓLNE PORTALE ZRZESZONE W PEUG?

#### COMARCH ERGO

PORTAL OŚRODKA DOKUMENTACJI OBSŁUGA GEODETY. Przyjazny system zarządzania zasobem geodezyjnym i kartograficznym.

#### GEOBID

Geoportal publiczny GEOBID Podstawowe e-usługi: Przeglądanie mapy Pozyskanie danych dotyczących wskazanej działki lub budynku na działce Geokodowanie numeru działki ewidencyjnej Geokodowanie współrzędnych geograficznych lub geodezyjnych Geokodowanie adresu

#### WEBEWID

Pełni rolę portalu mapowego podzielonego na 3 główne części dedykowane do określonych grup zawodowych: - część/portal geodety - część/portal rzeczoznawcy - część/portal komornika

#### GEOINFO 7

System Informacji Przestrzennej GEO-INFO stanowi unikalną na polskim rynku ofertę kompleksowego rozwiązania do prowadzenia i udostępniania danych zintegrowanego zasobu numerycznego, w którym wszystkie dane geometryczne i opisowe gromadzone są w jednej (opcjonalnie także w wielu), relacyjnej bazie danych.

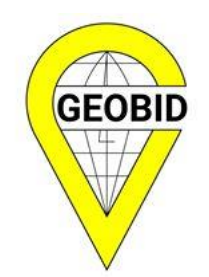

Prezentacja poszczególnych portali

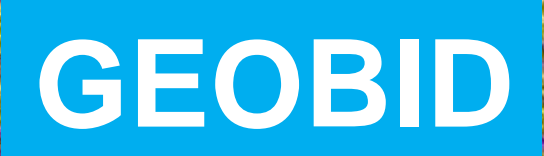

## Geoportal publiczny GEOBID Strona www

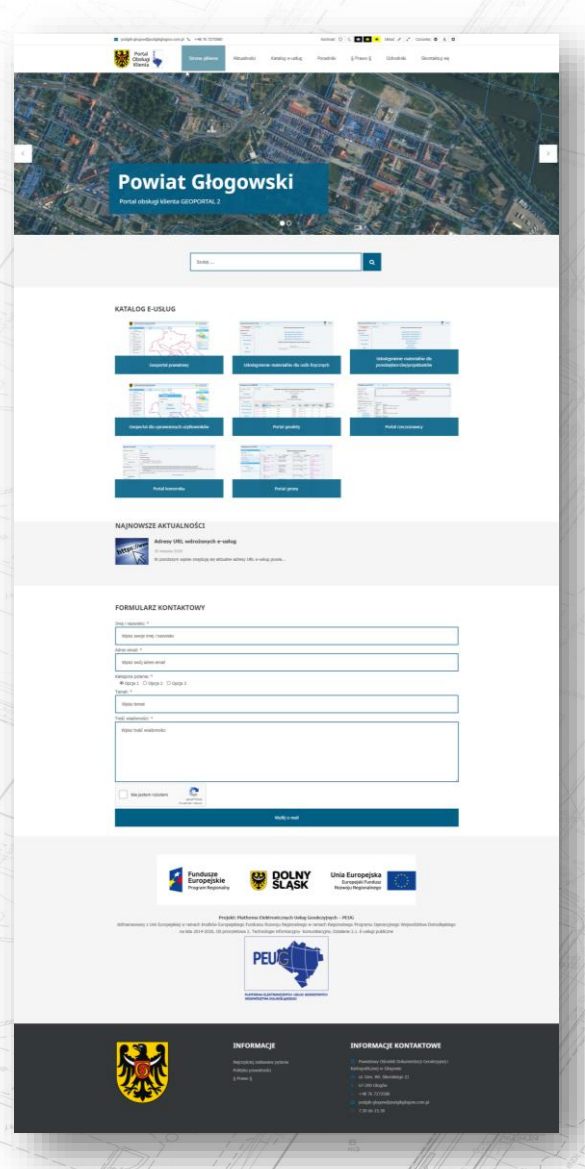

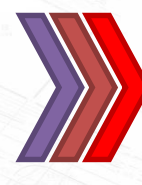

https://peug-glogow.geoportal2.pl https://peug-jawor.geoportal2.pl

### Dostępne e-usługi

### https://peug-glogow.geoportal2.pl/dostepne-e-uslugi/

- U.01 Przyjęcie wniosku o udostępnienie zbiorów danych bazy EGiB
- U.02 Przyjęcie wniosku o udostępnienie zbiorów danych bazy BDOT500
- U.03 Przyjęcie wniosku o udostępnienie zbiorów danych bazy GESUT
- U.04 Przyjęcie wniosku o udostępnienie zbiorów danych bazy BDSOG
- U.05 Przyjęcie wniosku o udostępnienie zbiorów danych bazy RCiWN
- U.06 Przyjęcie wniosku o udostępnienie mapy ewidencji gruntów i budynków
- U.07 Przyjęcie wniosku o udostępnienie mapy zasadniczej
- U.08 Udostępnienie rejestrów i kartotek
- U.09 Przyjęcie wniosku o udostępnienie w postaci elektronicznej zbiorów danych zgodnie z art.40a ust.2 pkt 4 a i b PGiK
- U.10 Przyjęcie wniosku o ujawnienie lub wykreślenie w EGiB umów dzierżawy
- U.11 Przyjęcie wniosku o wydanie wypisu lub wypisu i wyrysu lub wyrysu z ewidencji gruntów i budynków
- U.12 Przyjęcie wniosku w sprawie koordynacji usytuowania projektowanych sieci uzbrojenia terenu
- U.13 Przyjęcie wniosku w sprawie zgłoszenia lub uzupełnienia pracy geodezyjnej/kartograficznej
- U.14 Przyjęcie wniosku zgłoszenia zmian danych ewidencji gruntów i budynków zgodnie z art.22 ust.2 PGiK
- U.15 Zawiadomienie o wykonaniu zgłoszonych prac geodezyjnych/kartograficznych
- U.16 Uwierzytelnienie dokumentów opracowanych przez wykonawcę prac geodezyjnych/kartograficznych
- U.17 Przyjęcie wniosku o aktualizację informacji zawartych w ewidencji gruntów i budynków zgodnie z art.24 ust.2b pkt.1
- U.18 Przyjęcie wniosku o przeprowadzenie aktualizacji klasyfikacji gruntów
- U.19 💋 Usługa udostępniania materiałów powiatowego zasobu geodezyjnego i kartograficznego

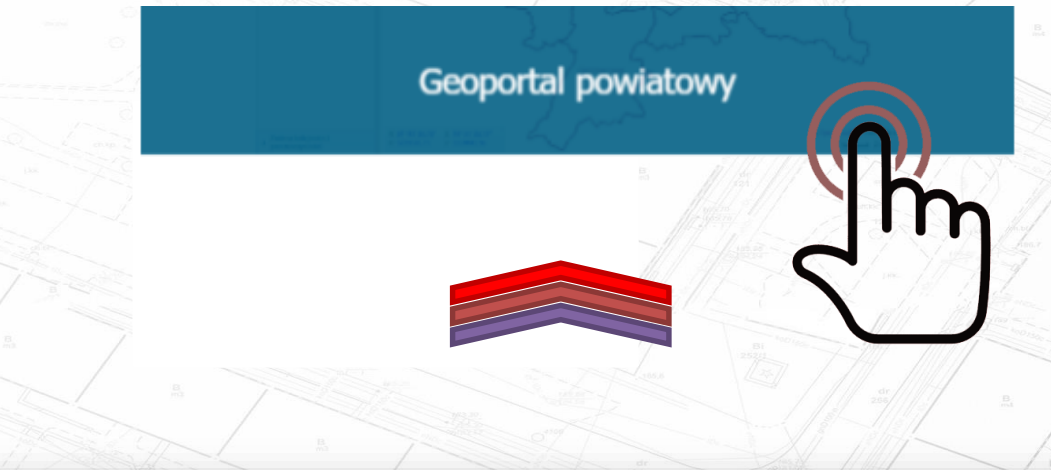

#### **KATALOG E-USŁUG**

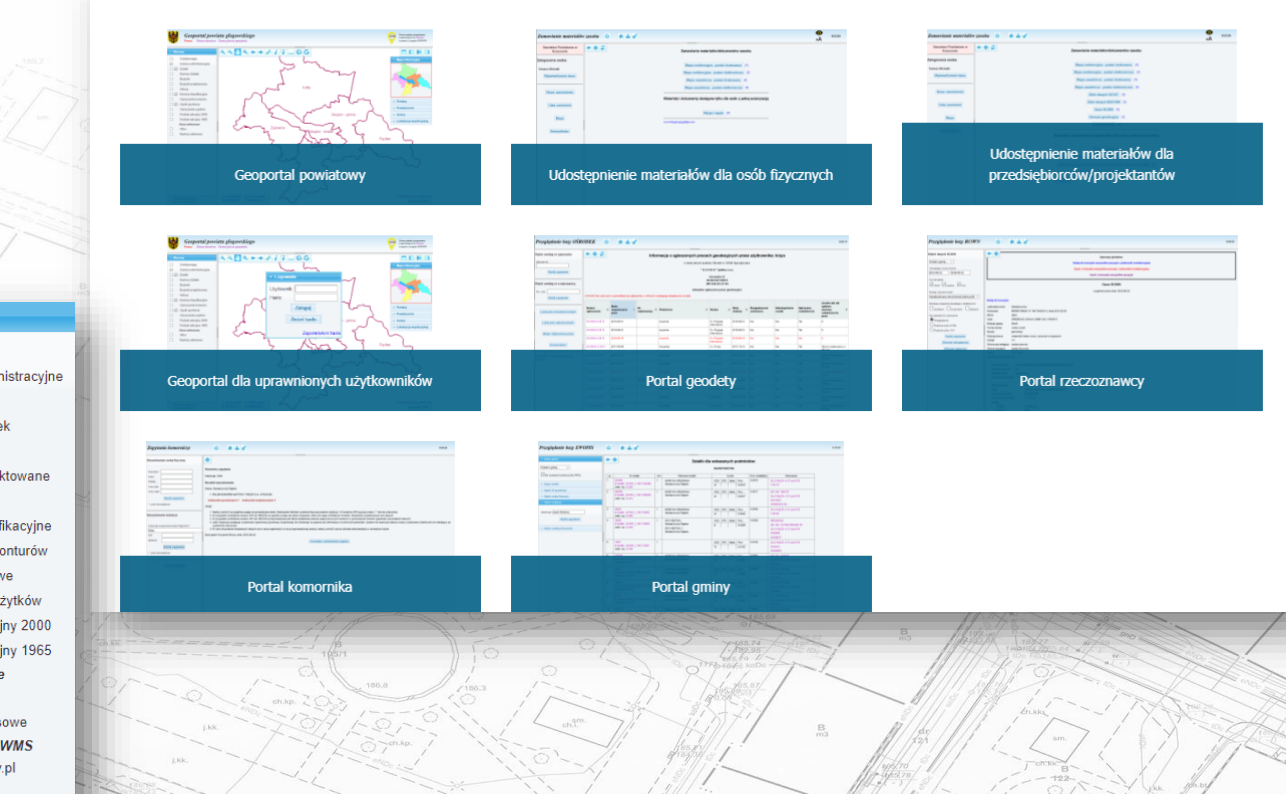

## Podstawowe e-usługi

Przeglądanie mapy

Pozyskanie danych dotyczących wskazanej działki lub budynku na działce

Geokodowanie numeru działki ewidencyjnej

Geokodowanie współrzędnych geograficznych lub geodezyjnych

Geokodowanie adresu

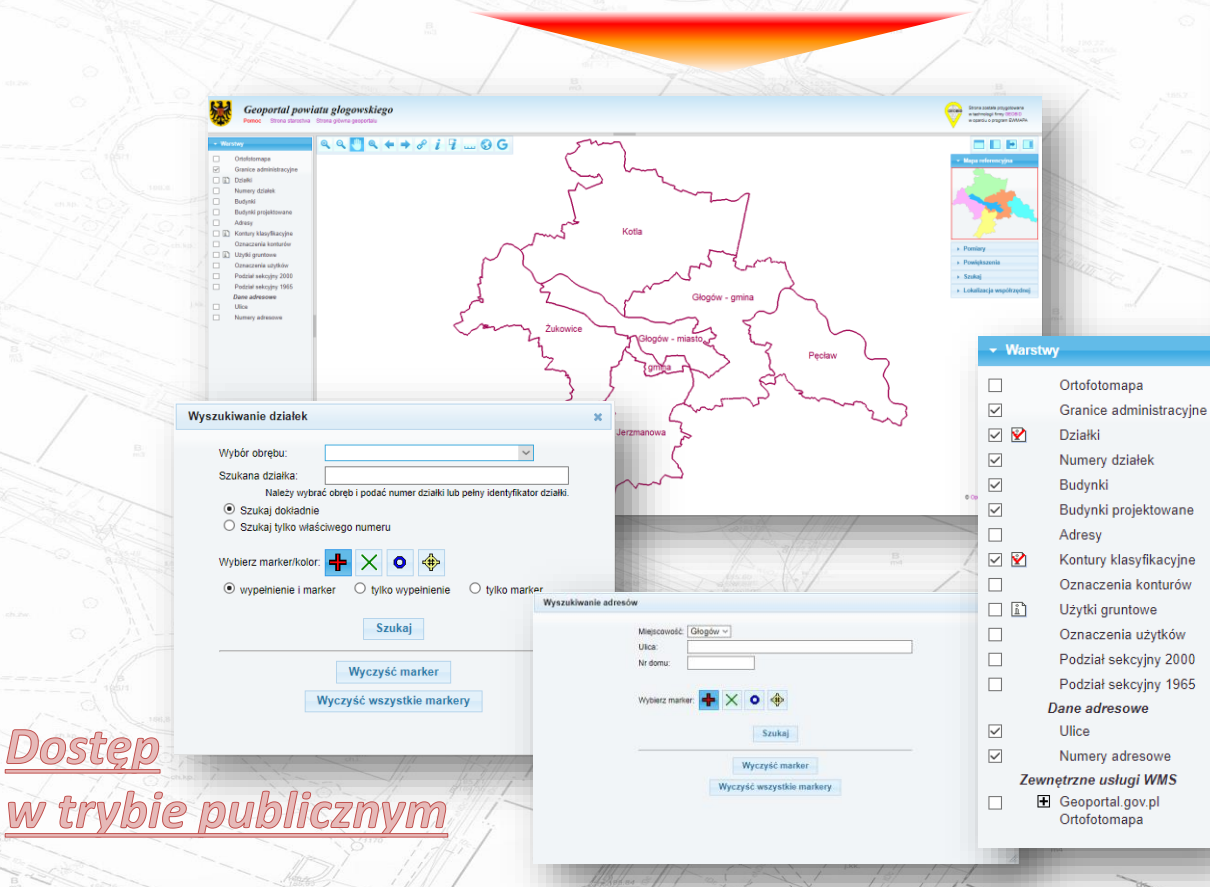

## E-usługi dla grup użytkowników

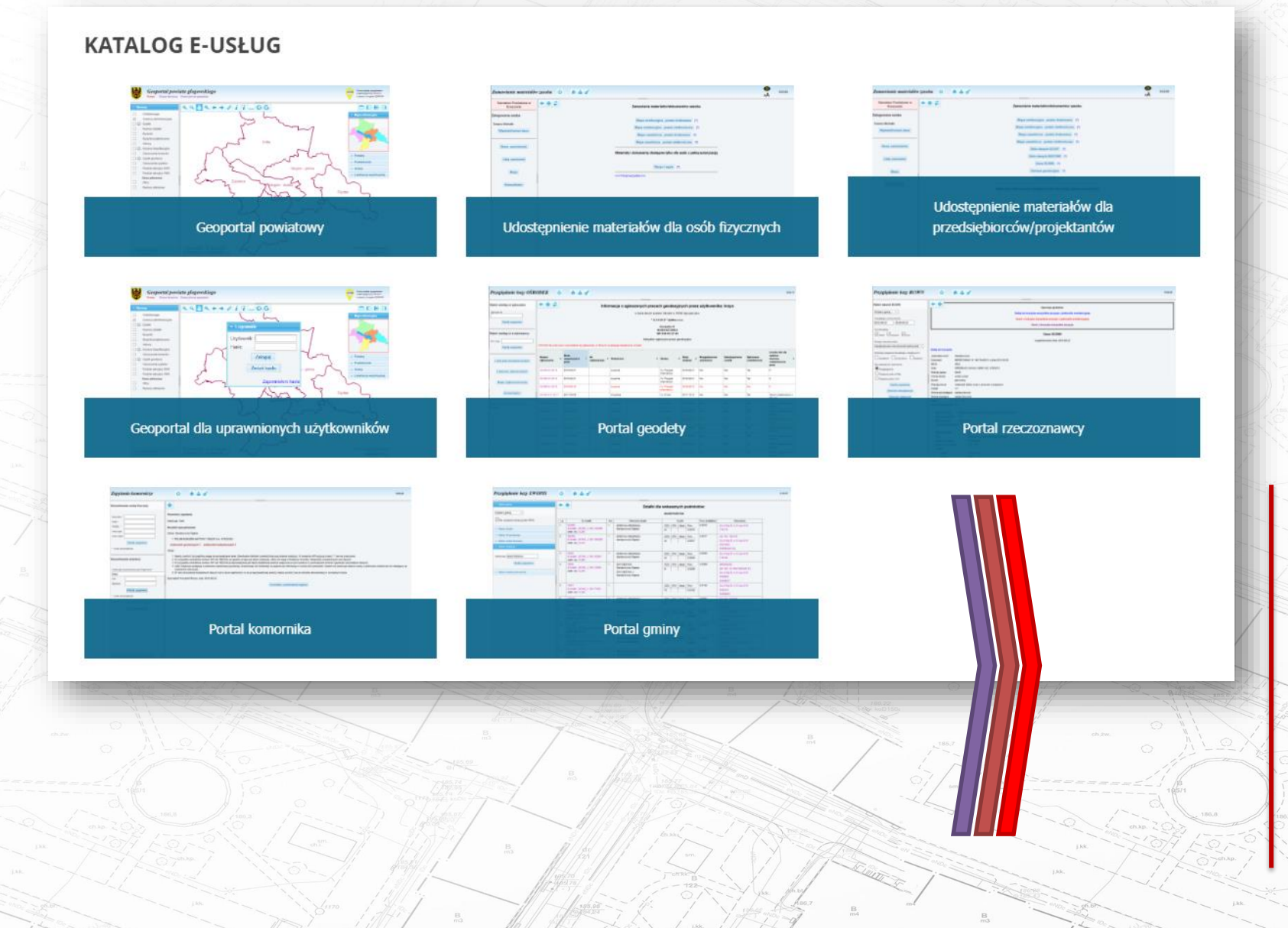

Udostępnienie materiałów dla osób fizycznych Udostępnienie materiałów dla przedsiębiorców i projektantów Geoportal dla uprawnionych użytkowników Portal geodety Portal rzeczoznawcy Portal komornika Portal gminy

Udostępnienie materiałów dla osób fizycznych

https://glogow.geoportal2.pl/map/mat/mat.php https://jawor.geoportal2.pl/map/mat/mat.php

Zamawianie materiałów/dokumentów zasobu

 Mapa ewidencyjna - postać drukowana
 [?]

 Mapa zasadnicza - postać drukowana
 [?]

 Mapa zasadnicza - postać drukowana
 [?]

 Mapa zasadnicza - postać drukowana
 [?]

 Zbiór danych GESUT
 [?]

 Zbiór danych BDOT500
 [?]

 Dane RCiWN
 [?]

 Osnowa geodezyjna
 [?]

 ZUDP - inwestor
 [?]

 ZUDP - projektant
 [?]

Materiały i dokumenty dostępne tylko dla osób z pełną autoryzacją

Wyrys i wypis [?]

Zbiór danych ewidencji gruntów i budynków - zbiór pełny [?]

Zbiór danych ewidencji gruntów i budynków - wybrane obiekty [?]

Rejestry na podstawie bazy danych EGiB [?]

### Udostępnienie materiałów dla osób fizycznych

Udostępnienie zbioru EGIB Udostępnienie rejestrów, kartotek, wykazów, skorowidzów i zestawień z bazy EGIB Udostępnienie mapy ewidencyjnej i zasadniczej Udostępnienie zbioru danych RCIWN Udostępnienie zbioru danych GESUT/BDOT500 Udostępnienie zbioru danych BDSOG Wydawanie wyrysów i wypisów z bazy EGIB Udostępnienie innych materiałów z systemu PZGIK Nieodpłatne udostępnianie danych zasobu

Zamawianie materiałów zasobu

Starostwo Powiatowe

Wyświetl/zmień dane

Nowe zamówieni

Lista zamówień

Мара

Komunikator

Zalogowana osoba

Użytkownik Testowy

ወ

+ = 2

1 🏜 of

| Logowanie             |                   | Nowe konto                                                                                                    |
|-----------------------|-------------------|----------------------------------------------------------------------------------------------------|
| Użytkownik:           |                   | Aby zamawiać materiały Państwowego Zasobu<br>Geodezyjnego i Kartograficznego zaleca się założer<br>konta. Założenie konta jest bezpłatne. |
| Hasło:                |                   | Załóż konto                                                                                                    |
| Zaloguj               | Zapomniałem hasła | Wejście bez zakładania konta                                                                                                    |
| Zaloguj poprzez ePUAP |                   | Aby zamawiać materiały Państwowego Zasobu<br>Geodezyjnego i Kartograficznego możesz się<br>autoryzować poprzez ePUAP.                     |
|                       |                   | Autoryzuj przez ePUAP                                                                                                    |

## Udostępnienie materiałów dla przedsiębiorców/projektantów

Udostępnienie materiałów dla przedsiębiorców/projektantów

https://glogow.geoportal2.pl/map/mat/mat.php https://jawor.geoportal2.pl/map/mat/mat.php

> Mapa ewidencyjna - postać drukowana [?] Mapa ewidencyjna - postać elektroniczna [?] Mapa zasadnicza - postać drukowana [?] Mapa zasadnicza - postać elektroniczna [?] Zbiór danych GESUT [?] Zbiór danych BDOT500 [?] Dane RCiWN [?] Osnowa geodezyjna [?] Inne materiały [?] ZUDP - inwestor [?] ZUDP - projektant [?] Materiały i dokumenty dostępne tylko dla osób z pełną autoryzacją Wyrys i wypis [?] Zbiór danych ewidencji gruntów i budynków - zbiór pełny [?] Zbiór danych ewidencji gruntów i budynków - wybrane obiekty [?] Rejestry na podstawie bazy danych EGiB [?]

Zamawianie materiałów/dokumentów zasobu

1111 Ukryj 1111

**Udostepnienie zbioru EGIB** 

Udostepnienie rejestrów, kartotek, wykazów, skorowidzów i zestawień z bazy EGIB Udostępnienie mapy ewidencyjnej i zasadniczej Udostępnienie zbioru danych RCIWN Udostepnienie zbioru danych GESUT/BDOT500 **Udostepnienie zbioru danych BDSOG** Wydawanie wyrysów i wypisów z bazy EGIB Udostępnienie innych materiałów z systemu PZGIK Nieodpłatne udostępnianie danych zasobu Przyjęcie wniosku o skoordynowanie usytuowania projektowanej sieci uzbrojenia terenu

|       | Nowe konto                                                                                                    |
|-------|----------------------------------------------------------------------------------------------------|
|       | Aby zamawiać materiały Państwowego Zasobu<br>Geodezyjnego i Kartograficznego zaleca się założenie<br>konta. Założenie konta jest bezpłatne. |
|       | Załóż konto                                                                                                    |
|       | Wejście bez zakładania konta                                                                                                    |
| hasła | Aby zamawiać materiały Państwowego Zasobu<br>Geodezyjnego i Kartograficznego możesz się<br>autoryzować poprzez ePUAP.                       |
|       | Autoryzuj przez ePUAP                                                                                                    |

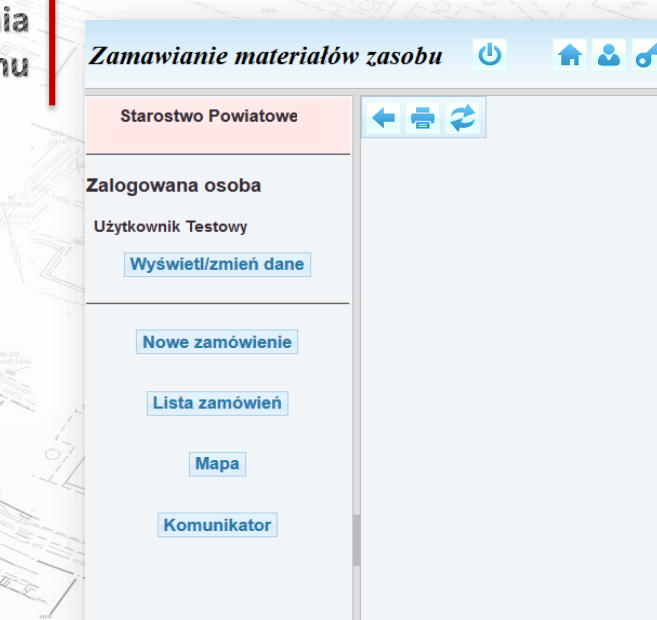

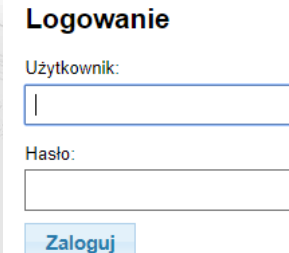

Zapomniałem

Zaloguj poprzez ePUAP

### Udostępnienie materiałów dla uprawnionych użytkowników

Przeglądanie atrybutów obiektów z bazy EGiB Geokodowanie podmiotu ewidencyjnego Przeglądanie atrybutów obiektów z bazy GESUT Przeglądanie atrybutów obiektów z bazy BDOT500 Przeglądanie atrybutów obiektów z bazy BDSOG Geokodowanie numeru punktu osnowy geodezyjnej

eglądanie atrybutów obiektów z bazy BDSOG dowanie numeru punktu osnowy geodezyjnej

✓ Logowanie
 Użytkownik:
 Hasło:
 Zaloguj
 Zmień hasło
 Zapomniałem hasła
 Uziałka
 Tekst
 Właściciel/władający
 Osnowa

Geoportal dla uprawnionych użytkowników

https://glogow.geoportal2.pl/map/www/mapas.php https://jawor.geoportal2.pl/map/www/mapas.php

#### Informacja o obiektach

#### Informacja o obiekcie (SUPT01) Identyfikator obiektu: 0f3Y9Lv9EE6Jt5EAmX2 -w Źródło: Pomiar na osnowe Istnienie Istniejący Przedstawiciel inwestora Numer uzgodnienia Informacja dodatkowa Dokument: Eksploatacia: 2015-10-28 Data pomiaru: Władający siecia: Identyfikator branżowy Rodzaj przewodu: Światłowód Funkcja przewodu Przyłącze Przebieg przewodu: Podziemny Wiazka: Liczba przewodów 0 Informacja o obiekcie (KTJZ01)

| Identyfikator obiektu:        | SkKsRTBND0aJ5rDB0zasj/ |
|-------------------------------|------------------------|
| Źródło:                       | Pomiar na osnowę       |
| Dokument:                     |                        |
| Informacja dodatkowa:         |                        |
| Data pomiaru:                 | -                      |
| Rodzaj materiału nawierzchni: | Masa bitumiczna        |
| Poziom:                       | Na powierzchni gruntu  |
| Rodzaj komunikacji:           | Ruch drogowy           |
|                               |                        |

Wydruk ciągły

Wydruk z podziałem na strony

### **Portal geodety**

Zgłoszenie pracy geodezyjnej Uzgadnianie listy materiałów Zgłoszenia uzupełniające Przeglądanie zgłoszonych i zakończonych/niezakończonych prac Generowanie dokumentu opłaty i płatność elektroniczna Pobieranie materiałów wraz z Licencją w obszarze zgłoszonej pracy Pobieranie danych z bazy EGiB w obszarze zgłoszonej pracy Pobieranie danych z bazy GESUT w obszarze zgłoszonej pracy Pobieranie danych z bazy BDOT500 w obszarze zgłoszonej pracy Pobieranie danych z bazy BDSOG w obszarze zgłoszonej pracy Przekazywania wyników pracy geodezyjnej

https://glogow.geoportal2.pl/map/osrodek/ https://jawor.geoportal2.pl/map/osrodek/

Przeglądanie bazy OŚRODEK 1 2 0 6 Imacja o zgłoszonych pracach geodezyjnych przez użytkownika: geobid Wybór według nr zgłoszenia Zgłoszenie: w bazie danych systemu Ośrodek w ODGiK figurujesz jako: Wyślij zapytanie "GEOBID" Spółka z o.o. Kossutha 11 **40-844 KATOWICE** Wybór według nr u wykonawcy NIP: 634-013-27-84 Nru wvk: Aktualnie zgłoszone prace geodezyjne: UWAGA! Na czerwono wyświetlane są zgłoszenia, w których występują nieopłacone wnioski Wyślij zapytanie Data Udostep Opłacono Przygotowano rozpoczęcia Położenie \$ Status załoszeni 79801 zamówienia Lista prac niezakończonych wykonawcy totusu RG.6642.1.187.2016 2016-05-04 bez 6. Przyjecie 2016-11-30 Tak Nie Nie Miasto Lista prac zakończonych Siemianowice operatu Śląskie Mapa / Zgłoszenie pracy Komunikator Przeczytaj: >> Internetowa obsługa geodety

Portal geodety

Uzytkownik: thalik Hasko:

Nowe hasko.

Powtórz nowe hasło

14:07:52

Przeglądanie bazy programu OŚRODEK

Zaloguj

Zmień hasło

Zapomniałem hasła

### Portal rzeczoznawcy

Przeglądanie danych z bazy RCiWN (bez cen i wartości)

Zamawianie danych (cen i wartości) po ich przeglądnięciu i zwrotne otrzymanie DOO

Płatność elektroniczna, generowanie Licencji i wydawanie danych

|      | Wybór danych RCiWN                           | Przeglądanie bazy RCiWN                        | Ċ                                     | A              | 🕹 💣 14:20:                                                                                                    |
|------|----------------------------------------------|------------------------------------------------|---------------------------------------|----------------|----------------------------------------------------------------------------------------------------|
|      | Wybierz gminę 🗸                              | Wybór danych RCiWN                             | <b>+ -</b>                            |                |                                                                                                    |
|      | Transakcie z dnia (od.do)                    |                                                |                                       |                | Operacje globalne:                                                                                                    |
|      |                                              | BUCZEK                                         |                                       |                | Dodaj do koszyka wszystkie pozycje z jednostki ewidencyjnej                                                                                                    |
|      | 2016-08-21 - 2018-08-21                      | Transakcje z dnia (od-do)                      |                                       |                | Usuń z koszyka wszystkie pozycje z jednostki ewidencyjnej                                                                                                    |
|      | Typ transakcji:                              | 2014-09-24 - 2018-09-24                        |                                       |                | Usuń z koszyka wszystkie pozycje                                                                                                    |
| -    | 🗹 obrót 🗹 wycena 🗹 inny                      | Typ transakcji:<br>☑ obrót   ☑ wycena   ☑ inny |                                       |                | Dane RCiWN                                                                                                    |
| 1100 | Rodzaj nieruchomości:                        | Rodzaj nieruchomości:                          |                                       |                | wygenerowano dnia: 2018.09.24                                                                                                    |
| 1    | Wszystkie nieruchomości 🗸                    | Wszystkie nieruchomości 🗸                      | Dodaj do koszyka                      | a              |                                                                                                    |
| 1    |                                              | Wybieraj wyłącznie transakcje z określonymi:   | ladpostka owid :                      | PLIC7          |                                                                                                    |
|      | Wybieraj wyłącznie transakcje z określonymi: | 🗌 działkami 🗆 budynkami 🗆 lokalami             | Dokument:                             | AN 30          | -∿<br>58/18 z dnia 2018 09 03                                                                                                    |
| 1    | 🗌 działkami 🔲 budynkami 🗌 lokalami           | Ogranicz powierzchnię nieruchomości            | IRCW:<br>Rodzaj zapisu:               | 11593<br>Obrót |                                                                                                    |
| 0.0  |                                              | Typ operacji do wykonania:                     | Forma obrotu:                         | wolny          | rynek                                                                                                    |
|      | Ogranicz powierzchnię nieruchomości          | Przeglądanie                                   | Rynek:                                | pierwo         | tny                                                                                                    |
| 4    | The second do un discussion                  | O Pobranie pliku HTML                          | Rodzaj prawa:                         | wlasno         | ść budynku wraz z prawem związanym                                                                                                    |
|      | iyp operacji do wykonania:                   | O Pobranie pliku TXT                           | Udział:                               | 1/1            | -                                                                                                    |
|      | Przeglądanie                                 | Wyślij zapytanie                               | Strona sprzedając<br>Strona kupujaca: | a: osoba       | nzyczna<br>fizyczna                                                                                                    |
|      | O Pobranie pliku HTML                        | Wnjeski njeoptacene                            | Cena:                                 | ** *** *       | * 7ł                                                                                                    |
|      | O Pobranie pliku TXT                         |                                                | oonu.                                 |                |                                                                                                    |
|      |                                              | vvnioski opłacone                              | Nieruchomoś                           | 21<br>21       | nieruchomość zabudowana budynkiem lub budynkami mieszkalnymi                                                                                                    |
|      | Wyślij zapytanie                             |                                                | Opis:                                 |                | Br RIVa-1560; RIIIb- 1953; RIVa - 999; m/2 działka 114 zabudowana jest budynkiem mieszkalnym połączonym z obor<br>do generalnego remontu.                                                                                                    |
|      | Wnioski nieopłacone                          |                                                | Pole powierzo                         | hni:           | 4512                                                                                                    |
|      | i i incenti incepta cono                     | THE I WARD                                     | Cena nieruch                          | imości:        | 1 2/ 1/2/ 1/2/ 1/2/ 1/2/ 1/2/                                                                                                    |
| _    | Wnioski opłacono                             |                                                |                                       |                | the second second |

https://glogow.geoportal2.pl/map/rciwn

https://jawor.geoportal2.pl/map/rciwn

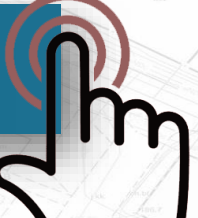

### Portal komornika

Potwierdzanie występowania osoby w bazie EGiB Potwierdzanie występowania instytucji w bazie EGiB Zamawianie wypisów dla wyszukanych osób czy instytucji

Wyszukiwanie instytucji Zapytania komornicze Instytucja (wyszukiwana jako fragment):\* Użytkownik Hasło: NIP: Zaloguj REGON: Zapomniałem ha 1 4 6 C Zapytania komornicze 14:14:16 Wyślij zapytanie Nowe hasło Powtórz nowe hasło pola obowiazkowe Ē Wyszukiwanie osoby fizycznej Zmień hasło Wyszukiwanie osoby fizycznej Parametry zapytania: Nazwisko:\* kowalski Nazwisko: kowalski Imie:\* lar Imię: Jan PESEL: Rezultat wyszukiwania: kowalski Imie ojca: Nazwisko:\* Siemianowice Śląskie Imię matki: Występuje więcej niż jedna osoba zgodna z wprowadzonymi danymi. Ilość: 2 Imie:\* Jan Jednostek gruntowych: 3 Jednostek budynkowych: 1 Jednostek lokalowych: 2 Wyślij zapytanie Uwagi: PESEL: - pola obowiązkowe 1. Należy zwrócić szczególną uwagę na wprowadzane dane. Ewentualne literówki uniemożliwią wyszukanie osoby. Imię ojca: 2. W przypadku określenia imienia matki lub ojca lub numeru PESEL za zgodne uznaje się także osoby, które nie mają w Ewidencji Gruntów i Budynków uzupełnionych tych danych. Wyszukiwanie instytucji 3. W przypadku określenia numeru PESEL przeprowadzana jest także dodatkowa analiza wyłącznie po tym numerze (z pominieciem kontroli Imie matki: zgodności pozostałych danych), 4. Jeśli osoba występuje w jednostce rejestrowej (gruntowej, budynkowej lub lokalowej) to pojawia sie informacja o liczbie tych jednostek. System nie Instytucja (wyszukiwana jako fragment):\* analizuje statusu osoby w jednostce (właściciel lub władający np. użytkownik wieczysty). Wyślij zapytanie 5. W celu otrzymania kompletnych danych lub w razie wątpliwości, co do przeprowadzonej analizy należy zwrócić się do ośrodka dokumentacji w normalnym trybie. NIP: pola obowiązkowe REGON: Sporządził: GEOBID sp. z o.o., dnia: 2018-09-24 Wyślij zapytanie pola obowiązkowe

Portal komornika

https://glogow.geoportal2.pl/map/komornik

https://jawor.geoportal2.pl/map/komornik

## **Portal gminy**

Udostępnianie informacji wg wskazanych instytucji z bazy EGIB Udostępnianie informacji wg wskazanych osób fizycznych z bazy EGIB Udostępnianie informacji wg wskazanych działek z bazy EGIB Geokodowanie podmiotu ewidencyjnego

https://glogow.geoportal2.pl/map/ewopis/ https://jawor.geoportal2.pl/map/ewopis/

|                             |                                                                                                    | 013                  |                   | Mapa ewidencyjna - postać drukowana [?]                           |
|-----------------------------|----------------------------------------------------------------------------------------------------|----------------------|-------------------|-------------------------------------------------------------------|
| Logowanie                   | Nowe konto                                                                                                    | 1                    |                   | Mapa ewidencyjna - postać elektroniczna [?]                       |
|                             | Aby zamawiać materiały Państwowego Zas                                                                          | sobu                 |                   | Mapa zasadnicza - postać drukowana [?]                            |
| Użytkownik:                 | Geodezyjnego i Kartograficznego zaleca sie                                                                      | ę założenie          |                   | Mapa zasadnicza - postać elektroniczna [?]                        |
|                             | konta. Założenie konta jest bezpłatne.                                                                          |                      |                   | Zbiór danych GESUT [?]                                            |
| Hasło:                      | Załóż konto                                                                                                    | Zamawianie materiałć | ów zasobu 😃 🔒 💰 💣 | Zbiór danych BDOT500 [?]                                          |
|                             |                                                                                                    | Starostwo Powiatowe  | € ∰ \$            | Dane RCiWN [?]                                                    |
|                             |                                                                                                    |                      | _                 | Osnowa geodezyjna [?]                                             |
| Zaloguj Zapomniałem hasła   | Wejście bez zakładania konta                                                                                    | Zalogowana osoba     |                   | Inne materiały [?]                                                |
|                             | Aby zamawiać materiały Państwowego Zas                                                                          | Użytkownik Testowy   |                   | ZUDP - inwestor [?]                                               |
| Zaloguj poprzez ePUAP       | Geodezyjnego i Kartograficznego możesz s<br>autoryzować poprzez ePUAP.                                          | Wyświetl/zmień dane  |                   | ZUDP - projektant [?]                                             |
|                             | Autoryzuj przez ePUAP                                                                                           | Nowe zamówienie      |                   | Materiały i dokumenty dostępne tylko dla osób z pełną autoryzacją |
|                             |                                                                                                    | Lista zamówień       |                   |                                                                   |
|                             |                                                                                                    | Mana                 |                   | Wyrys i wypis [?]                                                 |
| All All a second and        |                                                                                                    | мара                 |                   | C Zbiór danych ewidencji gruntów i budynków - zbiór pełny [?]     |
|                             | All All and a second and a second and a second and a second and a second and a second and a second and a second | Komunikator          |                   | Zbiór danych ewidencji gruntów i budynków - wybrane obiekty [?]   |
| 12 Total Target             |                                                                                                    |                      |                   | Rejestry na podstawie bazy danych EGiB [?]                        |
| Jan Juno Maria              | Martin 1 - 12 - La fina                                                                                         | 8.                   |                   | nth Ukryj titt                                                    |
| The Market Market 1 Mill Bo | Mahu Man Land we With the "                                                                                     | B m3                 | Bart 1000         | 1 1 1 1 1 1 1 1 1 1 1 1 1 1 1 1 1 1 1                             |

Portal gminy

Zamawianie materiałów/dokumentów zasobu

Prezentacja poszczególnych portali

# WebEWID

Portal Geodety jest jednym z modułów internetowej aplikacji WebEWID służącej do udostępniania przez urząd danych i usług przestrzennych. Dzięki portalowi mamy możliwość dodawania, edytowania i usuwania prac geodezyjnych.

Podzielono go na dwie części: prace przyjęte oraz prace oczekujące, dostępne odpowiednio w zakładce 1 i 2. W przypadku zgłoszeń bezpośrednich, widoczna jest tylko zakładka Prace przyjęte.

#### 1. Prace przyjęte

#### 2. Prace oczekujące

| • 😢 🛛          | Mat Osn | Ø        | 0        | 🔏 S        | DW     | EGiB     | Pr      | Ор     | UDP   | hΜ             | Map  | 0     | $\bowtie$ | 2    | Mod     | e0p    | Zak    | Ä      | C      | Opłać or    | nline |           |        |        |
|----------------|---------|----------|----------|------------|--------|----------|---------|--------|-------|----------------|------|-------|-----------|------|---------|--------|--------|--------|--------|-------------|-------|-----------|--------|--------|
| pracy skrót    | Nr wyk. | Oz       | n. niei  | ruchomo    | ści    | Ce       | el prac | y      | Da    | nta pr         | zyj. | Dat   | a stat.   |      |         | Stat   | us     |        |        | Obręb       | ID (  | operatu   | Wiad.  |        |
| 71.2017        | 1r      | Warzy    | vce, dz  | z.: 1353   |        | aktual.  | BDOT    |        | 201   | 17-07          | -17  | 2017  | -08-01    | Wyd  | anie d  | anych  | do a   | ktua   | liza   | Warzyce     |       |           |        | ^      |
| 70.2017        | 1       | Mysco    | wa, d    | z.: 516/   | LO     | moderr   | n. EGiB | 3, ut  | 201   | 17-07          | -04  | 2017  | -08-01    | Wyd  | anie d  | anych  | do a   | ktua   | liza   | Myscowa     |       |           | Tak    |        |
| 59.2017        | 02      | 24 - 6   | Glinicze | ek, dz.: 3 | 053    | założer  | nie EGi | iB,    | 201   | L <b>7-07</b>  | -03  | 2017  | -08-01    | Wyd  | anie d  | anych  | do a   | ktua   | liza   | 24 - Glinic |       |           |        |        |
| 58.2017        | 01      | 05 - H   | lankóv   | vka, dz.:  | 332    | moderi   | n. EGiB | 3      | 201   | 17-07          | -03  | 2017  | -07-06    | Rozp | oczęc   | ie kon | nplet  | owar   | nia    | 05 - Hankó  |       |           |        |        |
| 57.2017        |         | 05 - H   | lankóv   | vka, dz.:  | 31     | założer  | nie EGi | iB,    | 201   | 17-07          | -03  | 2017  | -07-26    | Zare | jestro  | wanie  | wpła   | aty -  | zgł    | 05 - Hankó  |       |           |        |        |
| 56.2017        |         | 05 - H   | lankóv   | vka, dz.:  | 313    | założer  | nie EGi | iB,    | 201   | L <b>7-0</b> 7 | -03  | 2017  | -07-03    | Przy | jęcie z | głosz  | enia p | pracy  | / g    | 05 - Hankó  |       |           |        |        |
| 55.2017        | 3999    | 23 - V   | Varzyo   | e, dz.: 2  | 764    |          |         |        | 201   | 17-07          | -03  | 2017  | -07-03    | Wyg  | enero   | wanie  | wyty   | czny   | ch     | 23 - Warz   |       |           |        |        |
| 54.2017        | 2       | 23 - V   | Varzyo   | e, dz.: 2  | 62     | utworz   | . BDOT  | Г      | 201   | 17-07          | -03  | 2017  | -08-01    | Wyd  | anie d  | anych  | do a   | ktua   | liza   | 23 - Warz   |       |           |        |        |
| 53.2017        | dsfdsf  | Świer    | chowa    | a, dz.: 41 | .4/5   | podział  | ł       |        | 201   | 17-07          | -03  | 2017  | -07-03    | Przy | jęcie z | głosz  | enia j | pracy  | / g    | Świerchowa  | 1     |           |        |        |
| 52.2017        | 12      | Mysco    | wa, d    | z.: 1051   |        | utworz   | . BSDC  | DG     | 201   | 17-06          | -30  | 2017  | -06-30    | Wyg  | enero   | wanie  | wyty   | czny   | ch     | Myscowa     |       |           |        |        |
| 51 0017        | kamil   | Czolu    | énica    | 4- • 465   |        | ubuorz   | DDOT    | г      | 201   | 7-06           | -10  | 2017  | -06-30    | Doze | 00700   | ia kan | anlati | 014/21 | nia –  | Czolućnica  |       |           |        | ×      |
| Opłaty/Prot. u | zgod.   | EKS      | Reze     | erwacje    | Info   | o. o pra | асу     |        |       |                |      |       |           |      |         |        |        |        |        |             |       |           |        |        |
| Opłata         | Da      | ata wyst | aw.      | Na         | eżna o | płata    | Da      | ata za | płaty | /              | Data | anulo | wania     | Da   | ta uzg  | . Wyk  | on.    | Da     | ta uz  | g. Organ    | Rodza | aj uzgodi | nienia |        |
| 2346/2017      | 2017    | -07-20   |          | 30,00      |        |          |         |        |       |                |      |       |           |      |         |        |        | 2017   | 7-07-2 | 20          |       |           |        | $\sim$ |
| 2247/2017      |         |          |          |            |        |          |         |        |       |                |      |       |           |      |         |        |        |        |        |             |       |           |        |        |

#### Prace oczekujące

Zakładka "Prace oczekujące" zawiera wykaz wszystkich prac geodezyjnych, które oczekują zatwierdzenia przez ośrodek dokumentacji geodezyjnej i kartograficznej. W widoku głównym znajduje się spis wszystkich prac geodezyjnych zestawionych tabelarycznie, posortowanych według daty zgłoszenia. Tabela zawiera informacje dotyczące m.in.: numeru u wykonawcy, oznaczenia nieruchomości, daty zgłoszenia, przewidywanego zakończenia pracy, zakresu pracy czy informacji przysłanych z PODGiK dla geodety.

| ortal Geodety     |             |                                                |                   |                                       |        | ;            |
|-------------------|-------------|------------------------------------------------|-------------------|---------------------------------------|--------|--------------|
| Prace przyjęte (5 | 00) Prace o | oczekujące (45)                                |                   |                                       |        |              |
| + - ±             | Sz Mat 🙆    | 12 🛛 🔍 2                                       |                   |                                       |        |              |
| ID pracy          | Nr wyk.     | Ozn. nieruchomości                             | Data zgł. Data    | zak. Cel pracy                        | Za V   | Niad.        |
| 7577              |             | 10 - Sobniów I, dz.: 1/3 Trzcinica, dz.: 1/3 1 | 2017-03-19 2017-0 | 03-31 mapa do c. praw.                | Tak    | ~            |
| 7567              | r1          | 10 - Sobniów I, dz.: 586                       | 2017-03-15 2017-0 | 04-09 aktual. GESUT                   | Tak Ta | ak           |
| 7566              | r1          | Radość, dz.: 12/1                              | 2017-03-15 2017-0 | 04-06 modern. EGiB                    | Tak    |              |
| 7564              | r1          | 10 - Sobniów I, dz.: 588/3                     | 2017-03-15 2017-0 | 03-17 utworz. BDOT                    | Tak    |              |
| 7563              | r1          | 10 - Sobniów I, dz.: 588/3                     | 2017-03-15 2017-0 | 03-17 utworz. BDOT                    | Tak    |              |
| 7562              |             | 09 - Górka, dz.: 3070                          | 2017-03-15 2017-0 | 03-22 aktual. BDOT                    | Tak    |              |
| 7561              |             | 09 - Górka, dz.: 3070                          | 2017-03-15 2017-0 | 03-22 aktual. BDOT                    | Tak    |              |
| 7546              | 123         | Dębowiec, dz.: 1238/2 Dębowiec, dz.: 1239/2    | 2017-03-06 2017-0 | 05-06 wzn.pkt/przeb. gr. wym. gruntów | Tak Ta | ak           |
| 7541              | r35         | Krajowice, dz.: 22/1                           | 2017-03-02 2017-0 | 04-02 rozgranicz.                     | Tak    |              |
| 7537              |             | 15 - Żółków, dz.: 152                          | 2017-03-02 2017-0 | 03-31 aktual. GESUT                   | Tak    |              |
| 7529              | 025         | Załęże, dz.: 690                               | 2017-02-27 2017-0 | 03-12 aktual. EGiB                    | Tak Ta | ak           |
| 7528              |             | Dębowiec, dz.: 2404                            | 2017-02-24 2017-0 | 03-10 utworz. BDOT                    | Tak    |              |
| 7527              |             | Trzcinica, dz.: 1864                           | 2017-02-24 2017-0 | 03-09 aktual. GESUT                   | Tak    |              |
| 7526              |             | Trzcinica, dz.: 1864                           | 2017-02-24 2017-0 | 03-12 aktual. GESUT                   | Tak Ta | ak           |
| 7524              | 753         | Dębowiec, dz.: 424/2                           | 2017-02-24 2017-0 | 03-12 aktual. GESUT                   | Tak Ta | ak           |
| 7523              | adamb 2     | Dębowiec, dz.: 1517                            | 2017-02-24 2017-0 | 03-01 modern. EGiB                    | Tak    |              |
| 7520              |             | Zarzecze, dz.: 731/1                           | 2017-02-24 2017-0 | 03-10 utworz. GESUT                   | Tak    |              |
| 7518              |             | Zarzecze, dz.: 733/1                           | 2017-02-24 2017-0 | 02-28 utworz. GESUT                   | Tak    |              |
| 6592              |             | Czekaj, dz.: 156/20                            | 2016-07-08 2016-0 | 09-30 utworz. GESUT                   | Tak    |              |
| 6160              | 6253630     |                                                | 2016-02-03 2016-0 | 02-29 założenie EGiB                  |        |              |
| 6157              |             |                                                | 2016-02-03 2016-0 | 02-29 założenie EGiB                  |        |              |
| 6094              |             | Nienaszów, dz.: 395/4                          | 2015-10-06 2015-1 | 11-30 inny                            | Tak    |              |
| 6092              |             | Łubno Szlacheckie, dz.: 596                    | 2015-10-06 2015-1 | 11-30 aktual. GESUT (3)               | Tak    | $\checkmark$ |

Affester all and f

#### Dodanie nowego zgłoszenia

Po kliknięciu przycisku jak w zakładce **Prace przyjęte** 

pojawia się okno zgłoszenia pierwotnego. Działanie przycisku i schemat postępowania jest identyczny

#### Usunięcie zgłoszenia oczekującego

W celu usunięcia dodanej wcześniej pracy, która nie została jeszcze przyjęta służy przycisk. Po jeo naciśnięciu pojawi się komunikat z zapytaniem o usunięcie wybranego zgłoszenia.

| Potwier | dzenie                                            |  |
|---------|---------------------------------------------------|--|
| ?       | Czy na pewno chcesz usunąć<br>wybrane zgłoszenie? |  |
|         | Tak Nie                                           |  |

Po zatwierdzeniu praca zostanie usunięta z listy (konieczne do tego jest uprawnienie do usuwania prac geodezyjnych, które nadaje administrator aplikacji).

#### Edycja zgłoszenia oczekującego

Edycja złożonego zgłoszenia oczekującego możliwa jest po naciśnięciu przycisku modyfikacji . Możliwa jest zmiana wszystkich danych oprócz zmiany zakresu. W przypadku pomyłki w zakresie należy dokonać ponownego zgłoszenia pracy.

#### Zamówienia na materiały

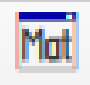

- przycisk powoduje wyświetlenie okna do zamawiania materiałów. Formatka jest identyczna jak przy zamawianiu materiałów dla zgłoszenia pierwotnego. Również sposób zamawiania materiałów jest identyczny.

#### Komunikator

Narzędzie komunikatora działa tak samo jak w pracach przyjętych (Prace przyjęte)

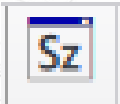

- wyświetla szczegóły aktualnie zaznaczonej pracy oczekującej

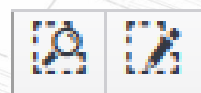

- przyciski służą odpowiednio do podglądu lub wrysowania zakresu pracy oczekującej

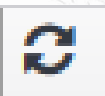

- przycisk służący do odświeżenia wyświetlanych danych

#### Prace przyjęte

Zakładka "Prace przyjęte" zawiera wykaz wszystkich prac geodezyjnych zatwierdzonych do wykonania przez ośrodek dokumentacji geodezyjnej i kartograficznej. W widoku głównym znajduje się spis wszystkich prac geodezyjnych zestawionych tabelarycznie, posortowanych wg daty zgłoszenia.

Tabela zawiera informacje dotyczące m.in: id pracy, oznaczenia nieruchomości, cel pracy, dat: zgłoszenia, przyjęcia, przewidywanego zakończenia pracy czy też statusu.

Dodatkowo każda praca oznaczona jest kolorem w zależności od statusu, jaki obecnie posiada:

prace bez wniesionych opłat za materiał

- prace z przekroczonym terminem zakończenia
- prace z przesłanym wnioskiem o zaniechanie

prace zakończone

| ace przyjęte (5 | 00) Prac        | e oczeku  | jące (1 | 40)     |        |         |        |         |       |        |      |       |           |       |         |        |       |        |       |      |             |             |         |    |
|-----------------|-----------------|-----------|---------|---------|--------|---------|--------|---------|-------|--------|------|-------|-----------|-------|---------|--------|-------|--------|-------|------|-------------|-------------|---------|----|
| + 🕴 🛛           | Mat Osn         | 0         | 9 0     | Sz      | DW     | EGiB    | Pr     | Ор      | UDP   | hM     | Map  | 0     | $\bowtie$ | 2     | Mod     | e0p    | Za    | k /    | Ë.    | C    | Opłać on    | ine         |         |    |
| ID pracy skrót  | Nr wyk.         | Ozn.      | nieru   | chomos  | ści    | C       | el pra | су      | Da    | ata pr | zyj. | Data  | a stat.   |       |         | St     | atus  |        |       |      | Obręb       | ID operatu  | Wiad    | d. |
| 271.2017        | 1r              | Warzyce   | e, dz.: | 1353    |        | aktual  | BDO    | Г       | 201   | 17-07  | -17  | 2017- | 08-01     | Wyd   | anie d  | lanyo  | ch do | aktı   | Jaliz | a    | Warzyce     |             |         |    |
| 70.2017         | 1               | Myscow    | a, dz.  | : 516/1 | 0      | moder   | n. EG  | iB, ut  | 201   | 17-07  | -04  | 2017- | 08-01     | Wyd   | anie d  | lanyo  | ch do | aktu   | Jaliz | a    | Myscowa     |             | Tak     |    |
| 269.2017        | 02              | 24 - Glir | niczek, | dz.: 3  | 053    | założe  | nie E  | GiB,    | 201   | 17-07  | -03  | 2017- | 08-01     | Wyd   | anie d  | lanyo  | ch do | aktu   | Jaliz | a    | 24 - Glinic |             |         |    |
| 68.2017         | 01              | 05 - Har  | nkówk   | a, dz.: | 332    | moder   | n. EG  | iB      | 201   | 17-07  | -03  | 2017- | 07-06     | Rozp  | oczęc   | cie ko | omple | etow   | ania  | a    | 05 - Hankó  |             |         |    |
| 67.2017         |                 | 05 - Hai  | nkówk   | a, dz.: | 31     | założe  | nie E  | GiB,    | 201   | 17-07  | -03  | 2017- | 07-26     | Zare  | jestro  | wan    | ie wp | płaty  | - zg  | gł   | 05 - Hankó  |             |         |    |
| 266.2017        |                 | 05 - Har  | nkówk   | a, dz.: | 313    | założe  | nie E  | GiB,    | 201   | 17-07  | -03  | 2017- | 07-03     | Przyj | jęcie z | zgłos  | zenia | a pra  | acy g | j    | 05 - Hankó  |             |         |    |
| 65.2017         | 3999            | 23 - Wa   | rzyce,  | dz.: 2  | 764    |         |        |         | 201   | 17-07  | -03  | 2017- | 07-03     | Wyg   | enero   | wan    | ie wy | /tyczi | nych  | 1    | 23 - Warz   |             |         |    |
| 64.2017         | 2               | 23 - Wa   | rzyce,  | dz.: 2  | 62     | utworz  | z. BDC | )T      | 201   | 17-07  | -03  | 2017- | 08-01     | Wyd   | anie d  | lanyo  | ch do | aktu   | Jaliz | a    | 23 - Warz   |             |         |    |
| 263.2017        | dsfdsf          | Świerch   | owa,    | dz.: 41 | 4/5    | podzia  | ł      |         | 201   | 17-07  | -03  | 2017- | 07-03     | Przyj | jęcie z | zgłos  | zenia | a pra  | acy g | j    | Świerchowa  |             |         |    |
| 262.2017        | 12              | Myscow    | a, dz.: | : 1051  |        | utworz  | z. BSD | OG      | 201   | 17-06  | -30  | 2017- | 06-30     | Wyg   | enero   | wani   | ie wy | tyczi  | nych  | 1    | Myscowa     |             |         |    |
| 061 0017        | kamil           | Czolućn   | ica da  | 1.465   |        | utwor   | , DUU  | T       | 201   | 17-06  | -10  | 2017. | 06-70     | Dozn  | 00700   | sin ka | hand  | otow   | ania  |      | Czolućnica  |             |         |    |
| Opłaty/Prot.    | zgod.           | EKS       | Rezen   | wacje   | Inf    | o. o pr | асу    |         |       |        |      |       |           |       |         |        |       |        |       |      |             |             |         |    |
| 🖶 🗸 🕽<br>Opłata | Contraction Dat | a wystav  | v.      | Nale    | eżna o | płata   |        | Data za | płaty | y      | Data | anulo | wania     | Da    | ta uzg  | j. Wy  | /kon. | [      | Data  | uzg  | . Organ     | Rodzaj uzgo | dnienia | Т  |
| 2346/2017       | 2017-0          | 17-20     |         | 30.00   |        |         |        |         |       |        |      |       |           |       |         |        |       | 20     | 17-   | 07-2 | 0           |             |         | 1  |
| 2347/2017       | 2017 (          |           |         | 00,00   |        |         |        |         |       |        |      |       |           |       |         |        |       | 20     |       | 07 2 | -           |             |         |    |
| -               |                 |           |         |         |        |         |        |         |       |        |      |       |           |       |         |        |       |        |       |      |             |             |         |    |

Dodanie nowego zgłoszenia

┿

Po kliknięciu przycisku

pojawia się okno zgłoszenia pierwotnego.

| . Imię i naz wisko / Naz wa wykona | wcy prac geodezyjnych  |                     | 1   | 2. Przewidywany termin wykonania zgłaszanych prac geodezyjnych |      |
|------------------------------------|------------------------|---------------------|-----|----------------------------------------------------------------|------|
|                                    | L the state            |                     |     |                                                                | Ē    |
| Adres miejsca zamieszkania / sie   | dziby wykonawcy        |                     | 1   | 3. Zakres                                                      |      |
| . REGUN:                           | NIP:                   |                     |     | + 🛃 []+ []+ []h Bufor: 0 m P - []+ []h                         |      |
| + -                                |                        |                     |     | Obiekt                                                         |      |
| Nr upr.                            | Zakres pow             | ierzonych czynności |     |                                                                | 0    |
|                                    |                        |                     | ~   |                                                                |      |
|                                    |                        |                     |     |                                                                |      |
|                                    |                        |                     | ¥.  |                                                                |      |
| Vykona wca czynności               |                        |                     |     |                                                                | Ŷ    |
|                                    |                        | 1                   | Je  | dnostka e widencyjna                                           | 2012 |
| Imię i nazwisko Zak                | res powierz, czynności | Dane kontaktowe     |     | Wybierz jednostkę ewidencyjną                                  | ٣    |
|                                    |                        |                     | ^ O | bręb                                                           |      |
|                                    |                        |                     |     | Wybierz obręb                                                  | Ŧ    |
| . Cel pracy                        |                        |                     | N   | az wa obiektu                                                  |      |
| Wybierz cel pracy                  |                        |                     |     |                                                                |      |
|                                    |                        |                     | C   | harakter obiektu                                               |      |
|                                    |                        |                     |     | po wierz chnio wy                                              | Ŧ    |
| 0. Rodzaj pracy                    |                        |                     | 1   | 5. Dodatkowe wyjaśnienia i uwagi wykonawcy prac geodezyjnych   |      |
| pomiary sytuacyjno-wysokoś         | ciowe i przetwarzanie  | rezultató w tych po | *   |                                                                |      |
| 1. Zamawiający                     |                        |                     | N   | umer u wykonawcy                                               |      |
| podmiot niepubliczny               |                        |                     | *   |                                                                |      |
|                                    |                        |                     | Ir  | ina naz wa                                                     | -    |
|                                    |                        |                     |     |                                                                |      |

Należy uzupełnić formularz zgłoszenia, pola oznaczone kolorem niebieskim są obowiązkowe.

W celu zdefiniowania zakresu pracy lub wskazania działek, na których będzie się toczyć praca należy użyć paletki:

13. Zakres

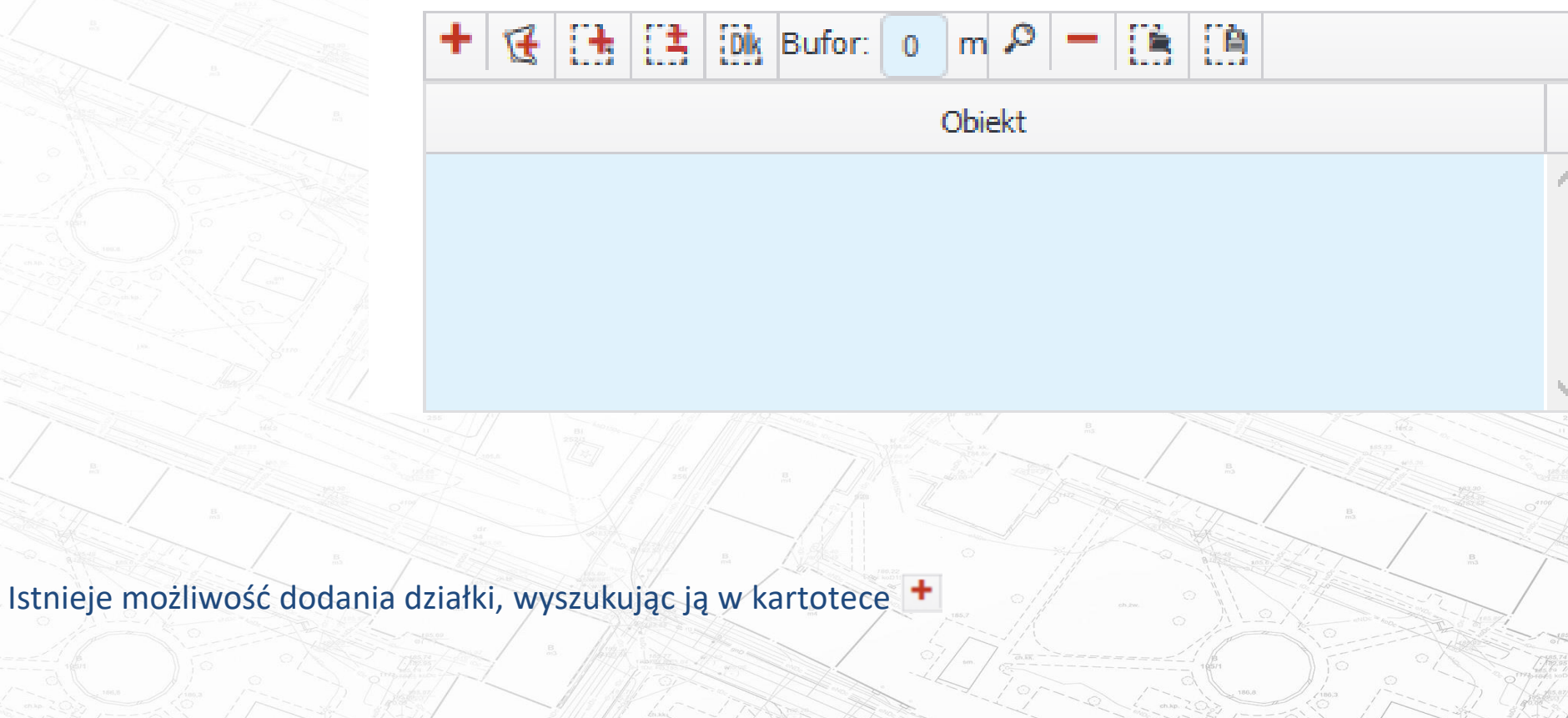

lub dodania działki poprzez wskazanie jej na mapie. Możemy również narysować zakres, jakim ma być objęta praca

a także dokonać jego modyfikacji . Przycisk służy do stworzenia zakresu z wybranej działki (istnieje również możliwość stworzenia zakresu z działki powiększonego o zadany bufor - wystarczy wpisać wartość bufora w metrach w przeznaczonym do tego polu). Przyciskiem lupy możemy podejrzeć wybrany zakres lub działkę, czerwonym minusem usuwamy

zaznaczoną pozycję. Przyciski służą odpowiednio do wczytania oraz zapisu zakresu do pliku tekstowego w formacie WKT.

UWAGA! Narysowany zakres nie może się przecinać.

Po wypełnieniu formularza klikamy 'Wyślij zgłoszenie'. Może się zdarzyć, że na danym obszarze są już prowadzone inne prace geodezyjne. Wówczas pojawi się komunikat "Inne prace na działkach":

| 🖼 Wyszukaj dzia  | łki                          | × |
|------------------|------------------------------|---|
| Dane podstawow   | 3                            |   |
| Nr działki       |                              |   |
| Bez mianownika   |                              |   |
| Jedn. ewid.      | Wszystkie 🔹                  |   |
| <u>Obreb</u>     | Wszystkie 🔹                  |   |
| Arkusz           | Wybierz obręb 🔹              |   |
| Jedn. rejestrowa |                              |   |
| Po adresie       |                              | ۳ |
| Po numerze KW    |                              | ۳ |
| Po geometrii     |                              | ۳ |
|                  |                              |   |
| V                | Vyczyść filtr Zastosuj filtr |   |

#### Inne prace na działkach

Na niektórych spośród wybranych działek toczą się inne prace.

|                                                |                                       |                    | Dz     | ziałka                 | ID pracy     |             | Cel pracy                         | Wykonawca                              |                         |
|------------------------------------------------|---------------------------------------|--------------------|--------|------------------------|--------------|-------------|-----------------------------------|----------------------------------------|-------------------------|
| o wysłaniu zgło<br>worzy się okr<br>a geodety. | oszenia automatyo<br>io zamawiania ma | cznie<br>ateriałów | 481    | 4391-                  | 1/2002       | moderni     | zacja ewidencji grunt             |                                        |                         |
|                                                |                                       |                    | Czy ch | cesz kontynuo          | wać?         |             |                                   |                                        |                         |
|                                                |                                       |                    |        |                        |              |             |                                   | Tak                                    | Nie                     |
| + -                                            |                                       |                    |        |                        |              |             |                                   |                                        |                         |
| ID uzup. Pozycja                               | Nazwa                                 | Ilość Jednostka    | K SU   | Informacje dodatkowe   | Status       | Kwota       |                                   | Ba Januar Charles                      | in the state            |
|                                                |                                       |                    |        |                        |              |             | Przycisk<br>koleinych mater       | umożliwia dodan<br>riałów. które chci  | ie do listv<br>elibvśmv |
|                                                |                                       |                    |        |                        |              |             | otrzymać z ośro                   | odka. Pojawia się                      | okno, gdz               |
|                                                |                                       |                    |        |                        |              |             | możemy wskaza<br>na przykład opis | ać odpowiednie m<br>sv topograficzne s | nateriały,<br>szczegóło |
|                                                |                                       |                    |        |                        |              |             | osnowy geodezy                    | yjnej:                                 |                         |
|                                                |                                       |                    |        |                        |              | ~           | 100.0                             |                                        | Anse T                  |
|                                                |                                       |                    | s      | Suma nowych pozycji: O | ,00 zł Zatwi | erdź Anuluj | Orenae.                           | i Ba Alar                              | Sm. Sm.                 |

 $\times$ 

#### Wybór pozycji opłaty

 $\times$ 

| Tabela | Wszystkie |
|--------|-----------|
|        |           |

Zakres pracy: 0.5924 [ha]

Wszystkie

| Pozycja | Nazwa                                                                       | Jednostka |   |
|---------|-----------------------------------------------------------------------------|-----------|---|
| 5.1     | Zbiór danych BDSOG - wszystkie informacje                                   | punkt     | ~ |
| 5.1     | Zbiór danych BDSOG - bez obserwacji                                         | punkt     |   |
| 5.2     | Wykaz współrzędnych i wysokości punktów szczegółowej osnowy geodezyjnej     | punkt     |   |
| 5.3     | Opis topograficzny szczegółowej osnowy geodezyjnej                          | punkt     |   |
| 5.4     | Mapa lub szkic przeglądowy szczegółowej osnowy geodezyjnej                  | punkt     |   |
| 7.1     | Pełny zbiór danych GESUT                                                    | ha        |   |
| 8.1     | Pełny zbiór danych BDOT500                                                  | ha        |   |
| 9.1     | Zbiór danych bazy danych EGiB - dane przedmiotowe i podmiotowe              | ha        |   |
| 9.1     | Zbiór danych bazy danych EGiB - dane przedmiotowe (geometryczne)            | ha        |   |
| 9.3     | Zbiór danych bazy danych EGiB - opisowych i geometrycznych dotyczących dzia | działka   |   |
| 10.3    | Mapa ewidencji gruntów i budynków w postaci wektorowej w skali 1:500        | ha        |   |
| 10.3    | Mapa ewidencji gruntów i budynków w postaci wektorowej w skali 1:1 000      | ha        |   |
| 10.3    | Mapa ewidencji gruntów i budynków w postaci wektorowej w skali 1:2 000      | ha        |   |
| 10.3    | Mapa ewidencji gruntów i budynków w postaci wektorowej w skali 1:5 000      | ha        |   |
| 13.2    | Mapa zasadnicza w postaci wektorowej w skalach 1:500                        | ha        |   |
| 13.2    | Mapa zasadnicza w postaci wektorowej w skalach 1:1 000                      | ha        |   |
| 13.2    | Mapa zasadnicza w postaci wektorowej w skalach 1:2 000                      | ha        |   |
| 13.2    | Mapa zasadnicza w postaci wektorowej w skalach 1:5 000                      | ha        | ~ |
| Ljr     | Inf. dodat. SU za pomoca usług                                              | v         |   |

Dodaj Anuluj

B m4

Pokliknięciu "Dodaj" pojawi nam się Kartoteka punktów osnowy:

+

÷.

0

- pozwala wyszukać nowy punkt osnowy w bazie
- 😢 pozwala na dodanie na listę punktów poprzez wskazanie na mapie
  - usuwa zaznaczony punkt osnowy z listy
- 🗙 usuwa wszystkie punkty z listy
- zaznacza wszystkie pozycje jednocześnie
- +z0s powoduje wyświetlenie punktów już zamówionych (pozycje podświetlają się na niebiesko)
- P pozwala podglądnąć położenie punktu na mapie (zaznaczenie po przesunięciu mapy zniknie)
- pozwala wrysować punkt na mapę (opcja podobna do podglądu, z tą różnicą, że zaznaczenie nie zniknie po przesunięciu mapy)
- wyświetla informacje o aktualnym układzie współrzędnych poziomych i wysokości

**SZ XY H PK EX Pol** przyciski pozwalają kolejno na: wyświetlenie szczegółów wybranej pozycji, współrzędnych osnowy, wysokości punktów osnowy, punktów kierunkowych, ekscentrów, połączeń punktów (wyświetlanie tych informacji jest uzależnione od informacji zawartych w bazie danych PODGiK)

pozwala na generowanie raportów: pełnej informacji o punktach (informacja oraz opis topograficzny) lub zapisania informacji o punktach do pliku tekstowego

uruchamia okno dokumentacji cyfrowej (jeśli taka dokumentacja jest dołączona do wybranego punktu)

# Kartoteka punktów osnowy - C × + E - X B +z0s Sz XI H PK Ex Pol E × C Nr punktu Stary nr punktu Nazwa Osn. poz. Osn. wys. Wsp. X Wsp. Y Wysokość Dok. pow. Stan

Ilość : 0 zamówione punkty osnowy

Dodaj do kartoteki pkt z których chcesz skorzystać. Zaznaczanie wielu pkt z Ctrl lub Shift
•

Klikając można wyszukać inne punkty osnowy. Pojawia się okno selekcji, gdzie należy ustalić, za pomocą jakich kryteriów będziemy chcieli wyszukać odpowiednie punkty. Jeżeli chcielibyśmy, aby do listy zostały dodane wszystkie punkty w określonym buforze od zakresu naszej pracy geodezyjnej, to musimy określić "wielkość bufora" np: 300 m, a następnie klikamy 'Dodaj', który powoduje dodanie punktów do listy.

#### Przycisk 'Czyść' powoduje wyczyszczenie wybranych kryteriów.

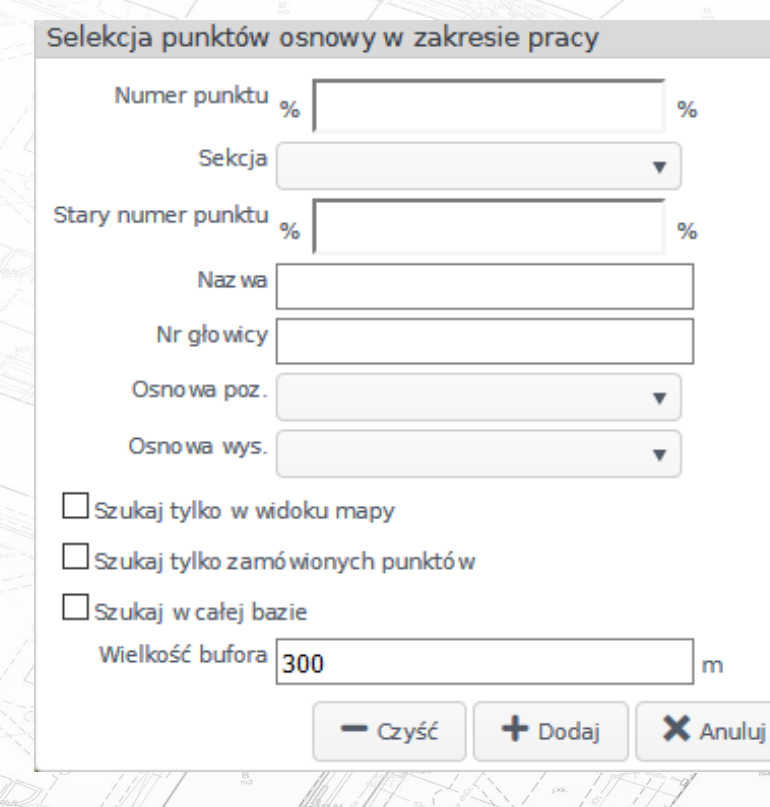

# Dokumentacja cyfrowa 🛓 😼 😣 🔀 Opis Data dodania Nazwa Rozmiar Ilość: 0 Po dodaniu pozycji do listy w oknie Kartoteki punktów osnowy, zaznaczamy, które z nich chcemy zamówić.

Kartoteka punktów osnowy

| + E - :   | 🗙 🛂 +z0s 🔎 .    | <ul> <li>.0</li> </ul> | Sz XY H    | PK Ex     |            | 1          |          |           |            |   |
|-----------|-----------------|------------------------|------------|-----------|------------|------------|----------|-----------|------------|---|
| Nr punktu | Stary nr punktu | Nazwa                  | Osn. poz.  | Osn. wys. | Wsp. X     | Wsp. Y     | Wysokość | Dok. pow. | Stan       |   |
|           | 7.113.26-1012   |                        | Poz-III    |           | 5487866.70 | 7541158.76 | 367.180  |           | Istniejący | 7 |
|           | 7.113.26-1013   |                        | Poz-III    |           | 5487729.99 | 7541087.90 | 374.620  |           | Istniejący |   |
|           | 7.113.26-2120   |                        | Poz-Pomiar |           | 5488115.01 | 7541225.98 |          |           | Istniejący |   |
|           | 7.113.26-1019   |                        | Poz-III    |           | 5487065.19 | 7541225.25 |          |           | Istniejący |   |
|           | 7.113.26-5001   |                        | Poz-Pomiar |           | 5487520.05 | 7541156.12 |          |           | Istniejący |   |
|           | 7.113.26-5002   |                        | Poz-Pomiar |           | 5487620.01 | 7541192.32 |          |           | Istniejący |   |
|           | 7.113.26-1002   |                        | Poz-III    |           | 5488018.98 | 7541125.77 |          |           | Istniejący |   |
|           | 7.113.26-2003   |                        | Poz-Pomiar |           | 5487408.31 | 7541092.76 |          |           | Istniejący |   |
|           | 7.113.26-2006   |                        | Poz-Pomiar |           | 5487863.96 | 7541221.85 |          |           | Istniejący |   |
|           | 7.113.26-5003   |                        | Poz-Pomiar |           | 5487823.21 | 7541123.65 |          |           | Istniejący |   |
|           | 7.113.26-1018   |                        | Poz-III    |           | 5487150.81 | 7541171.78 |          |           | Istniejący | 1 |

Ilość : 11 📃 zamówione punkty osnowy 🛛 Dodaj do kartoteki pkt z których chcesz skorzystać. Zaznaczanie wielu pkt z Ctrl lub Shift

Zatwierdź Anuluj

Klikamy 'Zatwierdź', co powoduje dodanie wybranych punktów do listy zamawianych materiałów. Innym rodzajem materiałów, które można zamówić są 16.2 - Kopia materiału zasobu innego w postaci elektronicznej

- • ×

#### Wybór pozycji opłaty

#### Tabela 16 - Niewymienione w tabelach nr 1 - 15 v Zakres pracy: 0.4058 [ha]

Udostępnianie materiałó w zasobu nie wymienionych w tabelach nr 1 – 15, u wierzytelnianie i udostępnianie do wglądu dokumen-tó w oraz uz...

| Pozycja | Nazwa                                                                          | Jednostka |
|---------|--------------------------------------------------------------------------------|-----------|
| 16.1    | Kopia materiału zasobu innego w postaci nieelektronicznej dla formatu A4 lub m | karta A4  |
| 16.1    | Kopia materiału zasobu innego w postaci nieelektronicznej dla formatu A3       | karta A4  |
| 16.1    | Kopia materiału zasobu innego w postaci nieelektronicznej dla formatu > A3     | karta A4  |
| 16.2    | Kopia materiału zasobu innego w postaci elektronicznej                         | dokument  |

| Ljr | Inf. ( | dodat. | SU | z | za pomocą usług 🔻 |  |
|-----|--------|--------|----|---|-------------------|--|
|     |        |        |    |   |                   |  |

Dodaj Anuluj

Po wybraniu opcji "dodaj" pojawia się okno, w którym pokazują się zeskanowane materiały podpięte do prac geodezyjnych oraz dokumenty składowe operatów. Na liście pojawiają się tylko materiały w zakresie zgłoszonej pracy geodezyjnej. Wykorzystując odpowiednie filtry, można znaleźć odpowiednie dokumenty i je zamówić.

 $\times$ 

| 🛛 🗌 dołąc    | z pliki klauzuli |                   |                    |             |              |              |
|--------------|------------------|-------------------|--------------------|-------------|--------------|--------------|
| Operaty (0)  | Dokumenty skł    | adowe operatu (1) | Inne materiały (0) |             |              |              |
|              | J. se            | gr. Nr kol.       | Rok                | TERYT Rok   | Nr kol. Szuk | aj           |
| 1            | ID pracy         |                   | ID opera           | atu         |              |              |
| Nr operatu i | na półce         |                   | Cel pra            | Wybierz     | T            |              |
|              | Prawny           | ✓ Zapłacone       | ✓ Rodzaj d         | ok. Wybierz | T            |              |
| Status       | Obiekt nadrzędni | y Nazv            | va pliku Rozmiar   | Rodzaj      | Cel pracy    | Data dodania |
|              |                  |                   |                    |             |              |              |
|              |                  |                   |                    |             |              |              |

Po zaznaczeniu interesujących nas pozycji klikamy 'Zatwierdź', co powoduje dodanie wybranych pozycji do listy zamawianych materiałów.

| Lista materia | łów zasob | ou dla pracy o sygnaturze: 6640.502.  | 2016  |           |     |     |                      |        | - 0      |
|---------------|-----------|---------------------------------------|-------|-----------|-----|-----|----------------------|--------|----------|
| + -           |           |                                       |       |           |     |     |                      |        |          |
| ID uzup.      | Pozycja   | Nazwa                                 | Ilość | Jednostka | К   | SU  | Informacje dodatkowe | Status | Kwota    |
|               | 5.1       | Zbiór danych BDSOG - wszystkie infor  | 3     | punkt     | 0.5 | 0.8 |                      |        | 18,00 zł |
|               | 13.2      | Mapa zasadnicza w postaci wektorowe   | 1     | ha        | 0.5 | 0.8 |                      |        | 4,00 zł  |
|               | 16.2      | Kopia materiału zasobu innego w posta | 1     | dokument  | 0.5 | 0.8 |                      |        | 2,80 zł  |

W przypadku materiałów, dla których wymagany jest obszar (np. mapa lub podgląd zbioru danych EGiB) mamy możliwość edytowania zakresu dla samego materiału (nie jest on wówczas dziedziczony z zakresu pracy). Po wybraniu konkretnej pozycji pojawi się okno modyfikacji zakresu,

Zatwierdź Anuluj

| Zakr        | es p       | ozy   | cji   |       |    |      |    |         |    | -   | - ×  |
|-------------|------------|-------|-------|-------|----|------|----|---------|----|-----|------|
| () <u>+</u> | ( <u>†</u> | ø     | -     |       | (h |      |    |         |    |     |      |
|             |            |       |       |       |    | Obie | kt |         |    |     |      |
| Obsz        | ar o p     | ow. ( | ).776 | 57 ha |    |      |    |         |    |     | - ^  |
|             |            |       |       |       |    |      |    |         |    |     |      |
|             |            |       |       |       |    |      |    | Zatwier | dź | Anu | ıluj |

Jeżeli chcemy obecny zakres zmodyfikować, klikamy na ikonę modyfikacji , a następnie "Zatwierdź".

Mając już kompletną listę materiałów w oknie Lista materiałów zasobu do pracy, które chcemy zamówić, klikamy "Zatwierdź", co powoduje wysłanie zamówienia do PODGiK.

<u>W przypadku zgłoszeń pośrednich:</u> Praca geodezyjna umieszczona jest w zakładce <u>Prace\_oczekujące</u>. W momencie kiedy urzędnik zaakceptuje internetowe zgłoszenie pracy geodezyjnej, zostaje nadany numer KERG oraz praca zostaje umieszczona w pracach przyjętych.

<u>W przypadku zgłoszeń bezpośrednich</u> akceptowanie prac następuje automatycznie i od razu trafiają one do zakładki Prace przyjęte, automatycznie zostaje stworzona opłata (zakładka Opłaty/Prot.Uzg. w dolnej części panelu) oraz wygenerowane zostają zamówione materiały

#### Przesłanie wniosku o zaniechanie pracy

8

W celu zaniechania zgłoszonej wcześniej pracy należy wybrać przycisk . Po jego naciśnięciu pojawi się komunikat z prośbą o potwierdzenie. Po jego zaakceptowaniu prośba o zaniechanie zostaje wysłana do PODGiK.

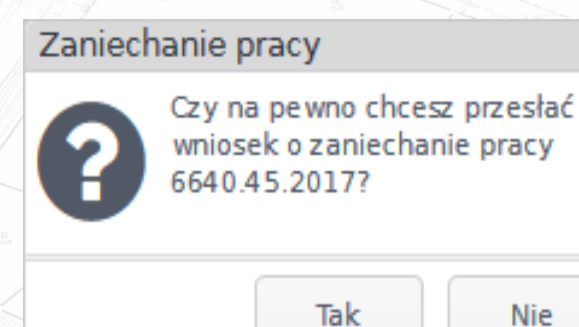

A następnie w prawym górnym rogu wyświetla się komunikat potwierdzający wysłanie wniosku.

#### Lista zgłoszeń uzupełniających

Chcąc wyświetlić listę wysłanych zgłoszeń uzupełniających do konkretnej pracy oraz sprawdzić ich status, klikamy przycisk Z poziomu okna "Zgłoszenia uzupełniające do pracy" mamy możliwość dodania nowego zgłoszenia uzupełniającego do danej pracy wydrukowania go (po zatwierdzeniu przez ośrodek) oraz sprawdzenia szczegółów zgłoszenia uzupełniającego.

| A A A A A A A A A A A A A A A A A A A |                    | Will Hill and    |                          |                        |                   | 1×74 31/1/1     | I share I The | 3 M |
|---------------------------------------|--------------------|------------------|--------------------------|------------------------|-------------------|-----------------|---------------|-----|
| Zgłoszenie uzupełnia                  | ające do pracy 664 | 10.44.2017       |                          |                        |                   |                 |               | ×   |
| + 🖶 Sz                                |                    |                  |                          |                        |                   |                 |               |     |
| Data zgłoszenia 🔺                     | Data akceptacji    | Dotyczy          | Wartość przed            | Wartość po             | Info. dla geodety | Data odrzucenia | Status        |     |
| 2017-01-26 15:38:51                   |                    | Upraw./Wykon. cz | 1) NOCEK ALEKSANDER      | 1) NOCEK ALEKSANDER    |                   |                 | oczekujący    | ~   |
| 2017-01-26 15:38:52                   |                    | Cel pracy        | aktualizacja bazy danych | modernizacja ewidencji |                   |                 | oczekujący    |     |
|                                       |                    |                  |                          |                        |                   |                 |               |     |
|                                       |                    |                  |                          |                        |                   |                 |               |     |
|                                       |                    |                  |                          |                        |                   |                 |               |     |

#### Ilość: 2

# Dodanie zgłoszenia uzupełniającego

Po kliknięciu czerwonego plusa pojawia nam się okno 'Zgłoszenia uzupełniającego', w którym możemy dokonać edycji uprawnionego, wykonawcy, zakresu, celu pracy oraz terminu zakończenia pracy. Zmiany zatwierdzamy, klikając "Wyślij zgłoszenie".

> B m4

Po wysłaniu zmian pozycja powinna się znaleźć na liście zgłoszeń uzupełniających.

| W przypadku zgłoszeń uzupełniaja | acych na zakres | po akceptacji zgłoszenia |
|----------------------------------|-----------------|--------------------------|
| uzupełniającego przez PODGiK     | Bo Malan        |                          |

Mat

należy złożyć zamówienie na materiały (

| Zgłosz  | enie             | uzu    | pełni          | iając          | e        |          |       |      |      |        |       |             |          |       |     |
|---------|------------------|--------|----------------|----------------|----------|----------|-------|------|------|--------|-------|-------------|----------|-------|-----|
| Jpra wn | iony             |        |                |                |          |          |       |      |      |        |       |             |          |       |     |
| +       | -                |        |                |                |          |          |       |      |      |        |       |             |          |       |     |
|         |                  |        | Nr             | upr.           |          |          |       |      | z    | akres  | powie | erzonych cz | ynności  |       |     |
| 900     | 9                |        |                |                |          |          |       |      |      |        |       |             |          |       | 1   |
|         |                  |        |                |                |          |          |       |      |      |        |       |             |          |       |     |
|         |                  |        |                |                |          |          |       |      |      |        |       |             |          |       |     |
| Vykona  | wca              |        |                |                |          |          |       |      |      |        |       |             |          |       |     |
| +       | -                |        |                |                |          |          |       |      |      |        |       |             |          |       |     |
|         | Imię             | i nazw | isko           |                | Za       | ares p   | oowie | erz. | czyn | ności  |       | Dane k      | ontaktov | ve    |     |
| Mar     | ian              |        |                | ł              | Kowalski |          |       |      |      |        |       | 123456      |          |       | - 1 |
| Aud     | 111              |        |                |                |          |          |       |      |      |        |       |             |          |       | -   |
| akres   |                  |        |                |                |          |          |       |      |      |        |       |             |          |       |     |
| +       | 17               | E.     | ſŧ.            | Dik            | Bufor:   | 0        | m     | Ø    | _    |        | Ξà.   |             |          |       |     |
|         | ~~               |        |                |                |          | <u> </u> |       |      |      |        | ·     |             |          |       | -   |
|         |                  |        |                |                |          |          | Ob    | iekt |      |        |       |             |          |       |     |
| Obs     | szar o<br>alka 3 | pow.   | 0,520<br>reb Ś | )1 ha<br>wierd | howa     |          |       |      |      |        |       |             |          |       | - 1 |
| D'ER    |                  | 50,00  | 1400           | mere           | lona     |          |       |      |      |        |       |             |          |       |     |
| el prac | v                |        |                |                |          |          |       |      |      |        |       |             |          |       |     |
| ak      | -,<br>tualiz     | acia   | bazv           | dan            | vch szo  | zead     | óło w | wch  | osn  | ió w c | eode  | zvinvch (I  | BDSOG    | ) × ( |     |
|         |                  |        |                |                |          |          |       |      |      | -      |       |             |          |       |     |
|         |                  |        |                |                |          |          |       |      |      |        |       |             |          |       |     |
| ermin z | zakon            | czeni  | a pra          | су             |          |          |       |      |      |        |       |             |          |       |     |
| 20      | 17-02            | 2-24   |                |                |          |          |       |      |      |        |       |             |          |       | Ċ   |
|         |                  |        |                |                |          |          |       |      |      |        |       |             |          |       |     |

# Zamówienia na materiały

Zgłoszenia uzupełniającego dotyczącego materiałów można dokonać, wybierając "Zamówienie na materiały"

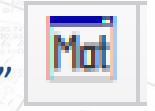

Formatka jest identyczna jak przy zamawianiu materiałów dla zgłoszenia pierwotnego. Również sposób zamawiania materiałów jest identyczny.

| ID uzup. | Pozvcia            | Nazwa | Ilość | Jednostka | к     | SU  | Informacie dodatkowe         | Status        | Kwot |
|----------|--------------------|-------|-------|-----------|-------|-----|------------------------------|---------------|------|
|          | ,                  |       |       |           |       |     |                              |               |      |
|          |                    |       |       |           |       |     |                              |               |      |
|          |                    |       |       |           |       |     |                              |               |      |
|          |                    |       |       |           |       |     |                              |               |      |
|          |                    |       |       |           |       |     |                              |               |      |
|          |                    |       |       |           |       |     |                              |               |      |
|          |                    |       |       |           |       |     |                              |               |      |
|          |                    |       |       |           |       |     |                              |               |      |
|          |                    |       |       |           |       |     |                              |               |      |
|          |                    |       |       |           |       |     |                              |               |      |
|          |                    |       |       |           |       |     |                              |               |      |
|          |                    |       |       |           |       |     |                              |               |      |
|          |                    |       |       |           |       |     | Suma nowych pozycji: 0,00 zł | Zatwierd      | ź A  |
| 155      | 1) / Y. (. 2000/ / |       |       |           | 2/1-2 | ~ 7 | 180.8 /180.3                 | 1) Hardes av/ |      |

#### Opłaty i protokół uzgodnień

e

Gdy zgłoszenie pracy geodezyjnej zostanie zaakceptowane przez ośrodek, to zostaje nadany numer KERG dla tej pracy, a urzędnik może przygotować materiały oraz na podstawie zamówionych materiałów stworzyć opłatę. Gdy urzędnik utworzy opłatę, pojawia się ona również w zakładce "Opłaty/Prot. uzgod." w dolnej części portalu. W przypadku zgłoszeń bezpośrednich wygenerowanie opłaty następuje w sposób automatyczny.

| płaty/Prot. uz( | god. EKS Re  | zerwacje Info. o pra | су           |                 |                  |                 |                    |
|-----------------|--------------|----------------------|--------------|-----------------|------------------|-----------------|--------------------|
| ē ✓ X           | Ô            |                      |              |                 |                  |                 |                    |
| Opłata          | Data wystaw. | Należna opłata       | Data zapłaty | Data anulowania | Data uzg. Wykon. | Data uzg. Organ | Rodzaj uzgodnienia |
| 369/2017        | 2017-09-20   | 30,00                | 2017-09-20   |                 | 2017-09-21       | 2017-09-20      | elektroniczny      |
|                 |              |                      |              |                 |                  |                 |                    |
|                 |              |                      |              |                 |                  |                 |                    |
|                 |              |                      |              |                 |                  |                 |                    |

pozwala na podgląd protokołu uzgodnienia

jeżeli akceptujemy protokół uzgodnienia, klikamy zielony przycisk, w przypadku kiedy nie zgadzamy się z wystawioną opłatą i chcemy anulować zamówienie materiałów, klikamy czerwony przycisk

Jeżeli geodeta odrzuci Protokół Uzgodnienia, to dana opłata zostanie anulowana. Geodeta będzie zmuszony do złożenia zgłoszenia uzupełniającego na materiały, a opłata będzie musiała być wystawiona ponownie. Akceptacja bądź odrzucenie dokumentu obliczenia opłaty zostaje zapisana w EKS (ewidencji kontrolnej sprawy).

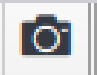

- pozwala na dołączenie do dokumentacji pracy potwierdzenia przelewu

Płatności elektroniczne

#### Opłać materiały

Aby dokonać opłaty za materiały, należy kliknąć przycisk Opłać online

Zaznacz rachunek/rachunki (gdy chcemy zaznaczyć kilka rachunków jednocześnie, trzymamy klawisz Ctrl i wybieramy pozycje), następnie kliknij Opłać. Nastąpi przekierowanie na stronę, gdzie wybierzemy sposób płatności.

W przypadku gdy transakcja z jakiegoś powodu nie zostanie zakończona, opłata znajdzie się w zakładce "Trwające".

| Do zapłaty (26) | Trwające (0) |          |                  |                              |                                  |
|-----------------|--------------|----------|------------------|------------------------------|----------------------------------|
| Opłata          | Z dnia       | Na kwotę | Sygnatura sprawy | Rodzaj sprawy                | Nr konta                         |
| 1/2017          | 2017-01-31   | 69.00    | 6640.47.2017     | zgloszenie pracy geodezyjnej | 15 8636 0005 2006 0004 5740 0055 |
| 49/2017         | 2017-01-17   | 30.00    | 6640.30.2017     | zgloszenie pracy geodezyjnej | 15 8636 0005 2006 0004 5740 0055 |
| 48/2017         | 2017-01-17   | 18.00    | 6640.27.2017     | zgloszenie pracy geodezyjnej | 15 8636 0005 2006 0004 5740 0055 |
| 47/2017         | 2017-01-17   | 16.00    | 6640.27.2017     | zgloszenie pracy geodezyjnej | 15 8636 0005 2006 0004 5740 0055 |
| 42/2017         | 2017-01-17   | 1.20     | 6640.26.2017     | zgloszenie pracy geodezyjnej | 15 8636 0005 2006 0004 5740 0055 |
| 41/2017         | 2017-01-17   | 12.00    | 6640.26.2017     | zgloszenie pracy geodezyjnej | 15 8636 0005 2006 0004 5740 0055 |
| 38/2017         | 2017-01-16   | 159.80   | 6640.23.2017     | zgloszenie pracy geodezyjnej | 15 8636 0005 2006 0004 5740 0055 |
| 35/2017         | 2017-01-16   | 2.80     | 6640.23.2017     | zgloszenie pracy geodezyjnej | 15 8636 0005 2006 0004 5740 0055 |
| 34/2017         | 2017-01-16   | 4.80     | 6640.23.2017     | zgloszenie pracy geodezyjnej | 15 8636 0005 2006 0004 5740 0055 |
| 33/2017         | 2017-01-16   | 6.00     | 6640.23.2017     | zgloszenie pracy geodezyjnej | 15 8636 0005 2006 0004 5740 0055 |
| 32/2017         | 2017-01-16   | 6.00     | 6640.23.2017     | zgloszenie pracy geodezyjnej | 15 8636 0005 2006 0004 5740 0055 |
| 31/2017         | 2017-01-16   | 148.00   | 6640.23.2017     | zgloszenie pracy geodezyjnej | 15 8636 0005 2006 0004 5740 0055 |
| 29/2017         | 2017-01-13   | 30.00    | 6640.22.2017     | zgloszenie pracy geodezyjnej | 15 8636 0005 2006 0004 5740 0055 |
| 26/2017         | 2017-01-13   | 30.00    | 6640.20.2017     | zgloszenie pracy geodezyjnej | 15 8636 0005 2006 0004 5740 0055 |
| 7/2017          | 2017-01-09   | 30.00    | 6640.4.2017      | zgloszenie pracy geodezyjnej | 15 8636 0005 2006 0004 5740 0055 |
| 2216/2016       | 2016-12-22   | 30.00    | 6640.519.2016    | zgloszenie pracy geodezyjnej | 15 8636 0005 2006 0004 5740 0055 |

zawierający listę wszystkich opłat. Wyświetla się okno

Suma wybranych opłat: 0,00 zł

Opłać Anuluj

Aby ją zrealizować, należy ją zaznaczyć, a następnie kliknąć Anuluj transakcję, (wówczas opłata wróci do zakładki "Do zapłaty") i wykonać powyższe czynności ponownie.

|               | Trueines (1) |                    |        |        |         |                       |      |
|---------------|--------------|--------------------|--------|--------|---------|-----------------------|------|
| zapraty (26)  | Irwające (1) |                    |        |        |         |                       |      |
| ID transakcji | Na kwotę     | Data transakcji    |        | Opłaty |         | Nr konta              |      |
| 301           | 64.00 20     | 017-01-10 13:55:24 | 8/2017 |        | 15 8636 | 0005 2006 0004 5740 ( | 0055 |
|               |              |                    |        |        |         |                       |      |
|               |              |                    |        |        |         |                       |      |
|               |              |                    |        |        |         |                       |      |
|               |              |                    |        |        |         |                       |      |
|               |              |                    |        |        |         |                       |      |
|               |              |                    |        |        |         |                       |      |
|               |              |                    |        |        |         |                       |      |
|               |              |                    |        |        |         |                       |      |
|               |              |                    |        |        |         |                       |      |
|               |              |                    |        |        |         |                       |      |
|               |              |                    |        |        |         |                       |      |
|               |              |                    |        |        |         |                       |      |
|               |              |                    |        |        |         |                       |      |
|               |              |                    |        |        |         |                       |      |
|               |              |                    |        |        |         |                       |      |
|               |              |                    |        |        |         |                       |      |
|               |              |                    |        |        |         |                       |      |
|               |              |                    |        |        |         |                       |      |

### Dokumenty wychodzące

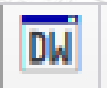

- przycisk powoduje otwarcie okna, w którym zapisane są wygenerowane dla geodety dokumenty

#### Dokumenty wychodzące z ośrodka dla pracy o sygnaturze: 6640.5.2017

Istniejące (8)

W trakcie tworzenia (0)

| 1                       |          |                                       |                                |       |                     |
|-------------------------|----------|---------------------------------------|--------------------------------|-------|---------------------|
|                         |          |                                       |                                |       | Pokaz pliki XAdES   |
| Nazwa                   | Rozmiar  | Rodzaj                                | Opis                           | Uwagi | Data dodania        |
| oplata.pdf              | 17,14 kB | Dokument obliczenia opłaty            | dokument obliczenia oplaty     |       | 2017-01-09 14:34: ^ |
| licencja.pdf            | 6,09 kB  | Licencja                              | licencja                       |       | 2017-01-09 14:34:   |
| zgloszenie.pdf          | 16,84 kB | Potwierdzenie zgłoszenia pracy geodez | potwierdzenie zgloszenia pracy |       | 2017-01-09 14:34:   |
| zakres_pracy.pdf        | 12,42 kB | Zakres pracy geodezyjnej              | potwierdzenie zgloszenia pracy |       | 2017-01-09 14:34:   |
| Materiał zasobu_44750.k | 41,4 kB  | Materiał zasobu                       |                                |       | 2017-01-09 14:36:   |
| Materiał zasobu_44751   | 0,23 MB  | Materiał zasobu                       |                                |       | 2017-01-09 14:36:   |
| Odpowiedź na zgłoszeni  | 59,24 kB | Odpowiedź na zgłoszenie pracy geodez  |                                |       | 2017-01-09 14:36:   |
| protUzgod.pdf           | 8,05 kB  | Protokół uzgodnień                    | protUzgod.pdf                  |       | 2017-02-01 17:30:   |

dokumenty zablokowane do pobierania

Pozycje oznaczone kolorem to dokumenty zablokowane do pobierania, z powodu braku wniesionej opłaty. Po opłaceniu materiałów możliwe jest ich pobranie (zaznaczamy pozycję, a następnie klikamy przycisk ].

Geodeta nie będzie mógł pobierać żadnych materiałów z Portalu Geodety dla danej pracy geodezyjnej, dopóki Protokół Uzgodnienia dla tej pracy nie zostanie zaakceptowany przez jego samego oraz przez pracownika urzędu.

X

#### Kartoteka punktów osnowy

Przycisk otwiera nam okno kartoteki punktów osnowy, w którym mamy możliwość podglądu wszystkich punktów osnowy. Funkcjonalność kartoteki została szerzej opisana w instrukcji dodawania nowego zgłoszenia.

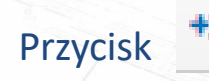

powoduje wyświetlenie punktów zamówionych dla danej pracy geodezyjnej.

#### Znajdź dokumentację poprzez zakres

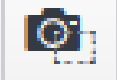

- przycisk uruchamia okno dokumentacji w zakresie pracy, pozwala odszukać całą zeskanowaną dokumentację, której zakresy przecinają się z zakresem wybranej pracy geodezyjnej. Można odszukać wybrane dokumenty w ośrodkach, które mają utworzoną dokumentację cyfrową wszystkich operatów w postaci dokumentów składowych tych operatów.

Geodeta może pobierać wyszukane pliki ( ), a następnie ocenić ich przydatność dla swojej pracy geodezyjnej. Wszystkie pliki ściągnięte przez geodetę będą opieczętowane znakiem wodnym mówiącym, iż geodeta nie posiada na niego licencji, a jego rozpowszechnianie jest zabronione.

| (3) Dokument   | y składowe operatu (9)                                             | UDP (1)                                                                                                    | nne materiały (0)                                                                                                    |                                                                                                    |                                                                                                    |
|----------------|--------------------------------------------------------------------|----------------------------------------------------------------------------------------------------|----------------------------------------------------------------------------------------------------|----------------------------------------------------------------------------------------------------|----------------------------------------------------------------------------------------------------|
| J. segr.       |                                                                    |                                                                                                    |                                                                                                    |                                                                                                    |                                                                                                    |
| Zapł           | Ar kol. Rok                                                        | ID operatu<br>Cel pracy<br>Rodzaj dok.                                                                                                    | TERYT Rok Wybierz Wybierz                                                                                                    | Nr kol. Szuka                                                                                                    | Ĵ                                                                                                    |
| nadrzędny      | Nazwa pliku                                                        | Rozmiar                                                                                                    | Rodzaj                                                                                                    | Cel pracy                                                                                                    | Data dodania                                                                                                    |
| 2013 (P.180 ko | olejny.png                                                         | 254 kB                                                                                                    | opis topograficzny                                                                                                    | aktualizacja mapy do cel                                                                                                    | 2017-01-17 10:29:36                                                                                                    |
| 06 (P.1805 U   | stawa Prawo geodezyj                                               | 1,09 MB                                                                                                    | sprawozdanie techniczne                                                                                                    | modernizacja poziomej o                                                                                                    | 2016-10-21 16:39:31                                                                                                    |
| 06 (P.1805 R   | ozporządzenie w spraw                                              | 0,96 MB                                                                                                    | sprawozdanie techniczne                                                                                                    | modernizacja poziomej o                                                                                                    | 2016-10-21 16:39:29                                                                                                    |
|                | Zapł<br>nadrzędny<br>2013 (P.180 k<br>06 (P.1805 U<br>06 (P.1805 R | Zapłacone       Zapłacone       Zapłacone       Jadrzędny       Nazwa pliku       2013 (P.180       Kolejny.png       06 (P.1805       Ustawa Prawo geodezyj       06 (P.1805       Rozporządzenie w spraw | Zapłacone       Cel pracy         Zapłacone       Rodzaj dok.         nadrzędny       Nazwa pliku       Rozmiar         2013 (P.180       kolejny.png       254 kB         36 (P.1805       Ustawa Prawo geodezyj       1,09 MB         36 (P.1805       Rozporządzenie w spraw       0,96 MB | Zapłacone       Cel pracy       Wybierz         Wybierz       Rodzaj dok.       Wybierz         Nazwa pliku       Rozmiar       Rodzaj         2013 (P.180       kolejny.png       254 kB       opis topograficzny         36 (P.1805       Ustawa Prawo geodezyj       1,09 MB       sprawozdanie techniczne         36 (P.1805       Rozporządzenie w spraw       0,96 MB       sprawozdanie techniczne | Image: Cel pracy       Wybierz         Image: Cel pracy       Wybierz         Image: Cel pracy       Wybierz         Image: Cel pracy       Wybierz         Image: Cel pracy       Wybierz         Image: Cel pracy       Wybierz         Image: Cel pracy       Wybierz         Image: Cel pracy       Image: Cel pracy         Image: Cel pracy       Image: Cel pracy |

oliki wzakresie pracy w momencie zgłoszenia 🛛 D - pliki wzakresie pracy dodane po zgłoszeniu 🔹 O - relacja utworzona przez Ośrodek

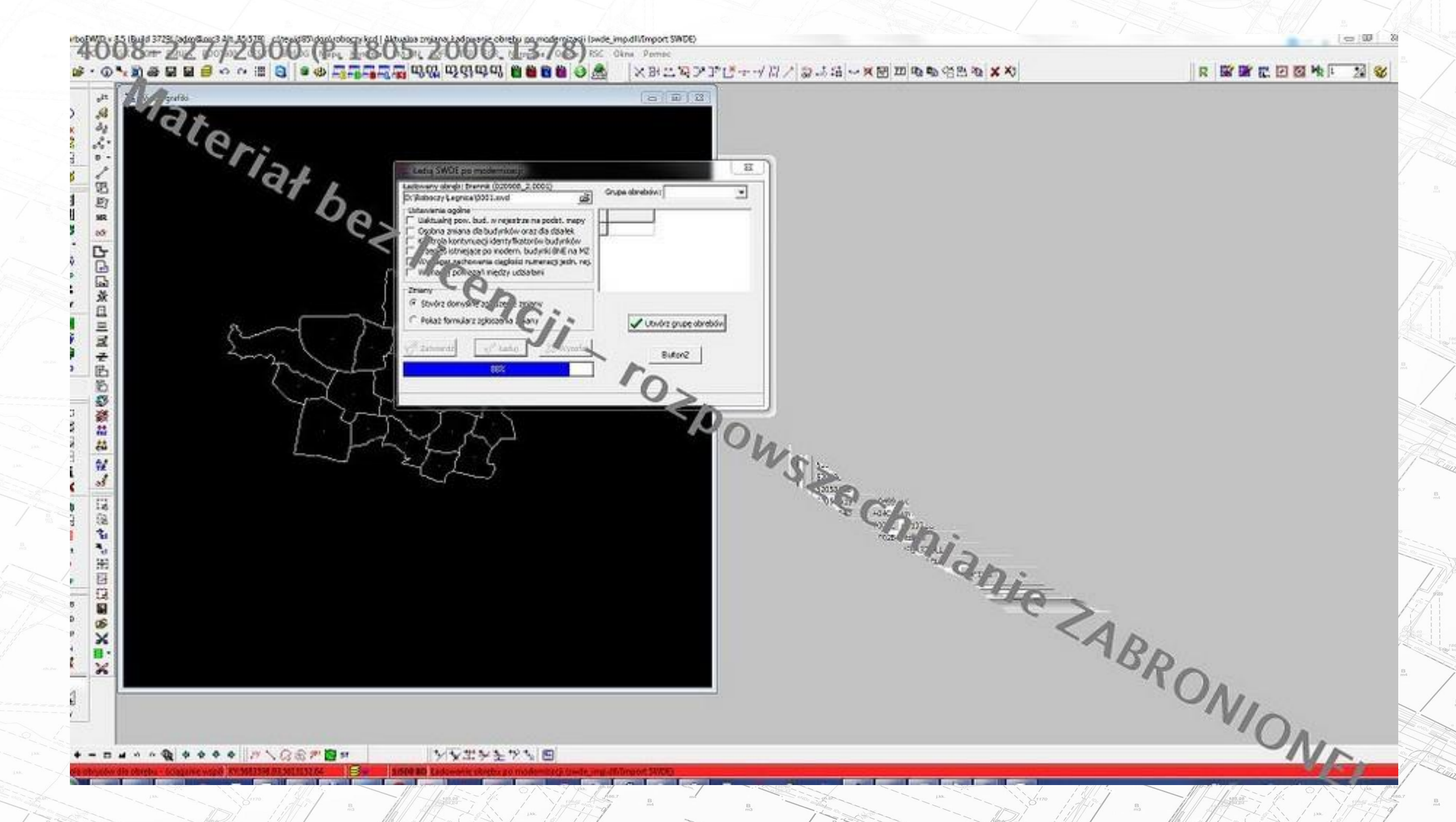

B

シャンキャン 日 

COLUMN STREET, STREET,

05 × ×

1

### Dokumentacja pracy

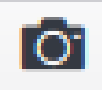

- dodanie dokumentacji dla pracy umożliwia załączenie zewnętrznego pliku z wybranej przez nas lokalizacji w okienku widocznym poniżej. Z rozwijalnego menu mamy możliwość wyboru rodzaju załączanej dokumentacji, tj.: akty notarialne, mapy zasadnicze, pliki dgn, dwg i inne.

| Nazwa            | Rozmiar | Rodzaj                  | Opis |   |
|------------------|---------|-------------------------|------|---|
| sprawozdanie.txt | 0,19 kB | sprawozdanie techniczne |      | 2 |
| zakres.txt       | 0,19 kB | inny                    |      | 2 |
|                  |         |                         |      |   |
|                  |         |                         |      |   |
| <                |         |                         |      | > |

Przycisk 🕈 powoduje otwarcie okna dodawania plików.

| Rozmiar | Postęp    | Rodza        | j                        | Opis          |                          |
|---------|-----------|--------------|--------------------------|---------------|--------------------------|
| 0.19 KB |           |              |                          |               |                          |
|         | 0         | inny         |                          |               | ^                        |
|         |           |              |                          |               |                          |
|         |           |              |                          |               |                          |
|         |           |              |                          |               |                          |
|         |           |              |                          |               |                          |
|         |           |              |                          |               | ~                        |
| + Doc   | laj pliki | Prześlij     | 🛇 Anuluj przesy          | łanie 🗙 Z     | amknij                   |
|         | + Doc     | +Dodaj pliki | + Dodaj pliki ③ Prześlij | ➡ Dodaj pliki | ➡ Dodaj pliki ③ Prześlij |

Przycisk **+** Dodaj pliki... umożliwia wyszukanie plików na dysku i dodanie ich do listy, po dodaniu do listy wybieramy rodzaj dokumentu, następnie klikamy przycisk , który powoduje dodanie go do listy Dokumentacji cyfrowej załączanej do pracy.

Przycisk powoduje usunięcie zaznaczonego dokumentu z listy Dokumenacji cyfrowej.

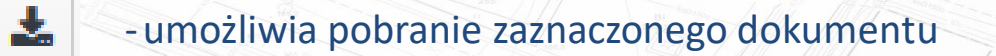

-zaznacza wszystkie rekordy

⊻\_

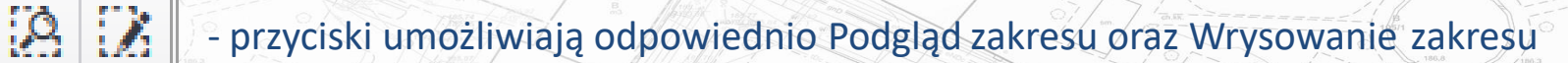

## Podglądnij zakres oraz Wrysuj zakres

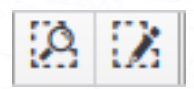

Przyciski powodują odpowiednio podgląd zakresu pracy oraz wrysowanie zakresu pracy na mapę.

Przy opcji podglądu zaznaczenie obiektu znika po przesunięciu mapy lub zmiany skali, przy opcji wrysuj jest widoczne mimo zmiany widoku mapy.

#### Szczegóły pracy geodezyjnej

Sz

- szczegóły pracy pozwalają wyświetlić dodatkowe informacje danej pracy geodezyjnej, tj.: id pracy, wykonawca, zakres czy data zgłoszenia

Usługa podglądu zbioru danych EGiB

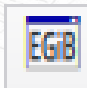

- przycisk umożliwia podgląd Zbioru Danych EGiB

Aby uzyskać dostęp do podglądu EGiB, należy opłacić pozycję 9.1 - zbiór danych bazy danych EGiB - dane przedmiotowe i podmiotowe.

Pokliknięciu uruchamia się okno, w którym wyświetlone są dostępne informacje.

# B

 powoduje podgląd wybranej działki na mapie

Sz

Η

- wyświetla dodatkowe informacje dotyczące wybranej pozycji
- wyświetla informacje na temat klasoużytków na działce
  - wyświetla historię zmian na danej działce

#### Podgląd zbioru danych EGiB

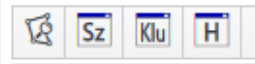

Przeciągnij nagłówek kolumny i upuść go tutaj aby pogrupować według tej kolumny

| Nr dlk    | Arkusz  | JR       |                     |                      | Obręb          |                            |                 | Nr KW            | Pow. ewid. [h      | a]       |       |
|-----------|---------|----------|---------------------|----------------------|----------------|----------------------------|-----------------|------------------|--------------------|----------|-------|
| 187       | 74      | G248 0   | )5 - Hankówka       |                      |                |                            | KS1J            | /00088258/5      | 0.72               | 287      | ^     |
| 308       | 75      | G50 0    | )5 - Hankówka       |                      |                |                            | KW S            | 57168            | 0.33               | 319      |       |
| 326       | 75      | G406 0   | )5 - Hankówka       |                      |                |                            | KW (            | 56227            | 0.18               | 386      |       |
| 327       | 75      | G173 0   | )5 - Hankówka       |                      |                |                            | KW 2            | 74606            | 0.14               | 159      |       |
| 310/1     | 75      | G414 0   | )5 - Hankówka       | nkówka KW 69815 0.10 |                |                            |                 |                  |                    |          |       |
| 310/2     | 75      | G402 0   | )5 - Hankówka       |                      |                |                            | KW (            | 65412            | 0.12               | 263      | ¥     |
| Włada     | 1 🕨     | 9 Budynł | ▼ wierszy<br>ci (0) |                      |                |                            |                 | NaN              | - NaN z 9 rekordów | Ċ        | ><br> |
| F.<br>wł. | Os      | oba      | Udział              | Gru<br>rej.          | Adres          | Adres do<br>korespondencji | Data<br>nabycia | Data upł.<br>wł. | Uwagi              |          |       |
| wl        | Gmina M | iasto J  | 1/1                 | 4                    | ul. Rynek 112, |                            |                 |                  |                    | <u> </u> |       |

 $\sim$ 

 $\lor$ 

W dolnej części okna znajdują się dwie zakładki: Władający oraz Budynki. Pokliknięciu wybranej działki w panelu dolny w zależności na której zakładce się znajdujemy, wyświetlone zostają dodatkowe informacje o władających oraz budynka na działce.

#### Inne prace trwające w zakresie pracy

| P |   |   | I. |
|---|---|---|----|
|   | P | r |    |
|   |   |   | 11 |

- przycisk powoduje wyświetlenie informacji o inny pracach prowadzonych na działkach

|                                                                | Zimany          | uziaiki 510/                              | 10                        |                                                                                                    |                  |        |        |                  |                                                                                |       |
|----------------------------------------------------------------|-----------------|-------------------------------------------|---------------------------|----------------------------------------------------------------------------------------------------|------------------|--------|--------|------------------|--------------------------------------------------------------------------------|-------|
| dwie zakładki: Władający                                       | Nr<br>działki   | Data<br>zmiany                            | Nr zn                     | niany                                                                                                    | Rodzaj           |        | Zmiany | Władający D      | Dane działki                                                                   |       |
| nej działki w panelu dolnym,                                   | 516/10          | 2004-02-09                                | 5/2004 obr. Myscow        | 9                                                                                                    | D, K, G          | ~      |        | Nr kancelaryjny: | 7430-3368-7/03                                                                 |       |
| a znajdujemu wyćwietlene                                       | 516/10          | 1999-04-02                                | 6/1999 obr. Myscow        | а                                                                                                    | D                |        |        | Nr zmiany:       | 5/2004 obr. Myscowa                                                            |       |
| ę znajuujenty, wyswietione                                     | 516             | 1995-09-12                                | 24/1995 obr. Myscov       | va                                                                                                    | D, U             |        |        | Wprowadził:      | adm                                                                            |       |
| władających oraz budynkach                                     |                 |                                           |                           |                                                                                                    |                  |        |        | Data zmiany:     | 2004-02-09                                                                     |       |
|                                                                | -               |                                           |                           |                                                                                                    |                  |        | D      | ata wyd.zawiad.: | 2006-01-09                                                                     |       |
|                                                                | 5               |                                           |                           |                                                                                                    |                  |        |        | Typ zmiany:      | : Przedmiotowa                                                                 |       |
|                                                                | 1               |                                           |                           |                                                                                                    |                  |        |        | Status:          | : Zrealizowana (ZR)                                                            |       |
|                                                                | -               |                                           |                           |                                                                                                    |                  |        |        | Dokumenty:       | Operat Pomiarowy<br>P.1805.2003.109 (4265-2/2003<br>data przyjecia: 2003-11-28 | •)    |
|                                                                | Rodza           | j zmiany - obj                            | aśnienia: ———             |                                                                                                    |                  | 11     |        | Opis zmiany:     | Import z DGN obrębu Myscowa                                                    |       |
|                                                                |                 | 'D' - zmiana podstawowych danych działki. |                           |                                                                                                    |                  |        |        | Opis operacji:   | Import z DGN obrębu Myscowa                                                    |       |
| ie pracy                                                       | 01/m/           | Prace trw                                 | ające w zakresie p        | racy: 6640.43.2                                                                                                 | 2017             |        |        |                  | 2 MAN 3 S S S S S S S S S S S S S S S S S S                                    |       |
| n Man I was in the second second                               |                 | SZ O                                      |                           | Ohash                                                                                                    | 0                |        |        |                  | 16 de a como como como como como como como co                                  | 7-1   |
|                                                                |                 | ID PR                                     | Data przyj.               | Obręb                                                                                                    | Oznacz.nie       | erucn. |        | ,                | wykonawca                                                                      | Zakr  |
| wietlenie informacii o innych                                  |                 | 6640.70.2                                 | 2016 2016-06-16           | I rzcinica                                                                                                    | I rzcinica, dz.: | 2      |        | N-NOWAK ANNA     |                                                                                | Tak   |
| a działkach                                                    |                 |                                           |                           | 11 1000100                                                                                                    |                  |        |        |                  |                                                                                |       |
|                                                                |                 | Ilość: 2                                  |                           | Contraction of the second second second second second second second second second second second second second s |                  |        |        |                  | line and the set                                                               | 1-51  |
| mamy możliwość wyświetlenia<br>), a także podejrzeć lub wrysov | a dod<br>vać na | atkow<br>a mape                           | ych inforn<br>į jej zakre | nacji o p<br>es(                                                                                                | oracy (          |        | jz     | , wyświe         | etlenia dokume                                                                 | intac |

O

Po zaznaczeniu konkretnej pozycji mamy możliwość wyświet cyfrowej do pracy (

#### **Operaty w zakresie pracy**

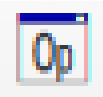

# - znajdowanie operatów przez zakres dostępne jest z poziomu poniższego okna

Operaty w zakresie pracy: 6640.43.2017

# Sz 🔯 喀 😣 🔀 🐴

| Nr Operatu na półce | Obręb                                                                                                    | ID Pracy                                                                                             | Data wpływu                                                                                                    | Data przyj.                                                                                                    | Wyp.                                                                                                    | Zakr.                                                                                                    | Dok.                                                                                                    | Dok. Skł.                                                                                                    |                                                                                                    |
|---------------------|----------------------------------------------------------------------------------------------------|----------------------------------------------------------------------------------------------------|----------------------------------------------------------------------------------------------------|----------------------------------------------------------------------------------------------------|----------------------------------------------------------------------------------------------------|----------------------------------------------------------------------------------------------------|----------------------------------------------------------------------------------------------------|----------------------------------------------------------------------------------------------------|----------------------------------------------------------------------------------------------------|
| 4136-15/2003        | Czekaj[18050                                                                                                    | 4136-15/2                                                                                            | 2003-08-22                                                                                                    | 2003-08-22                                                                                                    | Nie                                                                                                    | Tak                                                                                                    | Nie                                                                                                    | Nie                                                                                                    | ~                                                                                                    |
| 4136-63/1999        |                                                                                                    | 4136-63/1                                                                                            | 1999-07-22                                                                                                    | 1999-07-22                                                                                                    | Nie                                                                                                    | Tak                                                                                                    | Nie                                                                                                    | Nie                                                                                                    |                                                                                                    |
| 4008-434/2003       |                                                                                                    | 4008-434/                                                                                            | 2003-10-14                                                                                                    | 2003-10-14                                                                                                    | Nie                                                                                                    | Tak                                                                                                    | Nie                                                                                                    | Nie                                                                                                    |                                                                                                    |
| 4008-15/2006        | Żółków[1805                                                                                                    | 4008-15/2                                                                                            | 2006-01-13                                                                                                    | 2006-01-13                                                                                                    | Nie                                                                                                    | Tak                                                                                                    | Nie                                                                                                    | Nie                                                                                                    |                                                                                                    |
| 4136-10/2008        | Świerchowa[                                                                                                    | 4136-10/2                                                                                            | 2008-08-02                                                                                                    | 2008-08-02                                                                                                    | Nie                                                                                                    | Tak                                                                                                    | Nie                                                                                                    | Nie                                                                                                    |                                                                                                    |
| 4136-37/2008        | Świerchowa[                                                                                                    | 4136-37/2                                                                                            | 2008-12-15                                                                                                    | 2008-12-15                                                                                                    | Nie                                                                                                    | Tak                                                                                                    | Nie                                                                                                    | Nie                                                                                                    |                                                                                                    |
| 6640.70.2016 t.2    | Trzcinica[180                                                                                                    | 6640.70.20                                                                                           | 2016-08-12                                                                                                    |                                                                                                    | Nie                                                                                                    | Tak                                                                                                    | Nie                                                                                                    | Nie                                                                                                    |                                                                                                    |
| 6640.70.2016 t.3    | Trzcinica[180                                                                                                    | 6640.70.20                                                                                           | 2016-08-12                                                                                                    |                                                                                                    | Nie                                                                                                    | Tak                                                                                                    | Nie                                                                                                    | Nie                                                                                                    |                                                                                                    |
|                     | Nr Operatu na półce<br>4136-15/2003<br>4136-63/1999<br>4008-434/2003<br>4008-15/2006<br>4136-10/2008<br>4136-37/2008<br>6640.70.2016 t.2<br>6640.70.2016 t.3 | Nr Operatu na półce         Obręb           4136-15/2003         Czekaj[18050           4136-63/1999 | Nr Operatu na półce         Obręb         ID Pracy           4136-15/2003         Czekaj[18050         4136-15/2           4136-63/1999         4136-63/1           4008-434/2003         4008-434/           4008-15/2006         Żółków[1805         4008-15/2           4136-10/2008         Świerchowa[         4136-10/2           4136-37/2008         Świerchowa[         4136-37/2           6640.70.2016 t.2         Trzcinica[180         6640.70.20 | Nr Operatu na półceObrębID PracyData wpływu4136-15/2003Czekaj[180504136-15/22003-08-224136-63/19994136-63/11999-07-224008-434/20034008-434/2003-10-144008-15/2006Żółków[18054008-15/22006-01-134136-10/2008Świerchowa[4136-10/22008-08-024136-37/2008Świerchowa[4136-37/22008-12-156640.70.2016 t.2Trzcinica[1806640.70.202016-08-12 | Nr Operatu na półceObrębID PracyData wpływuData przyj.4136-15/2003Czekaj[180504136-15/22003-08-222003-08-224136-63/19994136-63/11999-07-221999-07-224008-434/20034008-434/2003-10-142003-10-144008-15/2006Zółków[18054008-15/22006-01-132006-01-134136-10/2008Świerchowa[4136-10/22008-08-022008-08-024136-37/2008Świerchowa[4136-37/22008-12-152008-12-156640.70.2016 t.2Trzcinica[1806640.70.202016-08-12 | Nr Operatu na półceObrębID PracyData wpływuData przyj.Wyp.4136-15/2003Czekaj[180504136-15/22003-08-222003-08-22Nie4136-63/19994136-63/11999-07-221999-07-22Nie4008-434/20034008-434/2003-10-142003-10-14Nie4008-15/2006Żółków[18054008-15/22006-01-132006-01-13Nie4136-10/2008Świerchowa[4136-10/22008-08-022008-08-02Nie4136-37/2008Świerchowa[4136-37/22008-12-152008-12-15Nie6640.70.2016 t.2Trzcinica[1806640.70.202016-08-12Nie | Nr Operatu na półceObrębID PracyData wpływuData przyj.Wyp.Zakr.4136-15/2003Czekaj[180504136-15/22003-08-222003-08-22NieTak4136-63/19994136-63/11999-07-221999-07-22NieTak4008-434/20034008-434/2003-10-142003-10-14NieTak4008-15/2006Żółków[18054008-15/22006-01-132006-01-13NieTak4136-10/2008Świerchowa[4136-10/22008-08-022008-08-02NieTak4136-37/2008Świerchowa[4136-37/22008-12-152008-12-15NieTak6640.70.2016 t.2Trzcinica[1806640.70.202016-08-12NieTak | Nr Operatu na półceObrębID PracyData wpływuData przyj.Wyp.Zakr.Dok.4136-15/2003Czekaj[180504136-15/22003-08-222003-08-22NieTakNie4136-63/19994136-63/11999-07-221999-07-22NieTakNie4008-434/20034008-434/2003-10-142003-10-14NieTakNie4008-15/2006Żółków[18054008-15/22006-01-132006-01-13NieTakNie4136-10/2008Świerchowa[4136-10/22008-08-022008-08-02NieTakNie4136-37/2008Świerchowa[4136-37/22008-12-152008-12-15NieTakNie6640.70.2016 t.2Trzcinica[1806640.70.202016-08-12NieNieTakNie6640.70.2016 t.3Trzcinica[1806640.70.202016-08-12NieNieTakNie | Nr Operatu na półceObrębID PracyData wpływuData przyj.Wyp.Zakr.Dok.Dok.Dok. Skł.4136-15/2003Czekaj[180504136-15/22003-08-222003-08-22NieTakNieNie4136-63/19994136-63/11999-07-221999-07-22NieTakNieNie4008-434/20034008-434/2003-10-142003-10-14NieTakNieNie4008-15/2006Źółków[18054008-15/22006-01-132006-01-13NieTakNieNie4136-10/2008Świerchowa[4136-10/22008-08-022008-08-02NieTakNieNie4136-37/2008Świerchowa[4136-37/22008-12-152008-12-15NieTakNieNie6640.70.2016 t.2Trzcinica[1806640.70.202016-08-12NieTakNieNie6640.70.2016 t.3Trzcinica[1806640.70.202016-08-12NieTakNieNie |

Ilość: 8

Sz Po zaznaczeniu konkretnej pozycji mamy możliwość wyświetlić szczegóły danego operatu (

dokumentację cyfrową operatu (

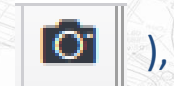

lub wrysowania zakresu operatu (

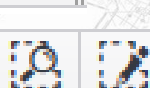

), dokumentację cyfrową dokumentów składowych operatu (

Image: Image: Image:

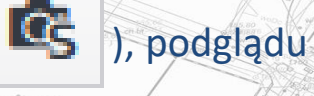

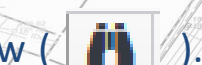

# Uzgodnienia projektowe w zakresie pracy

UDP

# - przycisk powoduje wyświetlenie okna z listą uzgodnień projektowych w zakresie pracy

|        | Sva   | natur | а      | Temat 🛦                                      | Data zołoszenia | Data narady  | Lokalizacia             |
|--------|-------|-------|--------|----------------------------------------------|-----------------|--------------|-------------------------|
| 6630   | .72/2 | 012   | 7.     | Trasa przyłacza energetycznego kablowego d   | 2012-01-09      | 2012-01-10   | lasko - miasto, Obreb:  |
| GN-I   | 1.663 | 0.77  | .2013  | Trasa przyłącza energetycznego kablowego d   | 2013-01-28      | 2013-01-29   | Jasło - miasto Obręb: ( |
| GN-I   | 1.663 | 0.79  | 3.2014 | Trasa przyłącza teletechnicznego światłowodo | 2014-07-11      | 2014-07-11   | Jasło - miasto Obręb:   |
|        |       |       |        |                                              |                 |              |                         |
| Ilość  | 3     |       |        |                                              |                 |              |                         |
| llość: | 3     |       |        |                                              |                 | - <u>B</u> . |                         |

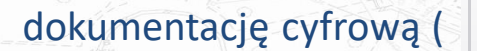

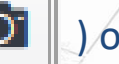

dokumentację cyfrową ( 🖸 ) oraz podglądnąć lub wrysować zakres uzgodnienia ( 🔅 🎲 ).

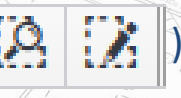

# Inne materiały w zakresie pracy

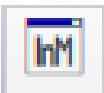

# - przycisk powoduje wyświetlenie okna z listą innych materiałów w zakresie pracy

| ID Inn. Mat.                          | Sygnatura                             | Num Data dokum.                               | Obręb                           | Rodzaj dok.                           | Za                          | Dok.                     |
|---------------------------------------|---------------------------------------|-----------------------------------------------|---------------------------------|---------------------------------------|-----------------------------|--------------------------|
| P.1805.2015.101                       |                                       | 64                                            |                                 |                                       | Tak                         | Tak                      |
|                                       |                                       |                                               |                                 |                                       |                             |                          |
|                                       |                                       |                                               |                                 |                                       |                             |                          |
| 10 m                                  |                                       |                                               |                                 |                                       |                             |                          |
| 12                                    |                                       |                                               |                                 |                                       |                             |                          |
|                                       |                                       |                                               |                                 |                                       |                             |                          |
|                                       |                                       |                                               |                                 |                                       |                             |                          |
| Ilość: 1                              |                                       |                                               |                                 |                                       |                             |                          |
|                                       | Carl Hann                             | E / Mar Mill                                  |                                 |                                       | 185.20<br>0.L - 1<br>465.20 |                          |
|                                       |                                       |                                               |                                 |                                       |                             | 143,30<br>143,30<br>1100 |
|                                       |                                       |                                               | Fin V                           |                                       | в                           | 20,                      |
| naczeniu konkreti                     | nej pozycij m                         | iożemy wyświetlić sz                          | czegóły daneg                   | o materiału (                         | ), jego                     |                          |
| naczeniu konkreti                     | nej pozycji m                         | nożemy wyświetlić sz                          | czegóły daneg                   | o materiału ( Sz                      | ), jego                     | B                        |
| naczeniu konkreti<br>mentacie cyfrowa | nej pozycji m                         | nożemy wyświetlić sz<br>praz podgladnać lub y | czegóły daneg                   | o materiału ( Sz                      | ), jego                     | B                        |
| naczeniu konkreti<br>mentację cyfrową | nej pozycji m<br>( <mark>o</mark> ) c | nożemy wyświetlić sz<br>praz podglądnąć lub v | czegóły daneg<br>wrysować zakre | o materiału ( Sz<br>es materiału ( Sz | ), jego                     |                          |

в

# Dokumentacja cyfrowa innych materiałów

| 📥 💁 😣 🎲 Mat      |          |      |                 |  |
|------------------|----------|------|-----------------|--|
| Nazwa            | Rozmiar  | Opis | Data<br>dodania |  |
| download.zip     | 0.99 MB  |      | 2017-03-02      |  |
| kolejny.png      | 0.25 MB  |      | 2017-03-02      |  |
| sprawozdanie.pdf | 81.35 kB |      | 2017-03-02      |  |

Ilość: 3

Mamy możliwość pobrać dany materiał ( 📥 ) - w przypadku gdy nie jest on opłacony, pojawi się na

nim znak wodny informujący o braku licencji, podglądnąć lub wrysować jego zakres (

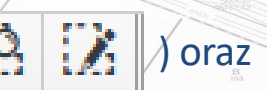

×

dodatkowo dodać dokument do listy materiałów, które chcemy zamówić, używając przycisku

#Mat

#### Mapy w zakresie pracy

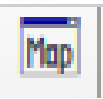

 przycisk wyświetla listę map dostępnych w zakresie pracy

Po kliknięciu przycisku

- 195.0 - 195.0 - 195.0

0

pojawia

się okno dokumentacji cyfrowej.

| Mapy w zakresie p | racy: 6640.26 | 5.2017 |         |                |                 |           |          | $\times$ |
|-------------------|---------------|--------|---------|----------------|-----------------|-----------|----------|----------|
| SZ 🔯 🔅 🔀          |               |        |         |                |                 |           |          |          |
| ID mapy           | Rodzaj        | Rodzaj | Тур     | Data założenia | Data cyfryzacji | Zakres    | Dok.     |          |
| P.1805.2012.3477  | 184.221.14    | MZ     | MATRYCA |                |                 | Tak       |          | $\sim$   |
|                   |               |        |         |                |                 |           |          |          |
|                   |               |        |         |                |                 |           |          |          |
|                   |               |        |         |                |                 |           |          |          |
|                   |               |        |         |                |                 |           |          |          |
|                   |               |        |         |                |                 |           |          |          |
|                   |               |        |         |                |                 |           |          |          |
|                   |               |        |         |                |                 |           |          | $\sim$   |
| Ilość: 1          |               |        |         |                |                 |           |          |          |
|                   | 12-1          | 4      |         |                | 40540           | Alter and | <u> </u> |          |

| Dokumentacja cyfrowa innych i | materiałów |      |                 |
|-------------------------------|------------|------|-----------------|
| 📥 😼 🔅 🕻 Mat                   |            |      |                 |
| Nazwa                         | Rozmiar    | Opis | Data<br>dodania |
| download.zip                  | 0.99 MB    |      | 2017-03-02      |
| kolejny.png                   | 0.25 MB    |      | 2017-03-02      |
| sprawozdanie.pdf              | 81.35 kB   |      | 2017-03-02      |

Mamy możliwość pobrania danego dokumentu ( ) - w przypadku gdy nie jest on opłacony, pojawi się na nim znak wodny informujący o braku licencji, podglądnąć lub wrysować jego zakres ( ) ) oraz dodatkowo dodać dokument do listy materiałów, które chcemy zamówić, używając przycisku

Ilość: 3

#### Informacja z Ośrodka

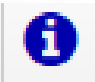

- wyświetla komunikaty ogólne dla portalu, np.:

#### Komunikator

Narzędzie komunikatora składa się z dwóch elementów:

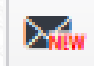

- oznacza, że użytkownik ma nieprzeczytane wiadomości;

po kliknięciu wyświetla listę prac, których one dotyczą.

Po zaznaczeniu pozycji klikamy "Odczytaj" i tym samym przenosimy się do okna komunikatora

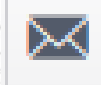

- oznacza, że użytkownik nie ma żadnych nowych wiadomości

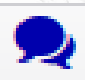

- wyświetla okno rozmowy dla zaznaczonej pracy; na czerwono zaznaczone są wiadomości z PODGiK, a na niebiesko wiadomości wysłane przez geodetę.

| Data                                    | Troćć informacij                                                                                                    |                     |
|-----------------------------------------|----------------------------------------------------------------------------------------------------|---------------------|
| 2016-12-21<br>15:12:26                  | Tutaj można wpisać treść informacji dla portalu Geod<br>dnia jutrzejszego Portal będzie niedostępny ze względ<br>modernizację. | lety np iż<br>du na |
| Data                                    | Treść informacji                                                                                                    |                     |
| 2016-12-20<br>18:12:26                  | Tutaj można wpisać treść informacji dla portalu Geod<br>dnia jutrzejszego Portal będzie niedostępny ze wzglę<br>modernizację.  | lety np iż<br>du na |
|                                         |                                                                                                    |                     |
| ista nowych w                           | viadomości dla komunikatora                                                                                                    |                     |
| ista nowych w<br>ID Pra                 | riadomości dla komunikatora<br>cy Od Data                                                                                      | 200                 |
| ista nowych w<br>ID Pra<br>6640.85.2017 | riadomości dla komunikatora<br>cy Od Data<br>Geomatyka Kraków 2017-03-08 10:00                                                 | 6:37                |

С

Odczytaj

# Zamówienie pliku KCD do modyfikacji

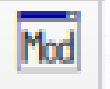

# - przycisk otwiera okno z zamówieniem

Zamówienia pliku KCD do modyfikacji dla pracy: 6640.108.2017

Uwagi

Data realizacji

| Odczytał : Renata Dziedzic 2017-03-17 11:10                                                                                                    |
|----------------------------------------------------------------------------------------------------|
| Odental: Geomatuka Kraków 2017.02.17.1                                                                                                    |
|                                                                                                    |
|                                                                                                    |
|                                                                                                    |
|                                                                                                    |
|                                                                                                    |
| Nowa wiadomoćć                                                                                                    |
| Nona madomosc                                                                                                    |
|                                                                                                    |
| No.22 82.158.1 58/1/2/1/38 5.2                                                                                                    |
|                                                                                                    |
|                                                                                                    |
| Sire Start B                                                                                                    |
| Sum All and All and Al |
|                                                                                                    |
|                                                                                                    |
|                                                                                                    |
| Bin Contraction of the second second se                                                                                                    |
|                                                                                                    |

Przycisk

+

Data zamówienia

2017-03-21 14:57:...

#### Zakończenie pracy

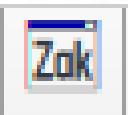

- umożliwia przesłanie do PODGiK informacji
 o zakończeniu wybranej pracy

Po zaznaczeniu odpowiednich opcji klikamy przycisk Wyślij. W prawym górnym rogu wyświetli się komunikat "Wysłano informację o zakończeniu pracy."

Wyszukiwanie poprzez kryteria

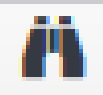

- przycisk umożliwia selekcję prac geodezyjnych

Znaki "%" umieszczone po obu stronach pół pozwalają na wyszukiwanie po fragmencie nazwy.

W przypadku prac, które zostały już zakończone (nie wyświetlają się na liście

wszystkich prac), możemy je wyszukać zaznaczając opcję:

Pokaż również prace zakończone

Po wypełnieniu kryteriów klikamy przycisk Szukaj.

| akończenie pra                                                                                                    | су                    |                  |         | ×                                      |
|----------------------------------------------------------------------------------------------------|-----------------------|------------------|---------|----------------------------------------|
| Zakończenie pracy                                                                                                    | w całości             |                  | ~       |                                        |
| v części dotyczącej                                                                                                    |                       |                  |         |                                        |
|                                                                                                    |                       |                  |         |                                        |
|                                                                                                    |                       |                  |         |                                        |
|                                                                                                    |                       |                  |         |                                        |
| akres baz danych                                                                                                    |                       |                  |         |                                        |
|                                                                                                    |                       | BDSOG            |         |                                        |
|                                                                                                    |                       | Wy               | ślij An | uluj                                   |
|                                                                                                    |                       |                  |         |                                        |
|                                                                                                    |                       |                  |         |                                        |
| A Law 1                                                                                                    |                       |                  | 4/ GP   |                                        |
| Okno                                                                                                    |                       |                  | >       |                                        |
| Sygnatura %                                                                                                    |                       | %                |         | John of Aces 7                         |
| Obręb W                                                                                                    | szystkie              | •                |         | 4                                      |
| Wykonawca %                                                                                                    | -                     | %                |         | 100 00 100 100 100 100 100 100 100 100 |
|                                                                                                    |                       | 70               |         | 3.4                                    |
|                                                                                                    | eż prace zakończone   |                  |         |                                        |
| Szukaj tylko                                                                                                    | w widoku mapy         |                  |         |                                        |
| ः 🗌 Tylko prace                                                                                                    | zgłoszone przeze mnie |                  |         | B                                      |
| 4                                                                                                    | Wyczyść kryteria      | Szukaj           | Zamknij |                                        |
| 20                                                                                                    |                       |                  |         |                                        |
| and the second second s |                       |                  |         | 1 1 2 m                                |
| 11                                                                                                    |                       | 1111-92-557-22-1 |         |                                        |

**Operat elektroniczny** 

Narzędzie "Operaty do pracy"

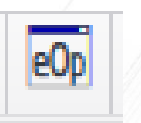

umożliwia skompletowanie, a następnie przesłanie do ODGiK operatu w formie elektronicznej.

#### Procedura działania:

1. Klikamy przycisk

# , pojawia nam się okno "Operaty do pracy XXXX.XXX.XXXX"

+

| trakcie | e kompleto wania (0) | Operaty do pracy (0) |              |             |           |                |
|---------|----------------------|----------------------|--------------|-------------|-----------|----------------|
| ID      | Sygn. tymczas.       | Status               | Uwagi Wykon. | Uwagi ODGiK | Data dod. | Data<br>zwrotu |
|         |                      |                      |              |             |           |                |
|         |                      |                      |              |             |           |                |
|         |                      |                      |              |             |           |                |
|         |                      |                      |              |             |           |                |

2. Aby dodać nowy operat klikamy przycisk

, pojawia nam się okno kompletowania operatu.

| Kompletowanie opera    | tu dla pracy 6640.1 | 283.2017      |         |        |                      |      |
|------------------------|---------------------|---------------|---------|--------|----------------------|------|
| Sygnatura tymczaso wa: | 6640.1283.2017      | Uwagi Wykon.: | Status: | oczeku | uje 🔹                |      |
| <b>+</b> – (i)         |                     |               |         |        |                      |      |
| Rodzaj dokun           | mentu               | Nazwa pliku   | R       | ozmiar | Rodz. dok. (szczeg.) | Opis |
|                        | ^                   |               |         |        |                      |      |
|                        |                     |               |         |        |                      |      |
|                        |                     |               |         |        |                      |      |
|                        |                     |               |         |        |                      |      |
|                        |                     |               |         |        |                      |      |
|                        |                     |               |         |        |                      |      |
|                        |                     |               |         |        |                      |      |
|                        |                     |               |         |        |                      |      |
| ość: 0                 | *                   |               |         |        |                      |      |

3. Kolejnym krokiem jest dodanie dokumentów składowych operatu. W tym celu klikamy przycisk w oknie kompletowania operatu. Pojawia się okno pozwalające na wybranie plików z komputera i przesłanie ich do bazy (klikamy 'Dodaj pliki', następnie wybieramy pliki z komputera, a po pojawieniu się na liście klikamy "Prześlij"). Pod przyciskiem mamy informacje, w jaki sposób nazywać pliki, aby aplikacja na podstawie nazwy dopasowała rodzaj dokumentu.

Po przesłaniu plików pojawią się one w oknie kompletowania operatu.

Po skompletowaniu listy zamykamy okno kompletowania, powracając tym samym do listy operatów do pracy.

|                        |          | No. No. No. O |                                |      |   |
|------------------------|----------|---------------|--------------------------------|------|---|
| Określ atrybuty plików |          |               |                                |      | × |
| Nazwa pliku            | Rozmiar  | Postęp        | Rodzaj dokumentu (szczegółowy) | Opis |   |
| mm.png                 | 213.07   | 100%          | mapa                           |      | ^ |
| operat.pdf             | 824.34   | 100%          | operat techniczny              |      |   |
| szkic.PNG              | 25.79 KB | 100%          | szkic polowy                   |      |   |
|                        |          |               |                                |      |   |

+ Dodaj pliki...

O Prześlij

🛇 Anuluj przesyłanie 🛛 🗙 Zamknij

| Sygnatura tymczasowa: 6640.1286.2017 t.1 Uwagi Wy | kon.: Status: ocze            | kuje 🔻                                    |      | 10       | ~                       |                      |              |             |                     |                 |
|---------------------------------------------------|-------------------------------|-------------------------------------------|------|----------|-------------------------|----------------------|--------------|-------------|---------------------|-----------------|
|                                                   |                               | -                                         |      | 🔍 🛛 W tr | akcie kompletowania (1) | Operaty do pracy (0) |              |             |                     |                 |
| $\mathbf{T} = \mathbf{U}$                         |                               |                                           |      |          | 4                       |                      |              |             |                     |                 |
| Rodzaj dokumentu                                  | Nazwa pliku Rozmian           | Rodz. dok. (szczeg.)                      | Opis | - +      | I -                     |                      |              |             |                     |                 |
| Nszystkie szkic.PNG<br>mm.png<br>operat.pdf       | 25.18 kB<br>0.2 MB<br>0.79 MB | szkic polowy<br>mapa<br>operat techniczny | ^    | ID       | Sygn. tymczas.          | Status               | Uwagi Wykon. | Uwagi ODGiK | Data dod.           | Data<br>zwrotu  |
| nny                                               |                               |                                           |      | 2 103    | 5 6640.1283.2017        | oczekuje             |              |             | 2017-09-22 13:50:05 | ^               |
|                                                   |                               |                                           |      | 11       |                         |                      |              |             |                     |                 |
|                                                   |                               |                                           |      |          |                         |                      |              |             |                     |                 |
|                                                   |                               |                                           |      | 1        |                         |                      |              |             |                     | 2               |
| v                                                 |                               |                                           | ~    | 11.      |                         |                      |              |             | W                   | /yślij do ODGiK |

Nasz operat ma status oczekujący. Jeżeli chcemy go jeszcze zmodyfikować, klikamy przycisk **1**, jeżeli uznamy, że jest kompletny, zaznaczamy go, a następnie klikamy "Wyślij do ODGiK". Pojawi się komunikat oznaczenia zakończenia pracy.

Po zaznaczeniu odpowiednich opcji klikamy "Wyślij". Nasz operat otrzymuje status "złożony". W tym momencie oczekujemy na weryfikację z ODGiK. Po przyjęciu do weryfikacji operat trafia do zakładki "Operaty do pracy" i otrzymuje status "przyjęty do weryfikacji".

| ID Operatu       Nr Operatu na pôlee       Obreb       ID Pracy       Data wphywu       Data przyj.       Status       Cel pracy       Dok.       Dok.       Skit         6640.1283.2017       Zarzecze[180       6640.1283       2017-09-22       przyjęty do weryfikacji | trakcie k | kompl | eto wa | inia (0)         | Ope  | raty do pracy (1) |           |                |                |                        |           |      |              |  |
|----------------------------------------------------------------------------------------------------|-----------|-------|--------|------------------|------|-------------------|-----------|----------------|----------------|------------------------|-----------|------|--------------|--|
| ID Operatu     Nr Operatu na<br>pólce     Obręb     ID Pracy     Data<br>wpływu     Data<br>przyj.     Status     Cel pracy     Dok.     Dok.       6640.1283.2017     Zarzecze[180     6640.1283     2017-09-22     przyjęty do weryfikacji     <     <                   | Sz        | Ġ     | 8      | 28 ±             |      |                   |           |                |                |                        |           |      |              |  |
| 6640.1283.2017 Zarzecze[180 6640.1283 2017-09-22 przyjęty do weryfikacji                                                                                                    | ID Opera  | ratu  | Nr     | Operatu<br>półce | i na | Obręb             | ID Pracy  | Data<br>wpływu | Data<br>przyj. | Status                 | Cel pracy | Dok. | Dok.<br>Skł. |  |
|                                                                                                    |           |       |        |                  |      |                   |           |                |                |                        |           |      |              |  |
|                                                                                                    |           |       | 6640   | 1002.00          | 117  | 72170670[190      | 6640 1202 | 2017 00 22     |                | provintu de wendikacij |           |      |              |  |

Weryfikacja pozytywna: W momencie pozytywnej weryfikacji status operatu zmienia się na "zweryfikowany pozytywnie".

| Zakończenie pr  | <sup>racy</sup> w całości |   | ~      |        |
|-----------------|---------------------------|---|--------|--------|
| w części dotycz | ącej                      |   |        |        |
|                 |                           |   |        |        |
|                 |                           |   |        | .:     |
| Zakres baz dan  | ych                       |   |        |        |
| EGIB            | BDOT500 G                 |   | G      |        |
|                 |                           | ſ |        |        |
| 8               |                           |   | Wyślij | Anuluj |

#### Weryfikacja negatywna:

W momencie negatywnej weryfikacji status operatu zmienia się na "zwrócony po weryfikacji". W oknie dokumentów wychodzących [III] (tam, skąd pobieramy materiały) przesłany zostaje protokół weryfikacji, w którym mamy wyszczególnione powody zwrotu.

Operat zwrócony możemy edytować:

- 1. Zaznaczamy operat i klikamy 🛨
- 2. Po wprowadzeniu poprawek zamykamy okno kompletowania operatu.
- 3. Zaznaczamy zwrócony operat, a następnie klikamy "Wyślij po poprawie" (status zmienia się na "złożony po poprawie").

Po powyższych krokach ponownie następuje procedura weryfikacji. Operat w momencie przyjęcia do zasobu otrzyma status "przyjęty do zasobu".

#### Portal Komornika jest jednym z modułów aplikacji WebEWID.

Pozwala komornikowi w prosty sposób sprawdzić, czy konkretna osoba fizyczna bądź prawna widnieje w rejestrze Ewidencji Gruntów i Budynków. Okno portalu oraz okno zamówień uruchamiamy z poziomu panelu w lewej części okna przeglądarki.

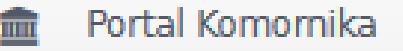

P Historia zamówień

#### Portal Komornika

Aby wyszukać osobę fizyczną lub prawną w Ewidencji, należy skorzystać z filtra wyszukiwania w lewej części okna. Należy wpisać np. imię, nazwisko oraz nr PESEL. Jeżeli taka osoba nie pojawi się na liście, to można spróbować samo imię i nazwisko/nazwa Iub sam PESEL/NIP. Analogicznie dla osób prawnych.

| Wyczyść tabelę | 📕 Zamówienie | 🖶 Gene | ruj Raport   |                |                              | Osoby znalezione dl | a sprawy o sygnaturze : 11 | 1 |
|----------------|--------------|--------|--------------|----------------|------------------------------|---------------------|----------------------------|---|
| Osoba fizyczna | Osoba prawna |        | Oso          | ba             | Adres                        | PESEL/REGON         | NIP                        |   |
|                |              |        | GMINA OSIEK  | JASIELSKI      | Osiek Jasielski 1, 38-223    | 30000005            | 6851580354                 | ~ |
| Dane nodstaw   | 10010        |        | GMINA KREMP  | NA             | Ożenna 1                     | 300000781           |                            |   |
| Dune poustan   | iowe         |        | GMINA TARNO  | OWIEC          | ul. Skargi Piotra 186, Jasło | 30000081            |                            |   |
| Nazwa          |              |        | GMINA DEBOV  | VIEC           | Trzcinica 1, 38-207 Trzci    | 300000255           |                            |   |
| Hachra         | gmina        |        | GMINA JASŁO  |                | Szebnie 1, 38-203 Szebnie    | 300000382           |                            |   |
| REGON          |              |        | GMINA KOŁAC  | ZYCE           | Bieździadka 1                | 300000159           |                            |   |
| 3              |              |        | GMINA BRZYS  | KA             | Wróbłowa 1                   | 300000307           |                            |   |
| NIP            |              |        | GMINA MIAST  | O JASŁO        | al. Biecka 1101, 38-200      | 300001651           |                            |   |
|                |              |        | GMINA SKOŁY  | SZYN           | Lipnica Górna 1              | 300000443           |                            |   |
|                |              |        | 4 GMINA NOWY | ŹMIGRÓD        | Skalnik 1                    | 30000660            |                            |   |
| Po adresie     |              | *      | GMINA LIPINK | Ι              | ul. Rafineryjna 15B/19, 3    | 300002969           |                            |   |
| ٩              | Szukaj osób  |        |              |                |                              |                     |                            |   |
|                |              |        |              | <b>)</b> (H) 2 | 0 🔻 wierszy                  |                     | 1 - 11 z 11 rekordó w      | 0 |

# Przed realizacją wyszukiwania otrzymujemy komunikat, który wymaga od nas podania sygnatury sprawy.

Х

Podaj sygnaturę sprawy, która dotyczy zapytania

# 123

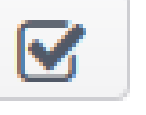

Każda próba zapytania o dane osobowe będzie zapisana w bazie danych wraz z sygnaturą sprawy której zapytanie dotyczy

Aby złożyć zamówienie na informację z bazy danych EGiB, należy użyć przycisku

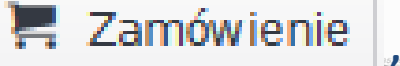

# a następnie uzupełnić odpowiednio poniższy formularz i kliknąć "Składam zamówienie".

| soba figuruje w EGiB i posjada njeruo                                                                                        | homości.                                                                                                    | - B         |
|----------------------------------------------------------------------------------------------------|----------------------------------------------------------------------------------------------------|-------------|
| zy chcesz złożyć zamówienie na informacj                                                                                     | ę z bazy danych EGiB dla tej osoby?                                                                                                    |             |
| akres uprawnień do przetwarzania m                                                                                           | ateriałów zasobu:                                                                                                    | - 4         |
| potrzeby własne (CL=1,0)                                                                                                    |                                                                                                    | •           |
| rzedmiot zamówienia:                                                                                                    |                                                                                                    | Ste         |
| Wypis z rejestru gruntów w postaci doku                                                                                      | mentu elektronicznego 🗙                                                                                                    |             |
| Iwagi do zamówienia:                                                                                                    |                                                                                                    | -5.<br>-5.  |
|                                                                                                    |                                                                                                    |             |
|                                                                                                    |                                                                                                    |             |
| Vpisz lub wybierz podstawę prawną u<br>osiadania danych w przypadku osób i                                                   | ooważniająca do pozyskania danych albo wskazanie wiarygodnie uzasadnione<br>nnych niż wymienione w art. 29 ust. 1 Ustawy o danych osobowych:                                                                    | ej potrzeby |
| V <b>pisz lub wybierz podstawę prawną u</b><br>osiadania danych w przypadku osób i<br>art.2 ust 7 ustawy o komornikach sądow | poważniająca do pozyskania danych albo wskazanie wiarygodnie uzasadnione<br>nnych niż wymienione w art. 29 ust. 1 Ustawy o danych osobowych:<br>ych i egzekucji - sprawa o egzekucję na wniosek Skarbu Państwa  | ej potrzeby |
| V <b>pisz lub wybierz podstawę prawną u</b><br>osiadania danych w przypadku osób i<br>art.2 ust 7 ustawy o komornikach sądow | poważniająca do pozyskania danych albo wskazanie wiarygodnie uzasadnione<br>nnych niż wymienione w art. 29 ust. 1 Ustawy o danych osobowych:<br>ych i egzekucji - sprawa o egzekucję na wniosek Skarbu Państwa  | ej potrzeby |
| V <b>pisz lub wybierz podstawę prawną u</b><br>osiadania danych w przypadku osób i<br>art.2 ust 7 ustawy o komornikach sądow | ooważniająca do pozyskania danych albo wskazanie wiarygodnie uzasadnione<br>nnych niż wymienione w art. 29 ust. 1 Ustawy o danych osobowych:<br>ych i egzekucji - sprawa o egzekucję na wniosek Skarbu Państwa  | ej potrzeby |
| V <b>pisz lub wybierz podstawę prawną u</b><br>osiadania danych w przypadku osób i<br>art.2 ust 7 ustawy o komornikach sądow | poważniająca do pozyskania danych albo wskazanie wiarygodnie uzasadnione<br>nnych niż wymienione w art. 29 ust. 1 Ustawy o danych osobowych:<br>ych i egzekucji - sprawa o egzekucję na wniosek Skarbu Państwa  | ej potrzeby |
| V <b>pisz lub wybierz podstawę prawną u</b><br>osiadania danych w przypadku osób i<br>art.2 ust 7 ustawy o komornikach sądow | poważniająca do pozyskania danych albo wskazanie wiarygodnie uzasadnione<br>nnych niż wymienione w art. 29 ust. 1 Ustawy o danych osobowych:<br>ych i egzekucji - sprawa o egzekucję na wniosek Skarbu Państwa  | ej potrzeby |
| V <b>pisz lub wybierz podstawę prawną u</b><br>osiadania danych w przypadku osób i<br>art.2 ust 7 ustawy o komornikach sądow | po ważniająca do pozyskania danych albo wskazanie wiarygodnie uzasadnione<br>nnych niż wymienione w art. 29 ust. 1 Ustawy o danych osobowych:<br>ych i egzekucji - sprawa o egzekucję na wniosek Skarbu Państwa | ej potrzeby |
| V <b>pisz lub wybierz podstawę prawną u</b><br>osiadania danych w przypadku osób i<br>art.2 ust 7 ustawy o komornikach sądow | po ważniająca do pozyskania danych albo wskazanie wiarygodnie uzasadnione<br>nnych niż wymienione w art. 29 ust. 1 Ustawy o danych osobowych:<br>ych i egzekucji - sprawa o egzekucję na wniosek Skarbu Państwa | ej potrzeby |
| Vpisz lub wybierz podstawę prawną u<br>osiadania danych w przypadku osób i<br>art.2 ust 7 ustawy o komornikach sądow         | oo ważniająca do pozyskania danych albo wskazanie wiarygodnie uzasadnione<br>nnych niż wymienione w art. 29 ust. 1 Ustawy o danych osobowych:<br>ych i egzekucji - sprawa o egzekucję na wniosek Skarbu Państwa | ej potrzeby |

2

#### Otrzymamy komunikat potwierdzający złożenie zamówienia:

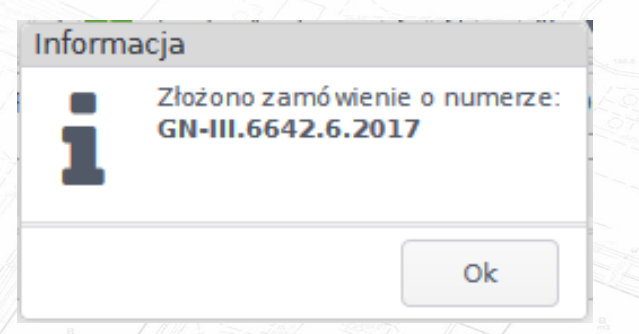

Jeżeli osoba nie istnieje ,to komornik może wygenerować raport o tym, iż nie znalazł tej osoby w ewidencji.

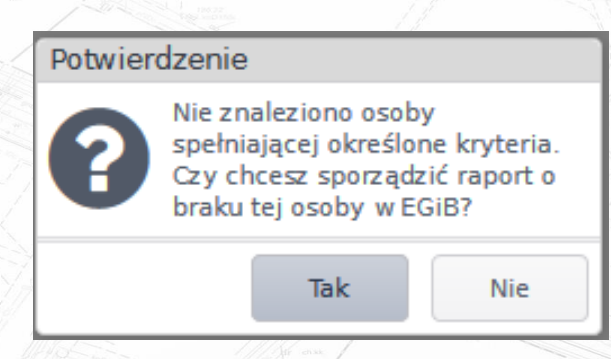

Komornik dostaje również informacje na temat osób, które widnieją w ewidencji, ale nie posiadają żadnych nieruchomości.

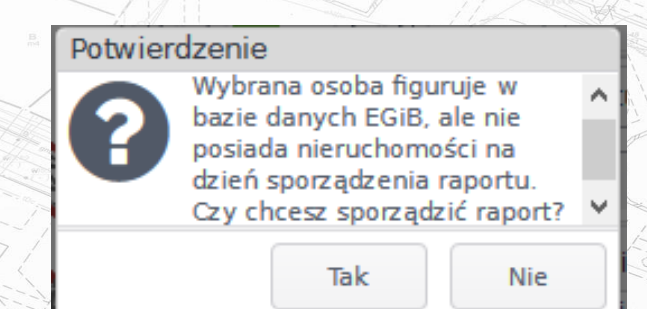
#### Historia Zamówień

Zamówienia na informacje z EGiB trafiają do okna zamówień:

Okno jest podzielone na dwie części. Część górna zawiera listę złożonych wniosków. W części dolnej natomiast znajdują się 3 zakładki (Przedmioty wniosku, Opłaty/faktury, Dokumenty wychodzące).

Znajdziemy w nich informacje dotyczące zaznaczonego wniosku. Zakładka pierwsza i druga mają charakter informacyjny, w trzeciej natomiast znajdują się dokumenty przekazane dla komornika, które może pobrać po opłaceniu zamówienia (zaznaczamy dany dokument, a następnie klikamy przycisk .

| Nr kancelaryjny       | T                                | Data rozp. 🛛 🔻 | St          | atus 🔻            | Data załatw | . <u>T</u> | Dokumenty         | T |
|-----------------------|----------------------------------|----------------|-------------|-------------------|-------------|------------|-------------------|---|
| I-III.6642.6.2017     |                                  | 2017-04-24     | WYCENIONE   |                   |             |            | Tak               |   |
| 1.1431.310.2017       |                                  | 2017-04-21     | ZAREJESTRO  | WANE              |             |            |                   |   |
| 1.1431.309.2017       |                                  | 2017-04-20     | ZAREJESTRO  | WANE              |             |            |                   |   |
| 1.1431.308.2017       |                                  | 2017-04-20     | ZAREJESTRO  | WANE              |             |            |                   |   |
| 1.1431.307.2017       |                                  | 2017-04-20     | ZAREJESTRO  | WANE              |             |            |                   |   |
| 1.1431.306.2017       |                                  | 2017-04-20     | ZAREJESTRO  | WANE              |             |            |                   |   |
| 1.1431.305.2017       |                                  | 2017-04-20     | ZAREJESTRO  | WANE              | 201         | 17-04-20   |                   |   |
| 1.1431.304.2017       |                                  | 2017-04-20     | ZAREJESTRO  | WANE              | 201         | 17-04-20   |                   |   |
| 1.1431.303.2017       |                                  | 2017-04-20     | ZAREJESTRO  | WANE              | 201         | 7-04-20    |                   |   |
| 1.1431.302.2017       |                                  | 2017-04-20     | ZAREJESTRO  | WANE              | 201         | 7-04-20    |                   |   |
| 1.1431.301.2017       |                                  | 2017-04-20     | ZAREJESTRO  | WANE              | 201         | 17-04-20   |                   |   |
| 1.1431.300.2017       |                                  | 2017-04-20     | ZAREJESTRO  | WANE              | 201         | 7-04-20    |                   |   |
| 1.1431.299.2017       |                                  | 2017-04-20     | ZAREJESTRO  | WANE              | 201         | 7-04-20    |                   |   |
| Przedmioty wniosku    | 500 v wierszy<br>Opłaty, faktury | Dokumenty wyo  | chodzące    |                   |             | 1-!        | 500 z 651 rekordó | N |
| Q                     |                                  |                |             |                   |             |            |                   |   |
| Prze                  | dmiot zamówienia                 |                | Ilość jedn. | Zakres pobran     | ych danych  | Wyjaś      | nienia i uwagi    |   |
| Wypis z rejestru grun | tów w postaci dok                | umentu elektro | 1           | osoby: Kowalski J | an (Feliks, |            |                   | - |

| Złożone wnioski      |                |             |          |                       |     |              |        | -                |     |
|----------------------|----------------|-------------|----------|-----------------------|-----|--------------|--------|------------------|-----|
| Sz 🗙 Opłać online    |                |             |          |                       |     |              |        |                  |     |
| Nr kancelaryjny      | T              | Data rozp.  | Ŧ        | Status                | T   | Data załatw. | T      | Dokumenty        | T   |
| 001101112017         |                | 2017        | 01 10    | ZHINEJEJ HOWMINE      |     | 2017 01      | 1.5    |                  |     |
| GN.1431.10.2017      |                | 2017        | -01-10   | ZAREJESTROWANE        |     | 2017-04-     | 13     |                  |     |
| GN-26011.2017        |                | 2017        | -01-09   | ZAREJESTROWANE        |     | 2017-04-     | 20     |                  |     |
| GN.1431.5.2017       |                | 2017        | -01-03   | ZAREJESTROWANE        |     | 2017-04-     | 13     |                  |     |
| GN.1431.4.2017       |                | 2017        | -01-03   | ZAREJESTROWANE        |     | 2017-04-     | 13     |                  |     |
| GN.1431.3.2017       |                | 2017        | -01-03   | ZAREJESTROWANE        |     | 2017-04-     | 13     |                  |     |
| GN-I.6812.3.2017     |                | 2017        | -01-02   | ZREALIZOWANE          |     | 2017-01-     | 02 1   | Fak              | _   |
| GN-I.6812.2.2017     |                | 2017        | -01-02   | ZREALIZOWANE          |     | 2017-01-     | 02 1   | Fak              |     |
| GN-I.6812.1.2017     |                | 2017        | -01-02   | ZREALIZOWANE          |     | 2017-01-     | 02 1   | Fak              |     |
| GN.1431.1.2017       |                | 2017        | -01-02   | ZAREJESTROWANE        |     | 2017-04-     | 13     |                  |     |
| GN.1431.511.2016     |                | 2016        | -12-29   | ZAREJESTROWANE        |     | 2017-04-     | 13     |                  |     |
| GN.1431.510.2016     |                | 2016        | -12-29   | ZAREJESTROWANE        |     | 2017-04-     | 13     |                  |     |
| GN.1431.509.2016     |                | 2016        | -12-29   | ZAREJESTROWANE        |     | 2017-04-     | 13     |                  |     |
| CN 1421 500 2016     |                | 2016        | 10.00    | ZADEJECTROM/ANE       |     | 2017.04      | 10     |                  |     |
|                      | 500 v wierszy  |             |          |                       |     |              | 1 - 50 | 00 z 651 rekordó | w Č |
| Przedmioty wniosku ( | Opłaty, faktur | y Dokumer   | nty w yo | chodzące              |     |              |        |                  |     |
| *                    |                |             |          |                       |     |              |        |                  |     |
| Data dodania         | Na             | zwa         |          | Opis                  | Roc | Izaj         | R      | ozmiar           |     |
| 2017-01-02           | Dokument o     | bliczenia o |          |                       |     | 11.79        | kВ     |                  | ~   |
| 2017-01-02           | Dokument o     | bliczenia o | elektro  | oniczny podpis ce     |     | 5.33 k       | В      |                  |     |
| 2017-01-02           | Wyciag z R(    | CiWN 4469   |          | and the second second |     | 71.38        | kB     |                  |     |
| 2017-01-02           | Wyciag z P/    | 7iWN 4460   | oloktr   | oniczny podnis co     |     | 5 21 4       | P      |                  |     |
| 2017-01-02           | wyciąy z K     |             | elekti   | oniczny poupis ce     |     | J.31 K       | 0      |                  | ¥ . |

- wyświetla szczegóły danego zamówienia

Sz

B m4

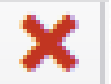

### - umożliwia anulowanie złożonego wniosku

#### Potwierdzenie

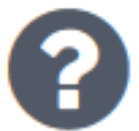

Czy na pewno chcesz anulować złożony wniosek?

Tak Nie

Po zaakceptowaniu nasz wniosek dostaje status "ANULOWANY".

#### Opłać materiały

Aby dokonać opłaty za materiały, należy kliknąć przycisk Wyświetla się okno zawierające listę wszystkich opłat. Opłać online

| Szczegóły                        | ×                                                                       |
|----------------------------------|-------------------------------------------------------------------------|
| Nr kancelaryjny:                 | GN-III.6642.6.2017                                                      |
| Zamawiający:                     | GEOMATYKA-KRAKÓW S.C. NIP: 6792943630 ul.<br>Mała Góra 30 30-864 Kraków |
| Opis:                            | Portal komornika                                                        |
| Data rozpoczęcia:                | 2017-04-24                                                              |
| Planowane zakończenie<br>sprawy: |                                                                         |
| Data zakończenia sprawy:         |                                                                         |
| Forma załatwienia:               |                                                                         |
| Forma zapłaty:                   |                                                                         |
| Termin płatności:                |                                                                         |
| Sposób odbioru materiałów:       | Elektronicznie                                                          |
| Sposób odbioru faktury:          |                                                                         |
| Opłata skarbowa:                 |                                                                         |
| System zgłaszający:              | WebEwid                                                                 |
| Login z ePUAP:                   |                                                                         |
| Uwagi:                           |                                                                         |
| Wprowadził:                      | ImieSysAAA NazwiskoSys (2017-04-24 09:11:19)                            |
| Zmodyfikował:                    | ImieSysAAA NazwiskoSys (2017-04-24 09:11:19)                            |
| DOKUME                           | NTY PRZYCHODZACE                                                        |

Wniosek strony 123 [1750/2017] z dnia 2017-04-24 wnioskodawca: GEOMATYKA-KRAKÓW S.C.

#### DOKUMENTY WYCHODZĄCE

Dokument obliczenia opłaty 1954/2017 [1101/2017] z dnia 2017-04-24

Informacja z rejestru gruntów 123 [1102/2017] z dnia 2017-04-24

E

Zaznacz rachunek/rachunki (gdy chcemy zaznaczyć kilka rachunków jednocześnie, trzymamy klawisz Ctrl i wybieramy pozycje), następnie kliknij Opłać. Nastąpi przekierowanie na stronę, gdzie wybierzemy sposób płatności.

W przypadku gdy transakcja z jakiegoś powodu nie zostanie zakończona, opłata znajdzie się w zakładce "Trwające".

Aby ją zrealizować, należy ją zaznaczyć, a następnie kliknąć Anuluj transakcję (wówczas opłata wróci do zakładki "Do zapłaty") i wykonać powyższe czynności ponownie.

Po opłaceniu zamówienia użytkownik może pobrać zamówione materiały, które znajdują się w zakładce "Dokumenty wychodzące".

| Opłata    | Z dnia     | Na kwotę | Sygnatura sprawy   | Rodzaj sprawy                | Nr konta                         |
|-----------|------------|----------|--------------------|------------------------------|----------------------------------|
| 1954/2017 | 2017-04-24 | 40.00    | GN-III.6642.6.2017 | zamowienie na materialy      | 15 8636 0005 2006 0004 5740 0055 |
| 904/2017  | 2017-04-20 | 34.60    | 6640.146.2017      | zgloszenie pracy geodezyjnej | 15 8636 0005 2006 0004 5740 0055 |
| 1903/2017 | 2017-04-20 | 2.80     | 6640.146.2017      | zgloszenie pracy geodezyjnej | 15 8636 0005 2006 0004 5740 0055 |
| 902/2017  | 2017-04-20 | 3.00     | 6640.146.2017      | zgloszenie pracy geodezyjnej | 15 8636 0005 2006 0004 5740 0055 |
| 901/2017  | 2017-04-20 | 9.50     | 6640.146.2017      | zgloszenie pracy geodezyjnej | 15 8636 0005 2006 0004 5740 0055 |
| 900/2017  | 2017-04-20 | 3.00     | 6640.146.2017      | zgloszenie pracy geodezyjnej | 15 8636 0005 2006 0004 5740 0055 |
| 899/2017  | 2017-04-20 | 2.30     | 6640.146.2017      | zgloszenie pracy geodezyjnej | 15 8636 0005 2006 0004 5740 0055 |
| 898/2017  | 2017-04-20 | 5.80     | 6640.146.2017      | zgloszenie pracy geodezyjnej | 15 8636 0005 2006 0004 5740 0055 |
| 897/2017  | 2017-04-20 | 7.20     | 6640.146.2017      | zgloszenie pracy geodezyjnej | 15 8636 0005 2006 0004 5740 0055 |
| 1896/2017 | 2017-04-20 | 34.60    | 6640.146.2017      | zgloszenie pracy geodezyjnej | 15 8636 0005 2006 0004 5740 0055 |
| 2142/2016 | 2016-12-16 | 12.60    | GN.1431.438.2016   | zamowienie na materialy      | 15 8636 0005 2006 0004 5740 0055 |
| 2141/2016 | 2016-12-16 | 43.30    | GN.1431.437.2016   | zamowienie na materialy      | 15 8636 0005 2006 0004 5740 0055 |
| 140/2016  | 2016-12-16 | 14.00    | GN.1431.436.2016   | zamowienie na materialy      | 15 8636 0005 2006 0004 5740 0055 |
| 136/2016  | 2016-12-15 | 0.10     | GN.1431.428.2016   | zamowienie na materialy      | 15 8636 0005 2006 0004 5740 0055 |
| 2132/2016 | 2016-12-15 | 0.70     | GN.1431.424.2016   | zamowienie na materiały      | 15 8636 0005 2006 0004 5740 0055 |
| 2131/2016 | 2016-12-15 | 0.70     | GN.1431.422.2016   | zamowienie na materialy      | 15 8636 0005 2006 0004 5740 0055 |

| Płatności elektroni | iczne        |                     |        |        |            |                     |        |
|---------------------|--------------|---------------------|--------|--------|------------|---------------------|--------|
| Do zapłaty (26)     | Trwające (1) |                     |        |        |            |                     |        |
| ID transakcji       | Na kwotę     | Data transakcji     |        | Opłaty |            | Nr konta            |        |
| 83301               | 64.00        | 2017-01-10 13:55:24 | 8/2017 |        | 15 8636 00 | 05 2006 0004 5740 0 | 055 ^  |
|                     |              |                     |        |        |            |                     |        |
|                     |              |                     |        |        |            |                     |        |
|                     |              |                     |        |        |            |                     |        |
|                     |              |                     |        |        |            |                     |        |
|                     |              |                     |        |        |            |                     |        |
|                     |              |                     |        |        |            |                     |        |
|                     |              |                     |        |        |            |                     |        |
|                     |              |                     |        |        |            |                     |        |
|                     |              |                     |        |        |            |                     |        |
|                     |              |                     |        |        |            |                     |        |
|                     |              |                     |        |        |            |                     | ~      |
|                     |              |                     |        | C      | dśwież     | Anuluj transakcję   | Anuluj |
|                     |              |                     |        |        |            |                     |        |

#### Portal Rzeczoznawcy

1. Wyszukiwanie transakcji/wyceny

Przycisk

Wyszukiwanie transakcji

znajdujący się w panelu bocznym po lewej stronie okna powoduje uruchomienie kartoteki transakcji/wyceny.

| H | - X 🛚   | 8         |          |     |          |               | 🖸 Zbiór       | 📜 Złóż wn | iosek | Sz Szczeg      |
|---|---------|-----------|----------|-----|----------|---------------|---------------|-----------|-------|----------------|
| # | Id. T/W | Data rej. | Data T/W | Тур | Dokument | Format obrotu | / Cel szacowa | ania Zbi  | ór W  | /gląd do zbior |
|   |         |           |          |     |          |               |               |           |       |                |
|   |         |           |          |     |          |               |               |           |       |                |
|   |         |           |          |     |          |               |               |           |       |                |
|   |         |           |          |     |          |               |               |           |       |                |
|   |         |           |          |     |          |               |               |           |       |                |
|   |         |           |          |     |          |               |               |           |       |                |
|   |         |           |          |     |          |               |               |           |       |                |
|   |         |           |          |     |          |               |               |           |       |                |
|   |         |           |          |     |          |               |               |           |       |                |

Przyciski **\* \* \* \* \*** służą odpowiednio do dodawania pozycji do listy, usuwania pozycji z listy, wyczyszczenia wszystkich wyszukanych pozycji, zaznaczania/odznaczania wszystkich pozycji.

Po kliknięciu w przycisk uruchamia się wyszukiwarka. Pozwala na wyszukanie odpowiednich transakcji/wycen, działek, budynków lub lokali w zależności od określonych atrybutów.

Po wybraniu odpowiednich opcji klikamy Zastosuj filtr i wyszukane pozycje dodają się do listy. Kolejne wyszukiwania powodują zwiększanie obecnej listy o kolejne rekordy.

| Wyszukiwanie po atry   | butach       |           |       | ; ; ;     |
|------------------------|--------------|-----------|-------|-----------|
| Transakcja / Wycena    | Działka      | Budynek   | Lokal |           |
| Data rejestra          | acji od:     |           | do:   |           |
| Data transakcji / wyce | eny od:      |           | 🛗 do: | Ē         |
|                        | Тур          | Wszystkie |       | •         |
| Rodzaj tra             | nsakcji      | Wybierz   |       | •         |
| Rodza                  | j rynku      | Wybierz   |       | •         |
| Jedn                   | . e wid.     | Wszystkie |       | •         |
|                        | <u>Obreb</u> | Wszystkie |       | •         |
| Rodzaj nieruch         | omości       | Wybierz   |       | •         |
| Cel szac               | owania       | Wybierz   |       | •         |
| Zby                    | wający       | Wybierz   |       | •         |
| Na                     | bywca        | Wybierz   |       | •         |
|                        |              |           |       |           |
| ✓ Z                    | astosuj filt | r         |       | 🖉 Wyczyść |

### 2. Złożenie zamówienia na zbiór danych/wyciąg

Po wyszukaniu transakcji możemy złożyć zamówienie na zbiór danych lub wyciąg. Zaznaczamy interesujące nas pozycje (kilka rekordów zaznaczamy, trzymając jednocześnie klawisz Ctrl), następnie

wybieramy przycisk

🐂 Złóż wniosek

, który przekieruje nas do formularza zamówienia:

| lość wybranych transakcji / wycen: 1<br>lość nieruchomości: 2 | ikcji / wycen    |                    |                                    | ) |
|---------------------------------------------------------------|------------------|--------------------|------------------------------------|---|
| Zakres uprawnień do przetwarzania mate                        | eriałó w zasobu: | potrzeby           | własne (CL=1,0)                    | * |
| Cena <b>zbioru</b> danych RCiWN w formacie                    | ODS (XLS)        | ¥                  | w postaci elektronicznej: 30.00 zł |   |
| Cena <b>wyciągu</b> z RCiWN w postaci dokum                   | nentu druko wani | ego: <b>16.0</b> 0 | zł                                 |   |
| Podstawa prawna wyceny: <u>Ustawa z dnia</u>                  | 17 maja 1989r.   | - Pra wo ge        | odezyjne i kartograficzne.         |   |
| Kaikulator opfat za dane geodezyjne                           |                  |                    |                                    |   |

Wybieramy zakres uprawnień oraz format (w przypadku zbioru danych), a następnie dokonujemy zamówienia.

#### 3. Moje zamówienie i opłaty online

Aby zobaczyć swoje zamówienie, klikamy przycisk

| 1 | - |       |     |         |      |
|---|---|-------|-----|---------|------|
|   |   | ) Mo  | 10  | W/D     | neki |
| - | ~ | / 110 | J C | VV I II | USK  |

W

znajdujący się w lewej części okna aplikacji.

Złożyłeś wniosek o numerze **GN-I.6812.308.2017** do którego została wystawiona opłata 2333/2017 na kwotę: 16.00 zł

Oczekuje ona teraz na zapłatę, którą należy uiścić na konto:

lub skorzystać z płatności elektronicznych online.

Wszystkie dokumenty dotyczące wniosku, w tym dokument obliczenia opłaty, znajdziesz w <u>"Moje wnioski"</u>.

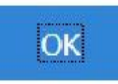

Z pozycji tego okna możemy również dokonać płatności elektronicznej za zamówione materiały. Klikamy przycisk Opłać online - wyświetli się okno zawierające listę wszystkich opłat.

| Copłać online                   |               |               |                |                 |                     |
|---------------------------------|---------------|---------------|----------------|-----------------|---------------------|
| Nr kancelaryjny                 | Data rozp.    | <b>S</b> tat  | us 🔻           | Data załatw. 🔻  | Dokumenty <b>T</b>  |
| N-I.6812.306.2017               | 2017-07-0     | 3 WYCENIONE   |                |                 | Tak                 |
| N-I.6812.305.2017               | 2017-07-0     | 3 WYCENIONE   |                |                 | Tak                 |
| N-I.6812.304.2017               | 2017-07-0     | 3 WYCENIONE   |                |                 | Tak                 |
| N-I.6812.301.2017               | 2017-06-3     | 0 ZREALIZOWAN | E              | 2017-06-30      | Tak                 |
| N-I.6812.300.2017               | 2017-06-3     | 0 ZREALIZOWAN | E              | 2017-06-30      | Tak                 |
| N-I.6812.299.2017               | 2017-06-3     | 0 WYCENIONE   |                |                 | Tak                 |
| N-I.6812.298.2017               | 2017-06-3     | 0 WYCENIONE   |                |                 | Tak                 |
| N-I.6812.297.2017               | 2017-06-3     | 0 ZREALIZOWAN | E              | 2017-06-30      | Tak                 |
| N-I.6812.296.2017               | 2017-06-3     | 0 ZREALIZOWAN | E              | 2017-06-30      | Tak                 |
| N-I.6812.294.2017               | 2017-06-2     | 9 ZREALIZOWAN | E              | 2017-06-29      | Tak                 |
| N-I.6812.293.2017               | 2017-06-2     | 9 ZREALIZOWAN | E              | 2017-06-29      | Tak                 |
| N-I.6812.292.2017               | 2017-06-2     | 9 ZREALIZOWAN | E              | 2017-06-30      | Tak                 |
| N-I.6812.291.2017               | 2017-06-2     | 9 ZREALIZOWAN | E              | 2017-06-29      | Tak                 |
| <b>4 1</b> 2 3 4 5 <b>)</b>     | 20 🔻 wierszy  |               |                | 1               | - 20 z 710 rekordów |
| Przedmioty wniosku Opłaty, fakt | ury Dokumenty |               |                |                 |                     |
| Q                               |               |               |                |                 |                     |
| Przedmiot zamów                 | ienia         | Ilość jedn.   | Zakres pobrany | ch danych Wyjaś | śnienia i uwani     |

#### Płatności elektroniczne

Suma wybranych opłat: 76,90 zł

| Do zapłaty (3 | 7) Trwające (1 | .1)      |                    | 19,14-17-53,534           |                                    |     |
|---------------|----------------|----------|--------------------|---------------------------|------------------------------------|-----|
| Oplata        | Z dnia         | Na kwotę | Sygnatura sprawy   | Rodzaj sprawy             | Nr konta                           |     |
| 2322/2017     | 2017-06-30     | 8.00     | GN-I.6812.299.2017 | zamowienie na materiały   | 15 8636 0005 2006 0004 5740 0055   | ~   |
| 2297/2017     | 2017-06-19     | 6.40     | GN-I.6812.284.2017 | zamowienie na materiały   | 15 8636 0005 2006 0004 5740 0055   |     |
| 2296/2017     | 2017-06-19     | 30.00    | GN-I.6812.283.2017 | zamowienie na materiały   | 15 8636 0005 2006 0004 5740 0055   |     |
| 2295/2017     | 2017-06-19     | 12.80    | GN-I.6812.282.2017 | zamowienie na materiały   | 15 8636 0005 2006 0004 5740 0055   |     |
| 2206/2017     | 2017-06-06     | 30.00    | GN-I.6812.250.2017 | zamowienie na materialy / | 15 8636 0005 2006 0004 5740 0055   |     |
| 2205/2017     | 2017-06-06     | 30.00    | GN-I.6812.249.2017 | zamowienie na materiały   | 15 8636 0005 2006 0004 5740 0055   |     |
| 2203/2017     | 2017-06-06     | / 30.00  | GN-I.6812,247,2017 | zamowienie na materiały   | 15 8636 0005 2006 0004 5740 0055   | 100 |
| 2202/2017     | 2017-06-06     | 30,00    | GN-J.6812.246.2017 | zamowienie ne materialy   | / 15 8636 0005 2006 0004 5740 0055 |     |
| 2201/2017     | 2017-06-06     | 30.00    | GN-1.6812.245.2017 | zamowienie na máterialy   | 15 8636 0005 2006 0004 5740 0055   |     |
| 2199/2017     | 2017-06-06     | 30.00    | GN-I.6812.243.2017 | zamowienie na materialy   | 15 8636 0005 2006 0004 5740 0055   |     |
| 2198/2017     | 2017-06-06     | 30.00    | GN-I.6812.242.2017 | zamowienie na materialy   | 15 8636 0005 2006 0004 5740 0055   |     |
| 2142/2016     | 2016-12-16     | 12.60    | GN.1431.438.2016   | zamowienie na materialy   | 15 8636 0005 2006 0004 5740 0055   |     |
| 2141/2016     | 2016-12-16     | 43,30    | GN.1431.437.2016   | zamowienie na materiały   | 15 8636 0005 2006 0004 5740 0055   |     |
| 2140/2016     | 2016-12-16     | 14.00    | GN.1431.436.2016   | zamowienie na materialy   | 15 8636 0005 2006 0004 5740 0055   |     |
| 2136/2016     | 2016-12-15     | 0.10     | GN.1431.428.2016   | zamowienie na materiały   | 15 8636 0005 2006 0004 5740 0055   |     |
| 2132/2016     | 2016-12-15     | 0.70     | GN.1431.424.2016   | zamowienie na materiały   | 15 8636 0005 2006 0004 5740 0055   | ¥   |

Opłać

Anuluj

Zaznaczamy rachunek/rachunki (gdy chcemy zaznaczyć kilka rachunków jednocześnie, trzymamy klawisz Ctrl i wybieramy pozycje), następnie klikamy Opłać. Nastąpi przekierowanie na stronę, gdzie wybierzemy sposób płatności.

W przypadku gdy transakcja z jakiegoś powodu <u>nie</u> zostanie zakończona, opłata znajdzie się w zakładce "Trwające". Aby ją zrealizować, należy ją zaznaczyć, a naste kliknąć "Anuluj transakcję" (wówczas opłata do zakładki "Do zapłaty") i wykonać powyższe czynności ponownie.

Data rozp.

20 🔻 wierszy

Τ.

2017-07-03 WYCENIONE

2017-07-03 WYCENIONE

2017-07-03 WYCENIONE

2017-06-30 WYCENIONE

2017-06-30 WYCENIONE

2017-06-30 ZREALIZOWANE

2017-06-30 ZREALIZOWANE

2017-06-29 ZREALIZOWANE

2017-06-29 ZREALIZOWANE

2017-06-29 ZREALIZOWANE

2017-06-29 ZREALIZOWANE

2017-06-30 ZREALIZOWANE 2017-06-30 ZREALIZOWANE

Status

| nie      | Płatności elektron | liczne            |                              |                     |                                                                                                    |
|----------|--------------------|-------------------|------------------------------|---------------------|----------------------------------------------------------------------------------------------------|
| ci       | Do zapłaty (26)    | Trwające (1)      |                              |                     |                                                                                                    |
|          | ID transakcji      | Na kwotę          | Data transakcji              | Opłaty              | Nr konta                                                                                                    |
|          | 83301              | 64.00             | 2017-01-10 13:55:24 8        | /2017               | 15 8636 0005 2006 0004 5740 0055                                                                                                    |
|          | 38                 |                   |                              |                     |                                                                                                    |
| <u> </u> |                    | - 0               | ×                            |                     |                                                                                                    |
| T Data   | załatw. 🔻 Doł      | kumenty 🔻         |                              |                     |                                                                                                    |
|          | Tak                |                   | - ^                          |                     | Odśwież Anuluj transakcję Anu                                                                                                    |
|          | Tak                |                   |                              | 10000 0             |                                                                                                    |
|          | 2017-06-30 Tak     |                   | - C tota                     |                     |                                                                                                    |
|          | 2017-06-30 Tak     |                   |                              |                     |                                                                                                    |
|          | Tak                |                   |                              |                     |                                                                                                    |
|          | 2017 06 20 Tak     |                   |                              |                     |                                                                                                    |
|          | 2017-00-30 Tak     |                   |                              | Sino Mal            | All the are the second start of the                                                                                                    |
|          | 2017-06-29 Tak     |                   |                              | Man 1 11/1 ma       | Maller of the for the for the                                                                                                    |
|          | 2017-06-29 Tak     |                   |                              | Yor I want to       | 111 - The Hitter Alle States                                                                                                    |
|          | 2017-06-30 Tak     |                   |                              |                     | Bi hoorage                                                                                                    |
|          | 2017-06-29 Tak     |                   | <ul> <li>4. Pobie</li> </ul> | ranie zamówionyo    | ch dokumentów                                                                                                    |
|          | 1 - 20 z           | 710 rekordów      | 0                            | H3.00<br>H3.00      | and a state of the state of the |
|          |                    |                   | Poontace                     | niu zamówienia joc  | to status nowinion sig                                                                                                    |
| otyczy   | N                  | lależna<br>opłata | zmienić z                    | z "WYCENIONE" na "  | ZREALIZOWANE", a                                                                                                    |
|          |                    |                   | w zakład                     | co Ontaty faktury   | " hedzie widoczna data                                                                                                    |
|          |                    | 8 00 🗛            | VV ZUNIUU                    | ce "Oplacy, laktury | DEUTE WILUCTIA UALA                                                                                                    |

Przedmioty wniosku Opłaty, faktury

1 2 3 4 5 ... 🕨

Moje wnioski X Opłać online

GN-I.6812.306.2017

GN-I.6812.305.2017

GN-I.6812.304.2017

GN-I.6812.301.2017

GN-I.6812.300.2017 GN-I.6812.299.2017

GN-I.6812.298.2017

GN-I.6812.297.2017

GN-I.6812.296.2017

GN-I.6812.294.2017

GN-I.6812.293.2017

GN-I.6812.292.2017

GN-I.6812.291.2017

(a)

Nr kancelaryjny

Dokumenty

T.

| Numer     | Data wystawienia | Data zapłaty | Dotyczy | Należna<br>opłata |        |
|-----------|------------------|--------------|---------|-------------------|--------|
| 2324/2017 | 2017-06-30       | 2017-06-30   |         | 8,00              | $\sim$ |

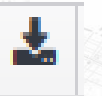

| Moje wnioski       |                 |                   |              |               |           |                    | _                   |     |
|--------------------|-----------------|-------------------|--------------|---------------|-----------|--------------------|---------------------|-----|
| X Opłać online     |                 |                   |              |               |           |                    |                     |     |
| Nr kancelaryjny    | ( <b>T</b>      | Data rozp.        | T            | Status        | T         | Data załatw. 🔻     | Dokumenty           | Ţ   |
| GN-I.6812.306.2017 |                 | 2017-07           | -03 WYCENIG  | DNE           |           |                    | Tak                 |     |
| GN-I.6812.305.2017 |                 | 2017-07           | -03 WYCENIO  | DNE           |           |                    | Tak                 |     |
| GN-I.6812.304.2017 |                 | 2017-07           | -03 WYCENIO  | DNE           |           |                    | Tak                 |     |
| GN-I.6812.301.2017 |                 | 2017-06           | -30 ZREALIZ  | OWANE         |           | 2017-06-30         | Tak                 |     |
| GN-I.6812.300.2017 |                 | 2017-06           | -30 ZREALIZO | DWANE         |           | 2017-06-30         | Tak                 |     |
| GN-I.6812.299.2017 |                 | 2017-06           | -30 WYCENIO  | DNE           |           |                    | Tak                 |     |
| GN-I.6812.298.2017 |                 | 2017-06           | -30 WYCENIO  | DNE           |           |                    | Tak                 |     |
| GN-I.6812.297.2017 |                 | 2017-06           | -30 ZREALIZO | OWANE         |           | 2017-06-30         | Tak                 |     |
| GN-I.6812.296.2017 |                 | 2017-06           | -30 ZREALIZO | OWANE         |           | 2017-06-30         | Tak                 |     |
| GN-I.6812.294.2017 |                 | 2017-06           | -29 ZREALIZ  | OWANE         |           | 2017-06-29         | Tak                 |     |
| GN-I.6812.293.2017 |                 | 2017-06           | -29 ZREALIZ  | OWANE         |           | 2017-06-29         | Tak                 |     |
| GN-I.6812.292.2017 |                 | 2017-06           | -29 ZREALIZ  | OWANE         |           | 2017-06-30         | Tak                 |     |
| GN-I.6812.291.2017 |                 | 2017-06           | -29 ZREALIZ  | OWANE         |           | 2017-06-29         | Tak                 |     |
|                    | 5 🕨 🕨           | 20 🔻 wierszy      |              |               |           | 1                  | - 20 z 710 rekordów | ( ) |
| Przedmioty wniosku | Opłaty, faktury | y Dokumenty       |              |               |           |                    |                     |     |
| <b>≵</b> № ₽       |                 |                   |              |               |           |                    |                     |     |
| Data dodania       |                 | Nazwa             |              |               | Ор        | bis                | Rozmiar             |     |
| 2017-06-30         | Dokument oblicz | zenia opłaty_4711 | L3.pdf.XAd   | elektroniczny | podpis ce | rfyfikatem systemu | 5 kB                | 1   |
| 2017-06-30         | Wyciąg z RCiWN  | 1_47114.pdf       |              | ,             |           |                    | 15.66 kB            | í   |
| 2017-06-30         | Wyciag z RCiWN  | 47114.pdf.XAdl    | ES           | elektroniczny | podpis ce | rfyfikatem systemu | 4.97 kB             | ī   |
| 2017-06-30         | Licencia 47115  | ndf               |              |               | 1         |                    | 5.32 kB             | -   |
| 2017 00 20         | Linearie 4711C  |                   |              |               |           |                    | 4.05 10             | - 4 |

### 5. Wgląd do zbioru dokumentów

Przycisk Science Wyląd do zbioru dokumentów znajdujący się w panelu bocznym po lewej stronie otwiera okno umożliwiające wyląd do zbioru dokumentów.

| Wgląd do zbioru dokumentó w<br>Złóż zamó wienie na wgląd do zbi                                    | oru dokumentó w w 🛛 😫 jedn | ostce (jednostkach) e widencyjnej ?                      | Saldo Twojego konta: 324.00 zł ? |
|----------------------------------------------------------------------------------------------------|----------------------------|----------------------------------------------------------|----------------------------------|
| Brzyska                                                                                            | Dębowiec                   | Jasło - gmina                                            | Jasło - miasto                   |
| Kołaczyce - gmina                                                                                  | Kołaczyce - miasto         | Kołaczyce 1234567890<br>10231355 128445 45454545<br>4545 | Krempna                          |
| No wy Żmigród                                                                                      | Osiek Jasielski            | Skołyszyn                                                | Tarno wiec                       |
| Ilość wybranych jednostek ewidencyjny<br>Twoje konto zostanie obciążone kwotą:<br>Rozpocznij wgląd | ych: 0<br>0.00 zł          |                                                          | Zamknij                          |

Aby dokonać wglądu do zbioru, należy się upewnić, że nasze saldo jest dodatnie, jeśli tak nie jest, musimy je doładować, klikając przycisk Złóż zamówienie, określając przy tym liczbę jednostek, za które chcemy zapłacić.

Następnie przechodzimy do płatności i dokonujemy zapłaty (tak jak w punkcie 3. Moje zamówienie i opłaty online).

Po doładowaniu konta zaznaczamy jednostkę ewidencyjną, a następnie Rozpocznij wgląd.

| Brzyska                                                                                          | Dębowiec                              | Jasło - gmina                                            | Jasło - miasto |
|--------------------------------------------------------------------------------------------------|---------------------------------------|----------------------------------------------------------|----------------|
| Kołaczyce - gmina                                                                                | Kołaczyce - miasto                    | Kołaczyce 1234567890<br>10231355 128445 45454545<br>4545 | Krempna        |
| No wy Żmigród                                                                                    | Osiek Jasielski                       | Skołyszyn                                                | Tarnowiec      |
| Ilość wybranych jednostek ewidencyjr<br>Twoje konto zostanie obciążone kwotą<br>Rozpocznij wgląd | nych: <b>1</b><br>ą: <b>30.00 z</b> ł |                                                          | Za             |

### Historia wglądów do zbioru dokumentów

🖶 Raport

Saldo Twojego konta: 324.00 zł 💡

| #  | Data rozpoczęcia wglądu | Data wygaśnięcia wglądu | Jednostka eweidencyjna                   | Stawka   |   |
|----|-------------------------|-------------------------|------------------------------------------|----------|---|
| 1  | 2016-11-07 14:00:04     | 2016-11-07 18:00:04     | Kołaczyce 1234567890 10231355 128445 454 | 30,00 zł | ^ |
| 2  | 2016-10-14 09:07:01     | 2016-10-14 13:07:01     | Kołaczyce - gmina                        | 30,00 zł |   |
| 3  | 2016-10-14 09:07:01     | 2016-10-14 13:07:01     | Nowy Żmigród                             | 30,00 zł |   |
| 4  | 2016-10-14 09:07:01     | 2016-10-14 13:07:01     | Krempna                                  | 30,00 zł |   |
| 5  | 2016-10-14 09:07:01     | 2016-10-14 13:07:01     | Kołaczyce - miasto                       | 30,00 zł |   |
| 6  | 2016-10-14 09:07:01     | 2016-10-14 13:07:01     | Kołaczyce 1234567890 10231355 128445 454 | 30,00 zł |   |
| 7  | 2016-10-14 09:07:01     | 2016-10-14 13:07:01     | Jasło - miasto                           | 30,00 zł |   |
| 8  | 2016-10-14 09:07:01     | 2016-10-14 13:07:01     | Tarnowiec                                | 30,00 zł |   |
| 9  | 2016-10-14 09:07:01     | 2016-10-14 13:07:01     | Jasło - gmina                            | 30,00 zł |   |
| 10 | 2016-10-14 09:07:01     | 2016-10-14 13:07:01     | Dębowiec                                 | 30,00 zł |   |
| 11 | 2016-10-14 09:07:01     | 2016-10-14 13:07:01     | Skołyszyn                                | 30,00 zł |   |
| 12 | 2016-10-14 09:07:01     | 2016-10-14 13:07:01     | Osiek Jasielski                          | 30,00 zł | Y |

Aby rozpocząć przeglądanie zbiorów, należy przejść do okna 'Wyszukiwanie transakcji/wyceny'. Kolumna 'Wgląd do zbiorów' mówi nam o tym, czy wgląd jest aktywny. W kolumnie 'Zbiór' zawarta jest informacja, czy zbiór danych do danej transakcji/wyceny jest w bazie.

 $\times$ 

#### Wyszukiwanie transakcji / wyceny

| +     | -     | ×     | Y   | Ъ       |      |            |     |                    |                  | 🖸 Zbiór     | 2    | Złóż wnio | sek Sz   | Szczegó  | óły |
|-------|-------|-------|-----|---------|------|------------|-----|--------------------|------------------|-------------|------|-----------|----------|----------|-----|
| #     | Id.   | т/v   | v   | Data re | ej.  | Data T/W   | Тур | Dokument           | Format obrotu /  | Cel szacowa | ania | Zbiór 🔺   | Wgląd do | zbiorów  | Γ   |
| 1     |       | 8     | 712 | 2015-0  | 3-09 | 2015-03-09 | Т   | Akt not. 2000/2015 | Sprzedaż bezprze | etargowa    |      | Jest      | Т        | ak       | ^   |
| 2     |       |       | 2   | 2003-1  | 1-06 | 2003-01-10 | Т   | Akt not. 95/2003   | Wolny rynek      |             |      |           | Т        | ak       |     |
| 3     |       |       | 1   | 2003-1  | 1-06 | 2003-01-21 | Т   | Akt not. 177/2003  | Wolny rynek      |             |      |           | Т        | ak       |     |
| 4     |       |       | 3   | 2003-1  | 1-06 | 2003-01-24 | Т   | Akt not. 464/2003  | Wolny rynek      |             |      |           | Т        | ak       |     |
| 5     |       |       | 8   | 2003-1  | 1-06 | 2003-02-04 | Т   | Akt not. 369/2003  | Wolny rynek      |             |      |           | Т        | ak       |     |
| 6     |       |       | 11  | 2003-1  | 1-06 | 2003-02-18 | Т   | Akt not. 518/2003  | Wolny rynek      |             |      |           | Т        | ak       |     |
| 7     |       | 8     | 909 | 2015-1  | 0-08 | 2003-02-18 | Т   | Akt not. 518/2003  |                  |             |      |           | Т        | ak       |     |
| 8     |       |       | 9   | 2003-1  | 1-06 | 2003-02-20 | Т   | Akt not. 558/2003  | Wolny rynek      |             |      |           | Т        | ak       |     |
| 9     |       |       | 12  | 2003-1  | 1-06 | 2003-03-14 | Т   | Akt not. 878/2003  | Wolny rynek      |             |      |           | Т        | ak       |     |
| 10    |       |       | 13  | 2003-1  | 1-06 | 2003-04-08 | Т   | Akt not. 1479/2003 | Wolny rynek      |             |      |           | Т        | ak       |     |
| 11    |       |       | 29  | 2005-0  | 1-31 | 2004-12-15 | Т   | Akt not. 7667/2004 | Wolny rynek      |             |      |           | Т        | ak       |     |
| 12    |       |       | 49  | 2005-0  | 2-14 | 2004-12-16 | Т   | Akt not. 4328/2004 | Wolny rynek      |             |      |           | Т        | ak       |     |
| 13    |       |       | 24  | 2005-0  | 1-28 | 2004-12-20 | Т   | Akt not. 6209/2004 | Wolny rynek      |             |      |           | Т        | ak       |     |
| - 14  |       |       | 28  | 2005-0  | 1-31 | 2004-12-20 | Т   | Akt not. 6216/2004 | Wolny rynek      |             |      |           | Т        | ak       |     |
| 15    |       |       | 27  | 2005-0  | 1-31 | 2004-12-27 | Т   | Akt not. 6275/2004 | Wolny rynek      |             |      |           | Т        | ak       |     |
| 16    |       |       | 65  | 2005-0  | 2-22 | 2005-01-13 | Т   | Akt not. 199/2005L | Wolny rynek      |             |      |           | Т        | ak       |     |
| 17    |       |       | 56  | 2005-0  | 2-17 | 2005-01-17 | Т   | Akt not. 292/2005  | Wolny rynek      |             |      |           | Т        | ak       |     |
| 18    |       |       | 58  | 2005-0  | 2-21 | 2005-01-24 | Т   | Akt not. 295/2005  | Wolny rynek      |             |      |           | Т        | ak       | Y   |
| ID re | ekord | lu: 7 | 61  |         |      |            |     |                    |                  |             |      |           |          | 1-19 z 7 | 61  |

Zaznaczamy interesującą nas transakcję/wycenę, a następnie klikamy przycisk **Zbiór** Pojawia się okno z dokumentami, które możemy pobrać za pomocą przycisku 'Pobierz zaznaczone'. =  $\square$   $\times$ 

| 15-10-08<br>03-11-06 | *     | <b>™ ₽</b>        |         |                |
|----------------------|-------|-------------------|---------|----------------|
| 03-11-06             | #     | Nazwa             | Rozmiar | Rodzaj         |
| 03-11-06<br>05-01-31 | 1     | 2006-243-AN-2.pdf | 577 kB  | akt notarialny |
| 05-02-14             |       |                   |         |                |
| 05-01-28             |       |                   |         |                |
| 05-01-31             |       |                   |         |                |
| 05-02-22             |       |                   |         |                |
| 05-02-17             | ID re | ekordu: 1         |         | 1-1 z 1        |

Prezentacja poszczególnych portali

# Comarch ERGO

przykład działania w praktyce

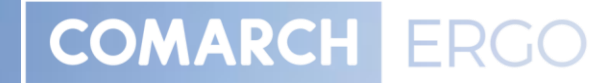

100 million (1990)

# PORTAL OŚRODKA DOKUMENTACJI OBSŁUGA GEODETY

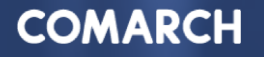

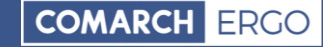

## **CO OFERUJĄ POSZCZEGÓLNE PORTALE – COMARCH ERGO**

- Portal obsługi klienta przyjazny dla użytkownika
- Umożliwia założenie konta:
  - Dla jednostek wykonawstwa geodezyjnego
  - Komorników sądowych
  - Rzeczoznawców majątkowych
  - Inwestorów/Projektantów
  - Klienta
- Dla wszystkich grup interesantów, w ramach konta użytkownika system umożliwia:
  - Złożenie wniosku o udostępnienie danych pzgik
  - Podpisanie wniosku profilem zaufanym, podpisem kwalifikowanym
  - Pobranie i wydruk złożonego wniosku
  - Wykonanie płatności za udostępnione dane
  - Pobranie danych

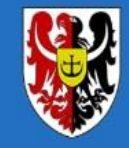

Portal Obsługi Klienta PZGIK Starostwo Powiatowe w Bolesławcu

### Powiatowy Zasób Geodezji i Kartografii

Wybierz właściwą dla swojej sprawy usługę

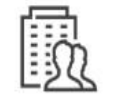

Pracownicy jednostek administracji publicznej

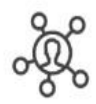

Pracownicy instytucji branżowych zarządzajacych sieciami

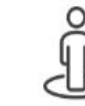

Podmioty związane zawodowo z informacją przestrzenną

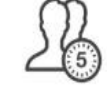

Rzeczoznawcy majątkowi

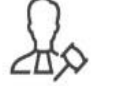

Komornicy sądowi

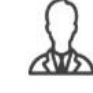

Przedsiębiorcy zainteresowani informacją przestrzenną  $\overline{\phantom{a}}$ 

Osoby fizyczne

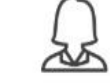

Użytkownicy wewnętrzni

### Skorzystaj z pełnej oferty PZGiK

| Zaloguj się poprzez | Zaloguj się podpisem | Zaloguj się przy użyciu |
|---------------------|----------------------|-------------------------|
| Profil Zaufany      | kwalifikowanym       | loginu i hasła          |

### **COMARCH ERGO**

- Ergonomia w obsłudze procesów związanych z zarzadzaniem i udostępnianiem danych stanowiących państwowy zasób geodezyjny i kartograficzny
- Szybki dostęp do zawsze aktualnych danych przestrzennych (mapy, zdjęcia, ortofotomapy, mapy tematyczne)
- Pełna obsługa jednostek wykonawstwa geodezyjnego na każdym etapie zgłoszenia pracy geodezyjnej
- Wsparcie dla komorników sądowych
- Portal rzeczoznawcy majątkowego
- Konto Projektanta/Inwestora zapewniające pełną obsługę wniosku
- Konto klienta Ośrodka Dokumentacji

# **PORTAL OŚRODKA DOKUMENTACJI – Konto Klienta**

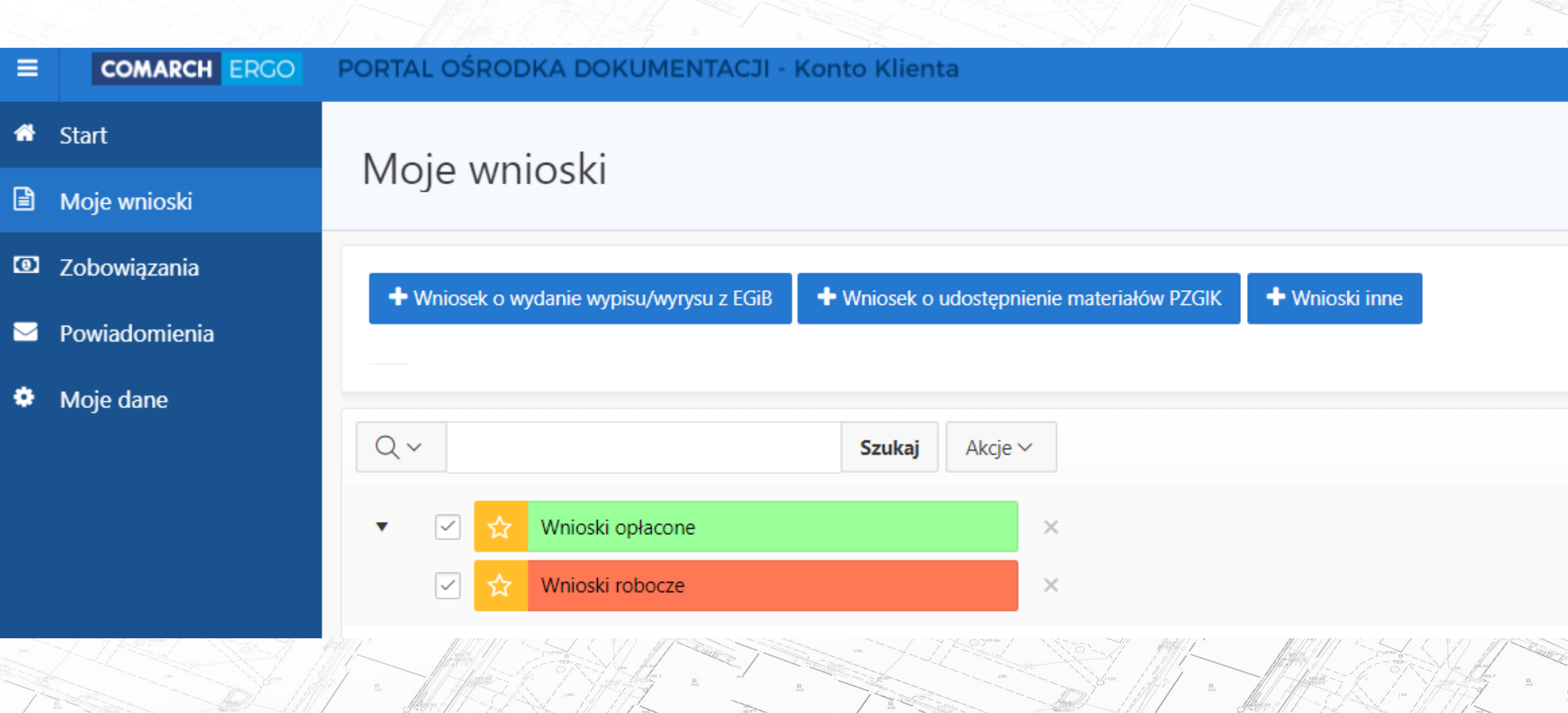

### **Konto Klienta**

- Składanie wniosków o udostępnienie danych
- Opłacenie zobowiązań wynikających z wystawionych Dokumentów Obliczenia Opłaty
- Pobranie zamówionych materiałów
- Składanie innych wniosków, w tym:
  - Wniosek o ujawnienie dzierżawy
  - Wniosek o zmianę w ewidencji gruntów i budynków
  - Wniosek o aktualizację danych ewidencji gruntów i budynków
  - Inne wnioski realizowane przez urząd
- Dostęp do wszystkich wniosków wysłanych do urzędu
- Dostęp do powiadomień i historii płatności

## Konto Komornika

| -    | COMARCH ERGO         | PORTAL OŚRODKA DOKUMENTACJI - Konto Komor | nika                        |                                                                                                    |
|------|----------------------|-------------------------------------------|-----------------------------|----------------------------------------------------------------------------------------------------|
| *    | Start                | Zeventencie komo empierre                 |                             |                                                                                                    |
| 1    | Zapytanie komornicze | Zapytanie komornicze                      |                             |                                                                                                    |
| B    | Moje wnioski         | <ul> <li>Formularz zapytania</li> </ul>   |                             |                                                                                                    |
| 0    | Zobowiązania         |                                           |                             |                                                                                                    |
|      | Powiadomienia        | Rodzaj podmiotu: 🔍 🖲                      | Osoba fizyczna 🔘 Instytucja |                                                                                                    |
| •    | Moje dane            | Sygnatura komornicza: *                   |                             |                                                                                                    |
|      |                      | Imię: *                                   |                             |                                                                                                    |
|      |                      | Nazwisko: *                               | 0                           |                                                                                                    |
|      |                      | PESEL:                                    |                             | Barrow Contraction of the second second seco |
|      |                      | Imię ojca:                                |                             | The second second secon |
| //// |                      | Imię matki:                               | 0                           |                                                                                                    |
| 4    |                      | L                                         |                             | 122-<br>122-<br>122-<br>122-<br>122-<br>122-<br>122-<br>122-                                                                                                    |

### Konto Komornika

- Zapewnia wsparcie realizacji tzw. zapytań komorniczych
- Umożliwia automatyczne złożenie wniosku o udostępnienie danych w oparciu o pozytywny wynik zapytania komorniczego
- Umożliwia złożenie dowolnego wniosku o udostępnienie danych niezależnie od realizowanego postępowania komorniczego
- Umożliwia dokonanie stosownej opłaty za udostępniane dane
- Umożliwia nieodpłatne pobranie danych jeśli wniosek zwolniony z opłat
- Umożliwia wgląd we wszystkie wnioski i zapytania komornicze

## **PORTAL OŚRODKA DOKUMENTACJI – Konto Rzeczoznawcy**

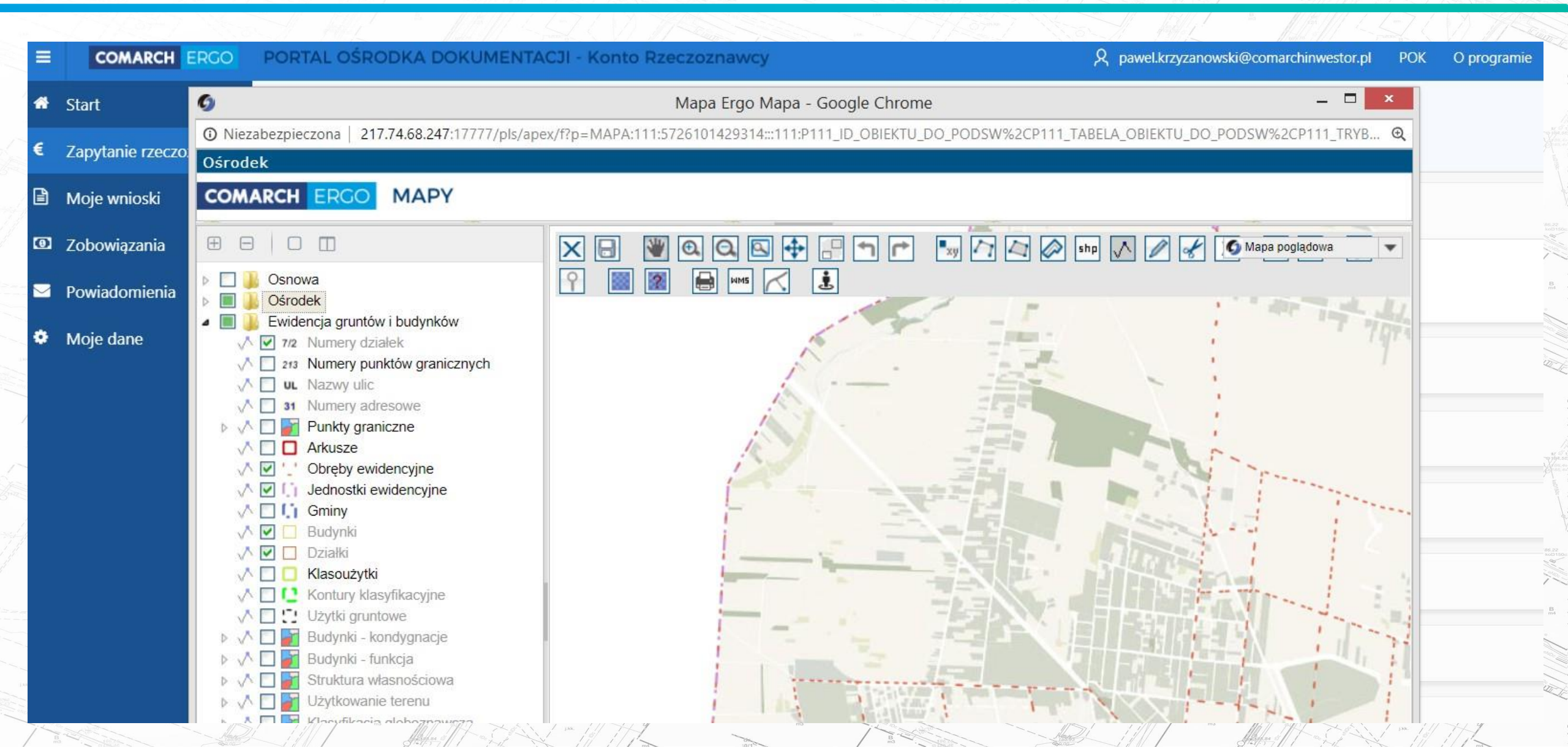

### Konto Rzeczoznawcy

- Umożliwia wyszukiwanie transakcji, wyceny:
  - Wyszukiwanie atrybutowe
  - Z poziomu mapy
  - W oparciu o wynik wyszukiwania umożliwia automatyczne wygenerowanie wniosku
- Zapewnia dostęp do elektronicznych płatności
- Umożliwia pobranie zamówionych danych
- Umożliwia złożenie wniosku o dowolne dane pzgik
- Platforma zarządzania wszystkimi wnioskami (roboczymi, aktualnymi, archiwalnymi)

# PORTAL OŚRODKA DOKUMENTACJI – Konto Inwestora

| = | COMARCH ERGO  | PORTAL OŚRODKA DOKUMENTACJI - Konto Inwestora                                                                |  |
|---|---------------|----------------------------------------------------------------------------------------------------|--|
| ñ | Start         | Moje projekty / Projekt /                                                                                    |  |
| ß | Moje projekty | Załączniki projektu                                                                                          |  |
| B | Moje wnioski  |                                                                                                    |  |
| 0 | Zobowiązania  | Załączniki projektu                                                                                          |  |
|   | Powiadomienia | Nowy załącznik: Wybierz plik Nie wybrano pliku                                                               |  |
|   | Moje dane     | Typ załącznika:   Geom. projektu   Geom. projektu   Inne pliki związane z projektem   Projekt   Brak danych. |  |
|   |               |                                                                                                    |  |

### Konto Inwestora / Projektanta

- Składanie wniosków o uzgodnienie
- Dostęp do aktualnych danych zasobu pzgik
- Możliwość wizualizacji numerycznej wersji projektu w oparciu o aktualne dane zasobu
- Możliwość opłacenia dokumentu obliczenia opłaty związanego z przyjęciem projektu do uzgodnienia
- Możliwość złożenia dowolnego wniosku o dane pzgik
- Wgląd we wszystkie wnioski związane z uzgadnianiem projektów
- Dostęp do wszystkich złożonych wniosków
- Funkcjonalność tzw. prywatnego zasobu przestrzennego (dane wektorowe, rastrowe wyświetlane w komponencie mapowym systemu ERGO wraz z możliwością ich wizualizacji z danymi pzgik)

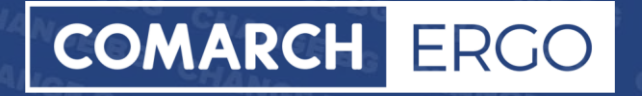

# Zapraszamy do odwiedzin strony http://ergo.comarch.pl/

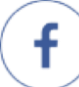

Facebook.com/comarcherp

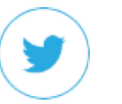

Twitter.com/comarcherp

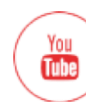

youtube/comarcherp

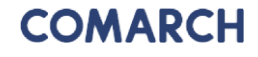

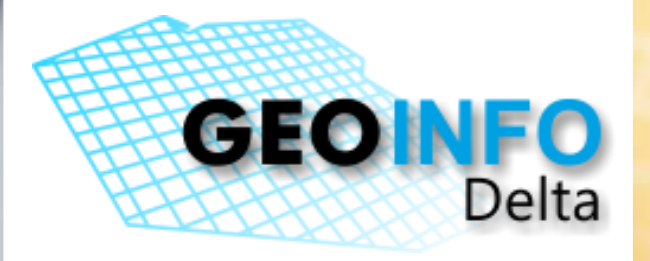

Prezentacja poszczególnych portali

# **GEO-INFO 7**

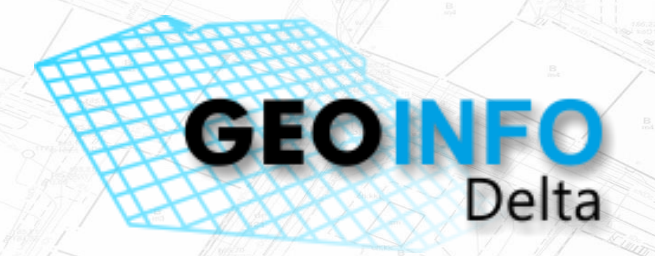

System Informacji Przestrzennej GEO-INFO stanowi unikalną na polskim rynku ofertę kompleksowego rozwiązania do prowadzenia i udostępniania danych zintegrowanego zasobu numerycznego, w którym wszystkie dane geometryczne i opisowe gromadzone są w jednej (opcjonalnie także w wielu), relacyjnej bazie danych.

Rysunek mapy, stanowiący istotny element opracowań geodezyjnych, branżowych i urbanistycznych, jest zgodny z obowiązującymi przepisami i instrukcjami.

Treść i zakres rysunku mapy generowane są przez system automatycznie z bazy danych, według bieżących potrzeb użytkownika.

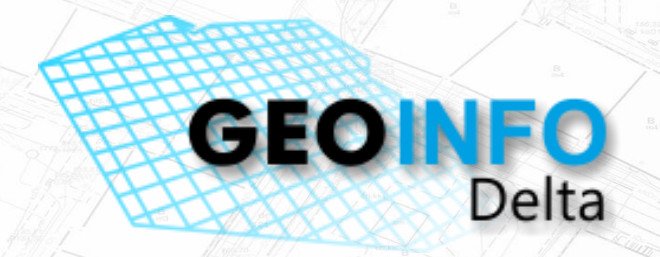

Nasza oferta skierowana jest przede wszystkim do Ośrodków Dokumentacji Geodezyjnej i Kartograficznej, ale także do szerokiego grona użytkowników Systemów Informacji Przestrzennej i sięga daleko poza środowisko producentów wielkoskalowych i topograficznych map geodezyjnych.

Aby sprostać różnorodnym wymaganiom użytkowników mapy numerycznej, SIP GEO-INFO posiada wyspecjalizowane moduły obsługujące zadania z wielu dziedzin. Z możliwości systemu mogą korzystać: administracja rządowa i samorządowa, geodeci – wykonawcy prac geodezyjnych, projektanci, osoby odpowiedzialne za planowanie i gospodarkę przestrzenną, gestorzy sieci uzbrojenia terenu, zarządzający zakładami przemysłowymi, nauczyciele (SIP w cyklu dydaktycznym).

### Portal dla interesantów – GEO-INFO i. Wniosek

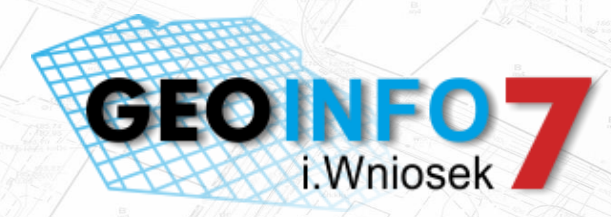

#### Aplikacja pozwala Użytkownikom na:

składanie różnych rodzajów wniosków, m.in. wniosku o materiały – P czy wniosku o wydanie wypisu i wyrysu – EGiB

#### Lista dostępnych e-usług

Porta

GEOINFO

- Wniosek o udostępnienie zbiorów danych bazy EGIB
- Wniosek o udostępnienie zbiorów danych bazy BDOT500
- Wniosek o udostępnienie zbiorów danych bazy GESUT
- Wniosek o udostępnienie zbiorów danych bazy BDSOG
- Wniosek o udostępnienie zbiorów danych bazy RCiWN
- > Wniosek o udostępnienie mapy ewidencji gruntów i budynków
- Wniosek o udostępnienie mapy zasadniczej
- Wniosek o udostępnienie rejestrów, kartotek, skorowidzów, wykazów, zestawień tworzonych z baz danych EGIB
- > Wniosek o udostępnienie w postaci elektronicznej zbiorów danych zgodnie z art.40a ust.2 pkt 4 a i b PGiK
- Wniosek o ujawnienie lub wykreślenie w EGiB umów dzierżawy
- Wniosek o wydanie wypisu lub wypisu i wyrysu lub wyrysu z ewidencji gruntów i budynków.
- Wniosek w sprawie koordynacji usytuowania projektowanych sieci uzbrojenia terenu
- Wniosek w sprawie zgłoszenia lub uzupełnienia pracy geodezyjnej/kartograficznej
- Wniosek zgłoszenia zmian danych ewidencji gruntów i budynków zgodnie z art.22 ust.2 PGIK
- Zawiadomienie o wykonaniu zgłoszonych prac geodezyjnych/kartograficznych
- Uwierzytelnienie dokumentów opracowanych przez wykonawce prac geodezyjnych/kartograficznych
- > Wniosek o aktualizacje informacji zawartych w ewidencji gruntów i budynków zgodnie z art.24 ust.2b pkt.1, ppkt.h -PGiK
- > Wniosek o przeprowadzenie aktualizacji klasyfikacji gruntów
- > Udostępnienie elektronicznej kopii materiałów zasobu

|                    | Nowy <del>-</del>                                           |
|--------------------|-------------------------------------------------------------|
|                    | Wniosek o materiały                                         |
|                    | Wniosek o wypis/wyrys                                       |
| w zasobu geodezyjr | Wniosek o przeprowadzenie aktualizacji klasyfikacji gruntów |
|                    | Wniosek o ujawnienie lub wykreślenie umów dzierżawy z EGiB  |
| 10 🔻               | Zgłoszenie zmian danych EGiB                                |
|                    |                                                             |
|                    | 8                                                           |

# Portal dla interesantów – GEO-INFO i.Wniosek

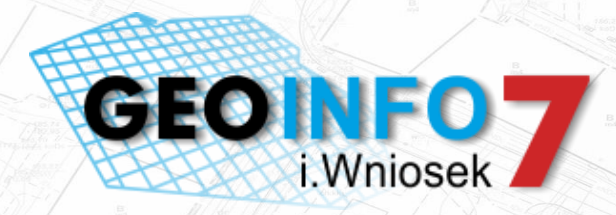

 pobranie niezbędnych druków (formularz Wniosku, druk Licencji, druk Dokumentu Obliczenia Opłaty)

**Dokument opłaty** 

Licer

Metryczka wniosku

Data złożenia: 2018-09-11

Podgląd wniosku

GGN-ODGK.6642.382.2018

| 1. Imię i nazwisko / Nazwa wnioskodawcy                                  | 5. Miejscowość i data                                                                      |
|--------------------------------------------------------------------------|--------------------------------------------------------------------------------------------|
|                                                                          | Miasto Demo , 2018-09-17                                                                   |
| systherm-test systherm-test                                              |                                                                                            |
| 2. Adres miejsca zamieszkania / siedziby wnioskodawcy                    | 6. Adresat wniosku - nazwa i adres organu lub jednostki organizacyjnej, która w imieniu or |
| Kraj:                                                                    | Starosta Damo                                                                              |
| Miejscowość: POZNAŃ                                                      |                                                                                            |
| Nr budynku:                                                              |                                                                                            |
| Kod pocztowy:                                                            |                                                                                            |
| Poczta.                                                                  |                                                                                            |
|                                                                          |                                                                                            |
|                                                                          |                                                                                            |
|                                                                          |                                                                                            |
|                                                                          |                                                                                            |
|                                                                          | 7. Oznaczenie kancelarvine wniesku nadane przez adresata wniesku                           |
| 3. Oznaczenie wniosku nadane przez wnioskodawce                          |                                                                                            |
|                                                                          |                                                                                            |
|                                                                          |                                                                                            |
| 4. Dane kontaktowe wnioskodawcy: nr telefonu/adres poczty elektronicznej |                                                                                            |
| Numer telefonu: 7/1852953                                                |                                                                                            |
| Adres poczty elektronicznej: systherm @systherm-info.pl                  |                                                                                            |
|                                                                          |                                                                                            |
|                                                                          |                                                                                            |
|                                                                          |                                                                                            |

Zbiór danych ewidencji gruntów i budynków

Rejestry, kartoteki, skorowidze, wykazy, zestawienia tworzone na podstawie bazy danych EGiB

Mapa ewidencji gruntów i budynków

Rejestr cen i wartości nieruchomości

- Baza danych geodezyjnej ewidencji sieci uzbrojenia terenu (GESUT)
- Baza danych szczegółowych osnów geodezyjnych (BDSOG)
- Baza danych obiektów topograficznych, o której mowa w art. 4 ust. 1b ustawy (BDOT500)
- Mapa zasadnicza
   Inne materiały:

### Portal dla interesantów – GEO-INFO i. Wniosek

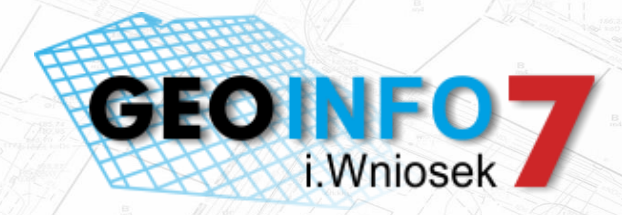

• określenie graficznego zasięgu zgłoszenia

Wniosek o udostępnienie materiałów powiatowego zasobu geodezyjnego i kartograficznego

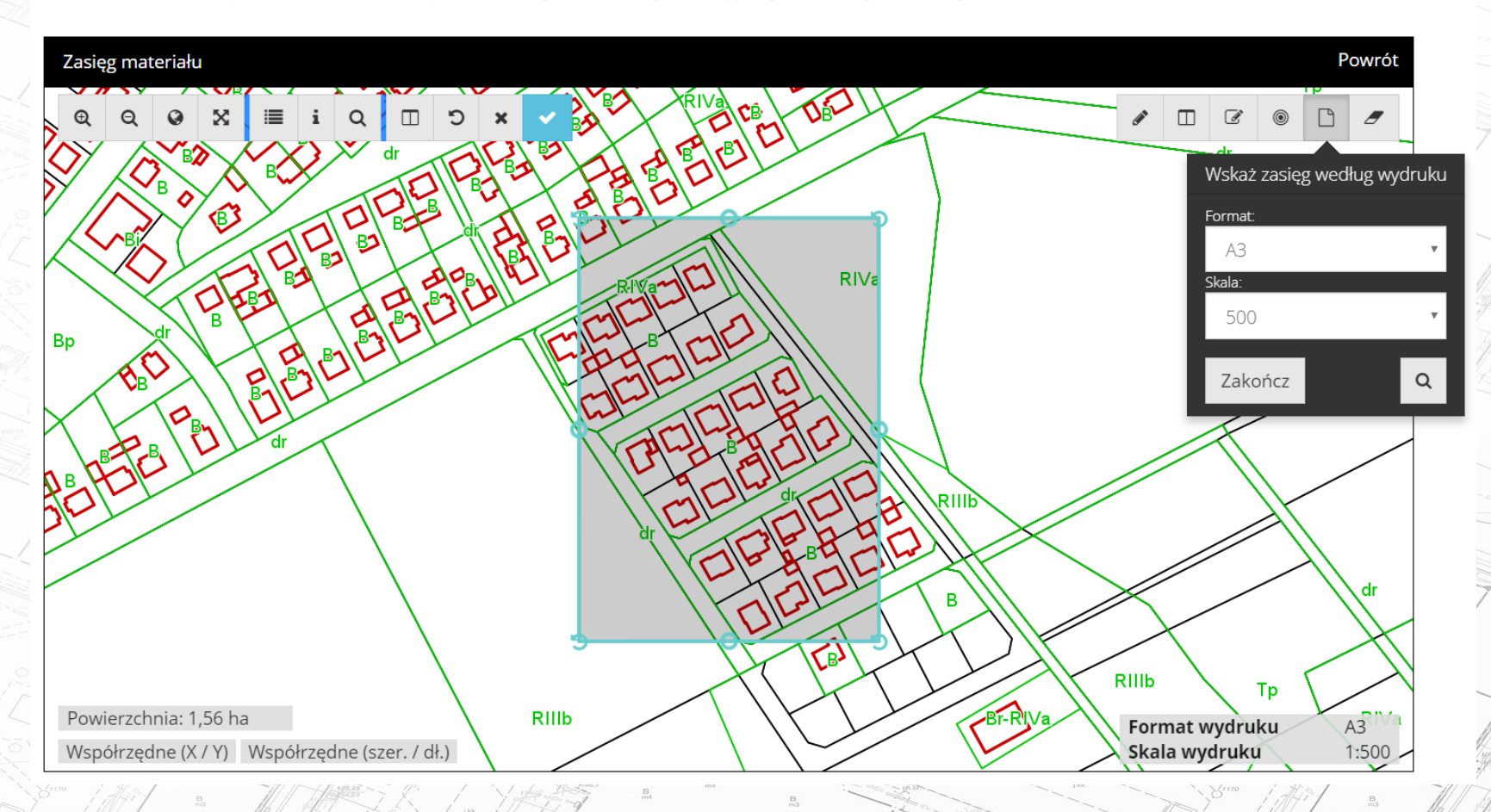

B m4
# Portal dla interesantów – GEO-INFO i. Wniosek

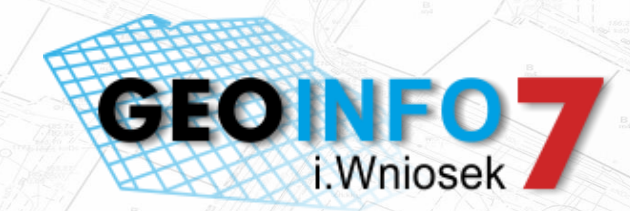

 wybór materiałów, które przygotowane zostaną w sposób automatyczny a po uiszczeniu opłaty (w dowolny sposób, również poprzez płatności online) możliwe są do pobrania z poziomu aplikacji internetowej

| Przedmiot wniosku *                                                                                                    |                                                                            |                                 |   |      |
|----------------------------------------------------------------------------------------------------|----------------------------------------------------------------------------|---------------------------------|---|------|
|                                                                                                    |                                                                            |                                 |   |      |
| Wybierz asortyment                                                                                                    |                                                                            |                                 |   |      |
| azwa asortymentu                                                                                                    |                                                                            |                                 |   | 17   |
| lapa zasadnicza                                                                                                    |                                                                            |                                 |   | ×    |
|                                                                                                    |                                                                            |                                 |   | 22   |
|                                                                                                    |                                                                            |                                 |   | 24   |
| Jwaga: wybór pierwszego materiału i jego formy ograniczy                                                                                                    | / listę do formy elektronicznej lub nieelektronicznej                      |                                 |   | 1 15 |
|                                                                                                    |                                                                            |                                 |   |      |
|                                                                                                    |                                                                            |                                 |   |      |
|                                                                                                    |                                                                            |                                 |   |      |
| /ybór materiału                                                                                                    |                                                                            |                                 |   |      |
| <b>Vybór materiału</b><br>Nazwa materiału                                                                                                    | Dane dodatkowe                                                             | Format                          |   |      |
| <b>Vybór materiału</b><br>Nazwa materiału<br>Mapa zasadnicza w postaci rastrowej                                                                                                    | Dane dodatkowe                                                             | Format<br>PDF                   | v |      |
| <b>Vybór materiału</b><br>Nazwa materiału<br>Mapa zasadnicza w postaci rastrowej<br>Sposób wyboru obiektów                                                                                     | Dane dodatkowe                                                             | Format<br>PDF<br>Bufor [m]      | v |      |
| Vybór materiału<br>Nazwa materiału<br>Mapa zasadnicza w postaci rastrowej<br>Sposób wyboru obiektów<br>wg zasięgu                                                                              | Dane dodatkowe Skala 1:500                                                 | Format<br>PDF<br>Bufor [m]      | • |      |
| Vybór materiału<br>Nazwa materiału<br>Mapa zasadnicza w postaci rastrowej<br>Sposób wyboru obiektów<br>wg zasięgu                                                                              | Dane dodatkowe  Comparison  Dane dodatkowe  Skala  1:500                   | Format<br>PDF<br>Bufor [m]<br>0 | • |      |
| Vybór materiału<br>Nazwa materiału<br>Mapa zasadnicza w postaci rastrowej<br>Sposób wyboru obiektów<br>wg zasięgu<br>Jazwa materiału                                                           | Dane dodatkowe  Comparison  Dane dodatkowe  Skala  1:500                   | Format<br>PDF<br>Bufor [m]<br>0 | • |      |
| Vybór materiału<br>Nazwa materiału<br>Mapa zasadnicza w postaci rastrowej<br>Sposób wyboru obiektów<br>wg zasięgu<br>Jazwa materiału                                                           | Dane dodatkowe Dane dodatkowe Skala Skala 1:500                            | Format<br>♥DF<br>Bufor [m]<br>♥ | • |      |
| Vybór materiału<br>Nazwa materiału<br>Mapa zasadnicza w postaci rastrowej<br>Sposób wyboru obiektów<br>wg zasięgu<br>Iazwa materiału<br>Mapa zasadnicza w postaci rastrowej w formacie PDF, wg | Dane dodatkowe  Dane dodatkowe  Skala  Skala  1:500  zasięgu, skala: 1:500 | Format<br>♥DF<br>Bufor [m]<br>♥ | • | ×    |
| Vybór materiału<br>Nazwa materiału<br>Mapa zasadnicza w postaci rastrowej<br>Sposób wyboru obiektów<br>wg zasięgu<br>Iazwa materiału<br>Mapa zasadnicza w postaci rastrowej w formacie PDF, wg | Dane dodatkowe<br>Skala<br>1:500<br>zasięgu, skala: 1:500                  | Format<br>PDF<br>Bufor [m]<br>0 | + | ×    |

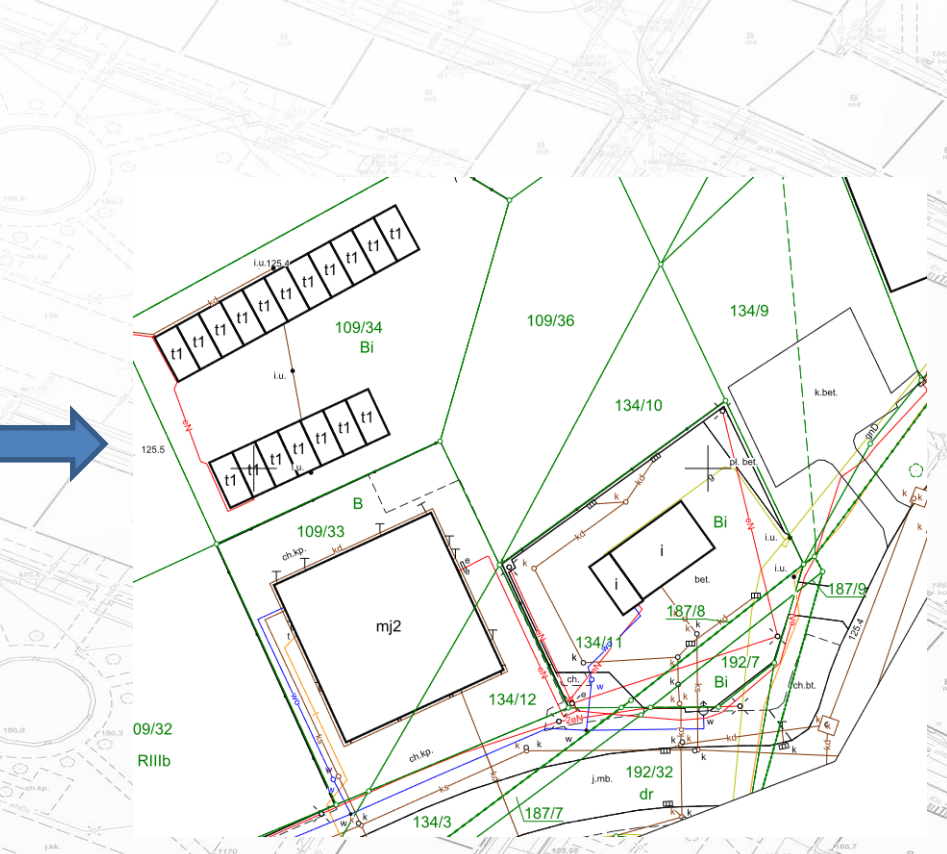

# Portal dla podmiotów publicznych – GEO-INFO i.Wniosek

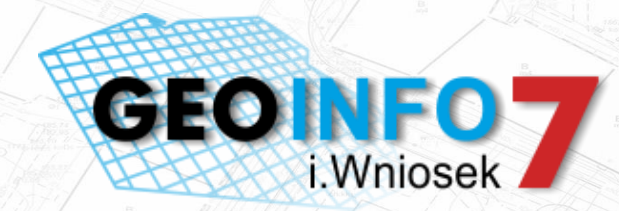

### Aplikacja pozwala Użytkownikom na:

• składanie wniosków o udostępnienie materiałów w związku z realizacją zadania publicznego

| Przedmiot wniosku                                                                                                    |              |
|----------------------------------------------------------------------------------------------------|--------------|
| 9. Przedmiot wniosku *                                                                                                    |              |
| Wybierz asortyment                                                                                                    | •            |
| 0. Parametry charakteryzujące zakres uprawnień do przetwarzania materiałów *                                                                                                    |              |
| Do realizacji zadania publicznego                                                                                                    | T            |
| Wskazanie zadania publicznego i podstawy prawnej jego realizacji przez podmiot ubiegający się o udostępnienie danych zgromadzonych w rejestrze, któreg<br>wymaga udostępnienia tych danych * | şo wykonanie |
| Opis zadania                                                                                                    |              |
|                                                                                                    |              |
|                                                                                                    | //           |
| Podstawa prawna                                                                                                    |              |
|                                                                                                    |              |
| Dkres udostępnienia danych do*                                                                                                    |              |
| Wybierz datę do kiedy                                                                                                    |              |
|                                                                                                    |              |

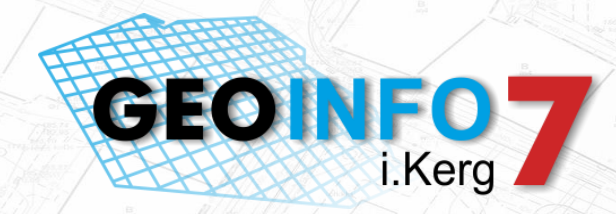

### Aplikacja pozwala Użytkownikom na:

zgłaszanie Prac geodezyjnych oraz ich uzupełnień

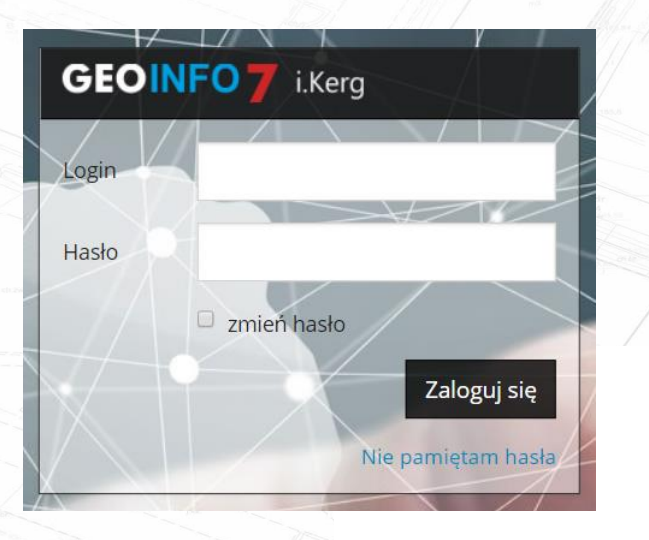

pobranie niezbędnych druków (druku zgłoszenia pracy geodezyjnej, druku Licencji, druku Dokumentu Obliczenia Opłaty, druku odpowiedzi na zgłoszenie, druku Zawiadomienia o zakończeniu prac geodezyjnych)

### Zgłoszenie Prac - GGN-ODGK.6640.527.2018

### Мара

| Metryczka Pracy                |                                               |                             |             |        |  |  |  |  |
|--------------------------------|-----------------------------------------------|-----------------------------|-------------|--------|--|--|--|--|
| <b>Etap</b> 2018-08-14: R5 - P | rzyjęcie do zasobu (Automatyczny Generator) 🗸 | Plik wymiany                |             | Wyślij |  |  |  |  |
| Identyfikator zamówienia       | GGN-ODGK.6640.527.2018                        | Praca bez zmian 😧           | 🗖 bez zmian |        |  |  |  |  |
| Nr w ks. robót wykonawcy       |                                               | Wydruk zgłoszenia           |             |        |  |  |  |  |
| Osoba obsługująca              | Automatyczny Generator                        | Zawiadomienie o zakończeniu |             |        |  |  |  |  |
| Rezerwacje numerów             | Działki                                       | prac                        | -           |        |  |  |  |  |
| Wniosek o uwierzytelnienie     | nowy                                          | Wydruk rezerwacji           |             |        |  |  |  |  |
| Zgłoszenie uzupełniające       | nowe                                          | Wydruk DOO                  |             |        |  |  |  |  |

9

- **GEOINFO** i.Kerg
- określenie graficznego zasięgu zgłoszenia na kilka sposobów poprzez wskazanie geometrii, ٠ wybór konkretnych obiektów, wczytanie pliku tekstowego oraz wektorowego pliku graficznego

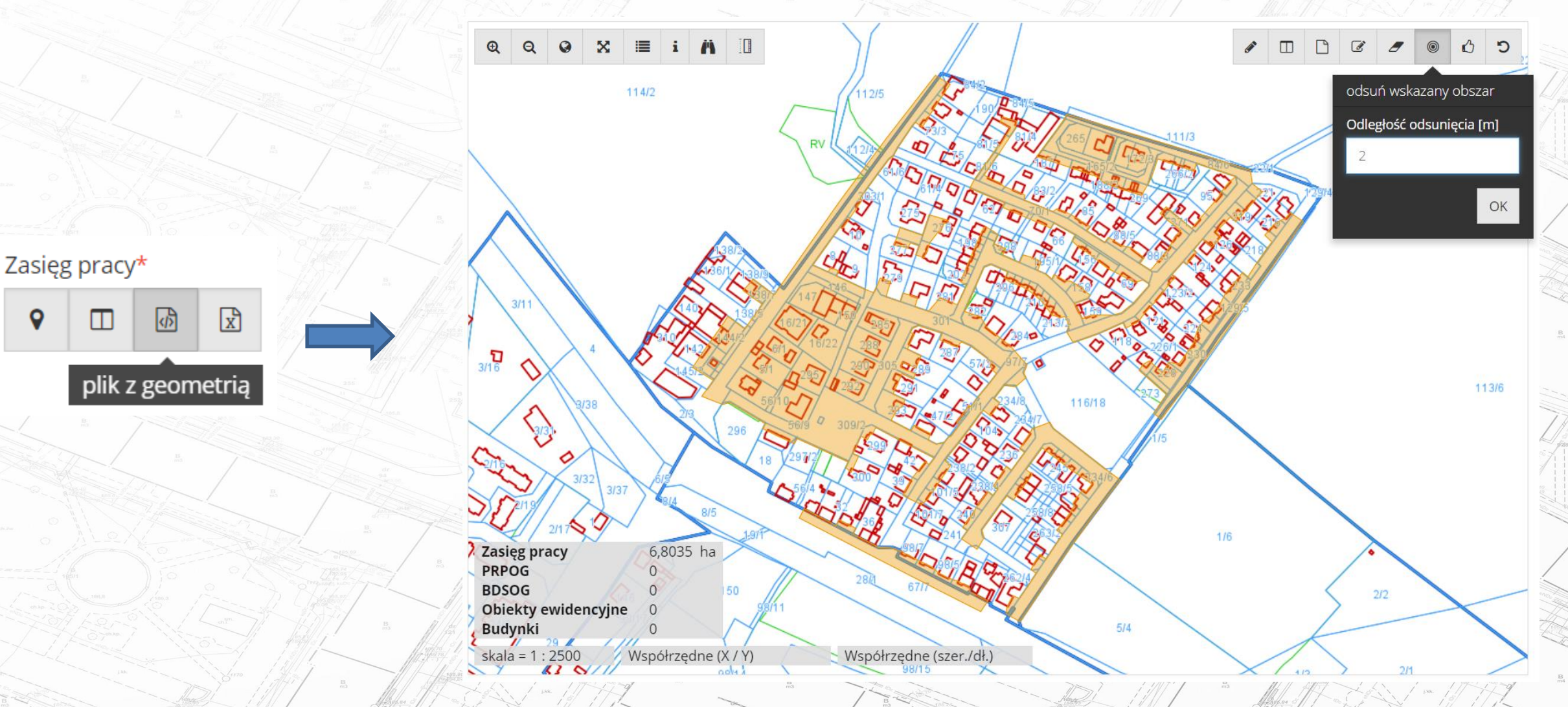

 wybór materiałów, które przygotowane zostaną w sposób automatyczny a po uiszczeniu opłaty możliwe są do pobrania z poziomu aplikacji

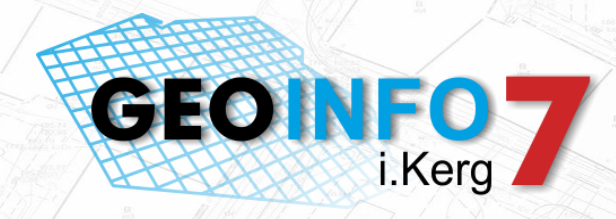

### Uzgadnianie Materiałów

### Szukaj

### Materiały do uzgodnienia

| Status | Nazwa                                                                             | Opis                                                                            | Rozmiar  | Data             | Cena [PLN] |
|--------|-----------------------------------------------------------------------------------|---------------------------------------------------------------------------------|----------|------------------|------------|
|        | 0.1 Mapa dla wykonawcy (eksport w<br>formacie GEO-INFO dla Delty)                 | Materiał w formacie GIV utworzony z zasięgu                                     | 945,7 KB | 2018-09-20 12:28 | 72,15      |
| ✓      | 13.2 Mapa zasadnicza w postaci<br>wektorowej                                      | Materiał w formacie DXF utworzony z zasięgu w skali<br>1:500                    | 10,6 KB  | 2018-09-20 13:02 | 14,43      |
|        | 5.2 Wykaz współrzędnych i wysokości<br>punktów szczegółowej osnowy<br>geodezyjnej | Materiał w formacie HTML utworzony na podstawie<br>wybranych obiektów           | 1,4 KB   | 2018-09-20 12:43 | 8,56       |
|        | 9.1 Zbiór danych bazy danych EGiB                                                 | Materiał w formacie GML (dane przedmiotowe i<br>podmiotowe) utworzony z zasięgu | 1,0 MB   | 2018-09-20 12:45 | 43,29      |

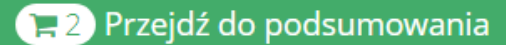

B

informowanie geodetów za pośrednictwem poczty e-mail oraz sms o stanie realizacji danej pracy

GEOINF

i.Ker

złożenie operatu w formie elektronicznej

From: <u>powiat@powiatdemo.pl</u> <<u>powiat@powiatdemo.pl</u>> Sent: Tuesday, September 18, 2018 10:29 PM To: Kowalski Jan <<u>jkowalski@poczta.pl</u>> Subject: <Praca geodezyjna GK-OG.6640.609.2018> Potwierdzenie rejestracji zgłoszenia pierwotnego

W STAROSTA DEMO zostało zarejestrowane zgłoszenie pracy geodezyjnej o numerze GK-OG.6640.609.2018

Szczegóły zgłoszenia: Wykonawca: Kowalski Jan Położenie: JE: Demo- miasto, Obr.: 0004, Dz.: 512/5 Oznaczenie obiektu/Informacje dodatkowe:

STAROSTA DEMO ul. Testowa 17 62-090 Poznań

Wiadomość wygenerowana automatycznie przez system teleinformatyczny Geo-Info i.Kerg. Nie wymaga odpowiedzi.

### Portal dla rzeczoznawców – GEO-INFO i.Rzeczoznawca

# GEOINFO i.Rzeczoznawca

ee Waris

22-09-268

### Aplikacja pozwala Użytkownikom na:

 czasowy dostęp do dokumentów będących podstawą zmian ewidencyjnych (metryczek zmian i skanów dokumentów)

#### **Filtrowanie RCiWN**

- Q Wyszukiwanie
- 🔹 🔳 Wyniki
- 🔹 📜 Koszyk

#### 🚔 Dowody zmian

- 🗉 🧮 Jednostki ewidencyjne
- 🄇 🔇 Dostęp
- O 03:58:57 dla jednostki 300602\_4
  - Q Wyszukiwanie
     Wyniki

### Skany dowodów zmian

| Sygnatura 🕌            | 2 | Rodzaj dokumentu           | 1 | Data spo  |
|------------------------|---|----------------------------|---|-----------|
| R-GN-EG.6621.2488.2015 |   | 1 - umowa (akt notarialny) |   | 2015-11-2 |
| REp. A 43.2016         |   | 1 - umowa (akt notarialny) |   | 2016-01-  |
| REp. A 225.2016        |   | 1 - umowa (akt notarialny) |   | 2016-01-2 |
| REp. A 280.2016        |   | 1 - umowa (akt notarialny) |   | 2016-01-  |
| REp. A 1240.2016       |   | 1 - umowa (akt notarialny) |   | 2016-04-  |
|                        |   |                            |   |           |

#### Dokument REp. A 225.2016

Sygnatura REp. A 225.2016 Rodzaj dokumentu 1 - umowa (akt notarialny) Data sporządzenia 2016-01-22 Data wplywu 2016-01-26 Twórca dokumentu

Pliki:

REp. A 225.2016

### AKT NOTARIALNY

сe<sup>2</sup>.

la su sug jaganta

. Dels insymmings converses interview polyce coloraneously (1946-2018a) - produting - a factorization Referring og Challog off, polycerating og Republicity Manufallog og Charlonsier, pray og kry senstyfnikligen og 21%, webs elseminisk stavilitelier

Hardhan S Con A

KONCELARANGEAMALNA KOTANANA CRARINARA

HALLS COMPLET, J. P. & APPRICAGE

MT TAX WARREN BERINDER BOOKS

and page appropriation of the ball have

REPERTORIUM A. Nº 272018

14ad - 51221R

 Zhigaiwa Andreaj Witchanki, siyanjący inderia "Zeigriew", syn Microsoficza na Unying, posel 45000007000, legdyczejący na Generale ocobiegra na CDR obstat, weznym do dnia su Hempeda Lausivoira, wezing wonego ododałczenia zanieradały w Lohd, 92-017, pory tiley Oorkiego ur BD 10-20, dentejący w minute reinnym oraz w minute i na renez manyy Urczali Wojnanie z do na Wiedensticej, odriz reinzyciara i Janiny, posł 170703020626 legi ganijaziji się w dodu sporzykania jednom, inderez porzycana potrzen na renez EC 57/2000, zanaweznaj w Razerwa jest idrawa: Kalewra, British Colombia, 23-0270 Carpens Rd., <u>odasi do</u> <u>karego udwali</u> 1008, Weitter, nikor Constructio ur 101 ur28, stawanie do

## Portal dla rzeczoznawców – GEO-INFO i.Rzeczoznawca

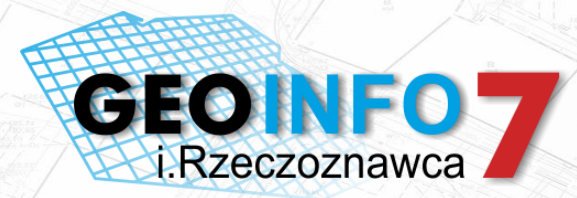

 dostęp do danych RCiWN wg zadanych kryteriów - dowolny filtr opisowo-graficzny oraz wygenerowanie niezbędnych materiałów i dokumentów

| iltr                        |        |      |         |
|-----------------------------|--------|------|---------|
| Transakcje                  |        |      | *       |
| ystematyka                  |        |      |         |
|                             |        |      | Wybierz |
| ata wprowadzenia do RCiWN   |        |      |         |
| od                          | <br>do |      |         |
| Data sporządzenia dokumentu |        |      |         |
| bo                          | <br>do |      |         |
| lena                        |        |      |         |
| od zł                       | do     | 5000 |         |
| lodzaj transakcji 🕖         |        |      |         |
| Dowolny                     |        |      | ~       |
| Rodzaj rvnku 🕜              |        |      |         |
| Dowolny                     |        |      | ~       |
|                             |        |      |         |
| Dowolny                     |        |      |         |
|                             |        |      |         |
| itrona kupująca 🕜           |        |      |         |
| Dowolny                     |        |      | *       |
| Jdział w prawie             |        |      |         |

| Vyni | ki                  |                        |    |                      |    |                        |                 |    |                       |                        |                         |
|------|---------------------|------------------------|----|----------------------|----|------------------------|-----------------|----|-----------------------|------------------------|-------------------------|
| Zaz  | nacz 🔻 Pokaż ty     | /lko zaznaczone        |    |                      |    |                        |                 |    |                       |                        |                         |
|      | Data<br>dokumentu 👫 | Sygnatura<br>dokumentu | ↓† | Rodzaj<br>transakcji | ↓↑ | Rodzaj prawa 🛛 🕸       | Rodzaj<br>rynku | ↓† | Strona<br>sprzedająca | Strona<br>î kupująca ↓ | Przedmiot<br>transakcji |
| 0    |                     | Rep.A 5801/2012        |    | bezprzetargowa       |    |                        |                 |    | skarb państwa         | osoba fizyczna         | N1 D1 B1 L1             |
| 0    | 2016-09-02          | Rep A nr 2646/2016     |    | wolny rynek          |    | własność lokalu        |                 |    | osoba fizyczna        | osoba fizyczna         | N1 D1 L1                |
| 0    | 2016-06-23          | Rep A nr 1814/2016     |    | bezprzetargowa       |    | własność nieruchomości |                 |    | samorząd              | osoba fizyczna         | N1 D1                   |
| 0    | 2016-05-31          | Rep A 1494/2016        |    | wolny rynek          |    | własność nieruchomości |                 |    | osoba fizyczna        | osoba fizyczna         | N1 D2                   |
| 0    | 2016-05-24          | Rep. A 1068.2016       |    | wolny rynek          |    | własność lokalu        |                 |    | samorząd              | osoba fizyczna         | N1 D1 L1                |
| 0    | 2016-05-09          | Rep A 1857/2016        |    | wolny rynek          |    | własność nieruchomości |                 |    | osoba fizyczna        | osoba fizyczna         | N1 D2                   |
| 0    | 2016-04-29          | Rep A 1355/2016        |    | wolny rynek          |    | własność nieruchomości |                 |    | osoba fizyczna        | osoba fizyczna         | N1 D1                   |
| 0    | 2016-04-28          | Rep. A 1154/2016       |    | wolny rynek          |    | własność nieruchomości |                 |    | osoba fizyczna        | osoba fizyczna         | N1 D1                   |
| 0    | 2016-03-09          | Rep. A 1360/2016       |    | cel publiczny        |    | własność nieruchomości |                 |    | osoba fizyczna        | skarb państwa          | N1 D1                   |
| 0    | 2016-03-09          | Rep. A 1350.2016       |    | cel publiczny        |    | własność nieruchomości |                 |    | osoba fizyczna        | skarb państwa          | N1 D1                   |
| do   | 10 z 589 wyników    |                        |    |                      |    | 1                      | 0 •             |    |                       | 1 2 3 4                | 5 6 7 9                 |
| Do   | daj do koszyka 🛛 🚽  | Nowe zapytanie         |    |                      |    |                        |                 |    |                       |                        |                         |

Wskaż obszar wyszukiwania

Dla obiektów

# Portal dla projektantów i branżystów – GEO-INFO i.Projektant

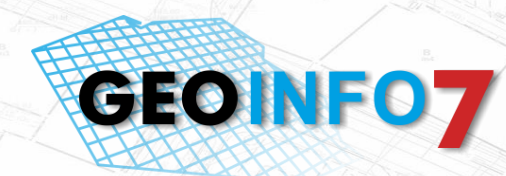

### Aplikacja pozwala Użytkownikowi na:

 złożenie wniosku o uzgodnienie dokumentacji projektowej, pobranie potwierdzenia złożenia wniosku, realizację opłat przez system płatności elektronicznych

| Zacznij wpisywać, aby wy        | szukać                                                                                                    |                  |                     |                                                                              | lub dodaj nową osobę                                                                                     |
|---------------------------------|----------------------------------------------------------------------------------------------------|------------------|---------------------|------------------------------------------------------------------------------|----------------------------------------------------------------------------------------------------|
| Osoba                           | Projektant                                                                                                    | Inwestor         | Wniosko             | odawca                                                                       | Płatnik                                                                                                  |
| Chajec Przemysaław              | €                                                                                                    | \$               | ۲                   |                                                                              | ۲                                                                                                    |
| 🗏 Płatnik jest jednostką budż   | etową                                                                                                    |                  |                     |                                                                              |                                                                                                    |
| ■ Dane szczegółowe              |                                                                                                    |                  |                     |                                                                              |                                                                                                    |
| Przedmiot                       |                                                                                                    | ▼                | Dane określające    |                                                                              |                                                                                                    |
| koordynacji *                   | <b>Uwaga!</b> obiekty nieuwzględnione nie będą<br>przedmiotem składanego wniosku                                                                                                    |                  | położenie obszaru * |                                                                              |                                                                                                    |
|                                 |                                                                                                    |                  | Włącz powiadomienia | 🛗 Wybierz dat                                                                | ę od kiedy                                                                                               |
|                                 | Informacje uzupełniające                                                                                                    | li               |                     | Proszę o analizę g<br>skoordynowania<br>projektowanych o<br>wyeliminowanie z | seometrii przedłożonej do<br>propozycji usytuowania<br>obiektów, mającą na celu<br>sagrożeń wynikających |
| Mapy do celów<br>projektowych * | i                                                                                                    | +                |                     | z możliwej kolizji i<br>samym terenie sie                                    | między sytuowanymi na tym<br>eciami uzbrojenia terenu.                                                   |
| Burro Har Ba                    | The formation of the second second se | B m <sup>4</sup> | B<br>m3             | Jak                                                                          | B110 1 1 1 1                                                                                             |

# Portal dla projektantów i branżystów – GEO-INFO i.Projektant

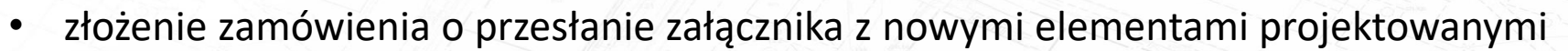

 automatyczne informowanie projektantów o prowadzonych pracach geodezyjnych w zakresie złożonego wniosku

| Dane szczegółowe                                                   |                                       |                                                                                                    |  |  |
|--------------------------------------------------------------------|---------------------------------------|----------------------------------------------------------------------------------------------------|--|--|
| Przedmiot koordynacji Inny                                         | Dane określające położenie<br>obszaru | tekst                                                                                                    |  |  |
| Informacje uzupełniające                                           |                                       |                                                                                                    |  |  |
| Mapy do celów projektowych P.3006.2018.464                         | Powiadomienia                         | aktywne do 2018-09-30 Wyłącz                                                                                                    |  |  |
| Plik mapy w formacie DXF Zamów<br>Dodatkowe wyjaśnienia<br>i uwagi |                                       | Proszę o analizę geometrii przedłożonej do<br>skoordynowania propozycji usytuowania<br>projektowanych obiektów, mającą na celu<br>wyeliminowanie zagrożeń wynikających<br>z możliwej kolizji między sytuowanymi na tym<br>samym terenie sieciami uzbrojenia terenu. |  |  |

**GEOINF07** 

# Portal dla projektantów i branżystów – GEO-INFO i.Projektant

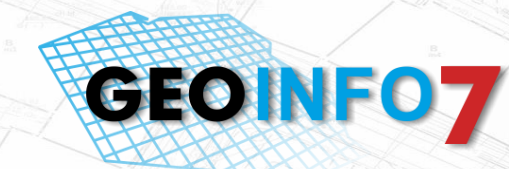

- przekazanie informacji o terminie narady koordynacyjnej, przesłanie odpisu z narady
- przeprowadzenie narady koordynacyjnej za pomocą środków komunikacji elektronicznej

### Narada koordynacyjna 8/2018

| ▼ Szczegóły narady              |                                                                                                    |                            |  |  |  |  |
|---------------------------------|----------------------------------------------------------------------------------------------------|----------------------------|--|--|--|--|
| Data narady                     | 2018-05-16                                                                                           | Szczegóły                  |  |  |  |  |
| Miejsce narady                  |                                                                                                    | Prowadzący Janina Kowalska |  |  |  |  |
| Wnioski                         | GGN-ODGK.6630.123.2018<br>GGN-ODGK.6630.124.2018<br>GGN-ODGK.6630.125.2018<br>GGN-ODGK.6630.126.2018 | Sekretarz                  |  |  |  |  |
| ▼ Branże                        |                                                                                                    |                            |  |  |  |  |
| Branża                          |                                                                                                    | Przedstawiciel             |  |  |  |  |
| Orange Polska S.A.              |                                                                                                    | Jan Nowak                  |  |  |  |  |
| NETIA S.A.                      |                                                                                                    | Zbigniew Lewandowski       |  |  |  |  |
| Polska Spółka Gazownictwa sp. z | 0.0.                                                                                                 | Karolina Kowalska          |  |  |  |  |
| Przedsiębiorstwo Wodociągów i   | Kanalizacji Spółka z o.o.                                                                            | Piotr Iksiński             |  |  |  |  |

## Portal dla komorników – GEO-INFO i.Komornik

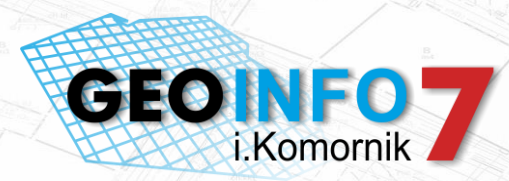

### Aplikacja pozwala Użytkownikowi na:

 złożenie zapytania zarejestrowanym i zweryfikowanym użytkownikom, weryfikację występowania danej osoby lub instytucji w bazie danych po numerach PESEL, REGON, NIP oraz po danych osobowych

|                      | No                                                                                | owa sprawa   |                                                                                                    |                                                                                                    | Rodzaj osoby                             | osoba fizyczna   |                |
|----------------------|-----------------------------------------------------------------------------------|--------------|----------------------------------------------------------------------------------------------------|----------------------------------------------------------------------------------------------------|------------------------------------------|------------------|----------------|
| Informacje           |                                                                                   |              |                                                                                                    | B                                                                                                    | , , ,                                    | osoba prawna     |                |
| Sprawa komornicza nr |                                                                                   | Rodzaj osoby | osoba fizyczna                                                                                                    |                                                                                                    | PESEL                                    |                  |                |
|                      |                                                                                   |              | osoba prawna                                                                                                    | X                                                                                                    | Nazwisko                                 |                  |                |
| Charakter sprawy *   | Sprawa o egzekucie lub o zabezpieczenie                                           | ▲ PESEL      |                                                                                                    |                                                                                                    | Drugi człon nazwiska                     |                  |                |
|                      | świadczeń alimentacyjnych                                                         |              | Więcej kryteriów wyszukiwania                                                                                                    |                                                                                                    | lmię                                     |                  |                |
|                      | Sprawa o egzekucję lub o zabezpieczenie<br>rent mających charakter alimentów      |              | W przypadku braku informacji o nr PESEL (dla osób<br>fizycznych), nr REGON lub nr NIP (dla osób prawnych)<br>istnieje możliwość wyszukania wg innych danych | Man                                                                                                    | Drugie imię                              |                  |                |
|                      | Sprawa o egzekucję lub o zabezpieczenie<br>świadczeń wszczętych na wniosek Skarbu |              | wymienionych w § 73 rozporządzenia z dnia 29 marca<br>2001 roku w sprawie ewidencji gruntów i budynków.                                                     | and a set of the set of the set o | lmię ojca                                |                  |                |
|                      | Państwa                                                                           | •            | W przypadku osób fizycznych danymi ewidencyjnymi<br>umożliwiającymi identyfikację są:                                                                       |                                                                                                    | lmię matki                               |                  |                |
|                      |                                                                                   |              | <ul> <li>nazwisko i imiona oraz imiona rodziców</li> <li>adres miejsca pobytu stałego</li> </ul>                                                            | Ba /                                                                                                    | Ozn. dokumentu<br>tożsamości             |                  |                |
|                      |                                                                                   |              | W przypadku osób prawnych:<br>• nazwa osoby prawnej – pełna i skrócona<br>• siedziba                                                                        |                                                                                                    | Adres zamieszkania /<br>korespondencyjny | Kod poczt. Miej: | scowość        |
|                      |                                                                                   |              | W przypadku konieczności wyszukania osoby wg wyżej<br>wymienionych danych, prosimy o złożenie w tym                                                         | 200                                                                                                    |                                          | Ulica            |                |
|                      |                                                                                   |              | zakresie odrębnego wniosku.                                                                                                    | Albo,3<br>ch3 <sup>th</sup>                                                                                                    |                                          | Numer porządkowy | Numer lokalu   |
|                      |                                                                                   |              | Anuluj Utwórz sprawę 👻                                                                                                    | 11/2-                                                                                                    |                                          | Ukryj doda       | tkowe kryteria |
|                      |                                                                                   |              |                                                                                                    | IDI                                                                                                    | / /// m3                                 | MAL THAT THE     | 1 100 10 11    |

# Portal dla komorników – GEO-INFO i.Komornik

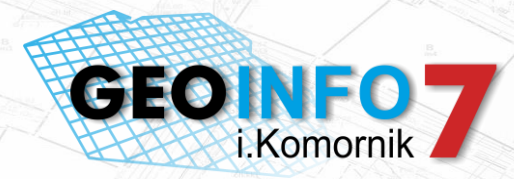

 złożenie zamówienia o Wypis z bazy danych EGiB oraz innych niezbędnych dokumentów do realizowania zadania publicznego

| Sprawa GGN-EGB.6621.603.201 | 8                     |                |                 |                                   |                                         |
|-----------------------------|-----------------------|----------------|-----------------|-----------------------------------|-----------------------------------------|
| Nr sprawy komorniczej       | 11042018              |                |                 | Informacje o osobie               | JANINA KOWALSKA; PESEL:                 |
| Charakter                   | Pozostałe sprawy      |                |                 | Szczegóły zapytania               | osoba fizyczna Nazwisko: Kowalska Imię: |
| Data założenia              | 2018-04-11            | -              |                 |                                   | Jannia                                  |
| Dokumenty obliczenia opłaty | 00-1933/2018          | 8 20 PLN       | + =             | Informacje o przedmiotach         | działek: 1 budynków: 0 lokali: 0        |
|                             | 00-1555/2010          | 0,201 EN       |                 | Plik licencji                     | Pobierz plik licencji                   |
|                             |                       |                |                 |                                   | Raport z zapytania Raport XLS           |
|                             |                       |                |                 |                                   |                                         |
| Zamówione materiały         |                       |                |                 |                                   |                                         |
| gotowy 9.6.1 Zbiór danych   | bazy danych EGiB - do | otyczący podmi | iotów wykazanyo | ch w ewidencji gruntów i budynkóv | v 8,15 PLN                              |

Niezależnie czy jesteś specjalistą, przedsiębiorcą, czy chcesz załatwić sprawę kartograficzno-geodezyjną prywatnie

> zrób to przez internet dzięki PEUG wejdź na www.peug.pl

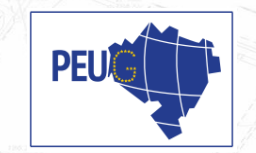

### www.peug.pl

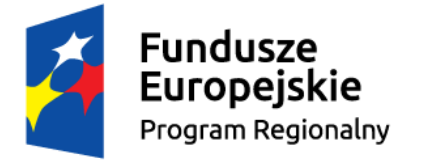

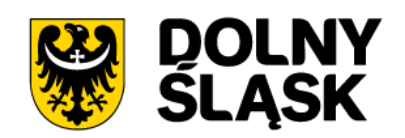

**Unia Europejska** Europejski Fundusz Rozwoju Regionalnego

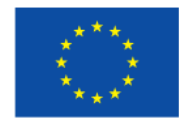

Projekt dofinansowany z Unii Europejskiej w ramach środków Europejskiego Funduszu Rozwoju Regionalnego w ramach Regionalnego Programu Operacyjnego Województwa Dolnośląskiego na lata 2014-2020